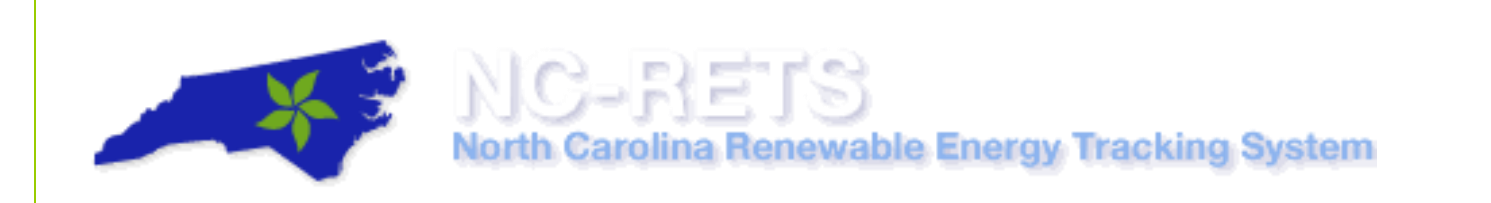

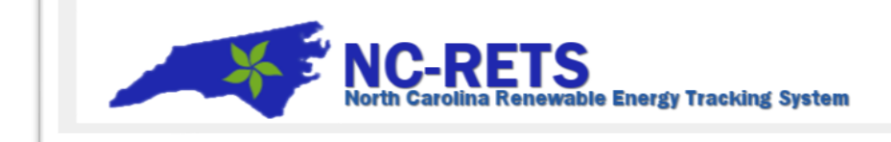

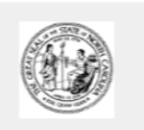

- User Training Guide -

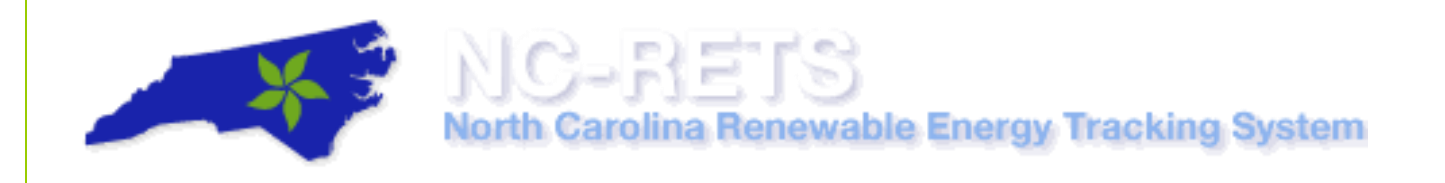

| Table of Contents                                                              |    |
|--------------------------------------------------------------------------------|----|
| - User Training Guide                                                          | 1  |
| About the North Carolina Renewable Energy Tracking System (NC-RETS)            | 4  |
| Account Navigation and Customization                                           | 5  |
| A. Navigate Menu Bar and Account Dashboard                                     | 5  |
| NC-RETS Menu Bar                                                               | 5  |
| Navigate NC-RETS Account Dashboard                                             | 5  |
| B. Customize Account Dashboard                                                 | 10 |
| C. Change Password                                                             | 11 |
| Change Password: How to Change your own Password                               | 11 |
| Change Passwords: Logins Assigned to the Account                               | 13 |
| Change Passwords: Forgot Password                                              | 13 |
| NC-RETS Account Registration User Guide                                        | 15 |
| A. Account Registration Process Overview                                       | 15 |
| B. Account Types                                                               | 16 |
| C. Register New Account                                                        | 17 |
| D. Activate Account                                                            | 21 |
| E. Manage Account Logins                                                       | 22 |
| Add New Logins                                                                 | 22 |
| Editing Privileges                                                             | 24 |
| Deactivate a Login                                                             | 25 |
| F. Frequently Asked Questions                                                  |    |
| NC-RETS Project Registration User Guide                                        | 29 |
| A. NC-RETS Project Registration Process Overview                               |    |
| B. Apply for certification with North Carolina Utilities Commission (NCUC)     |    |
| C. Registering a NC-RETS Project                                               | 31 |
| D. Uploading Documents/Attestations for an NC-RETS Project                     |    |
| To Upload Documents for a new NC-RETS project, User takes the following steps: |    |
| E. Frequently Asked Questions                                                  |    |
| NC-RETS Generation Data Loading User Guide                                     |    |
| A. Self-Report Generation Data                                                 |    |
| B. Report Generation Data by a Qualified Reporting Entity (QRE)                | 40 |
| Meter Data Loading Module                                                      | 40 |
|                                                                                |    |

| To upload NC-RETS generation data, the QRE takes the following steps.                               | 1 |
|----------------------------------------------------------------------------------------------------|---|
| C. Approving Data                                                                                   | 3 |
| D. Feasibility Calculations and Failures                                                            | 4 |
| What is a Feasibility Failure?                                                                      | 5 |
| NC-RETS Certificate Transfers to Another Account Holder User Guide                                  | 7 |
| A. View Active Certificates                                                                         | 7 |
| B. Transfer Certificates to Another Account Holder (Inter-Account Transfers)                        | 7 |
| Summary of Steps in Credit's Transfer Screen:48                                                     | 8 |
| C. Accept Certificate Transfer                                                                      | 9 |
| D. Reject Certificate Transfer                                                                      | 2 |
| E. Withdraw Certificate Transfer                                                                    | 4 |
| NC-RETS Retirement User Guide                                                                       | 6 |
| A. NC-RETS Compliance Requirements                                                                  | 6 |
| Reporting Retail Sales                                                                              | 6 |
| Compliance Sub-Account                                                                              | 0 |
| Transferring Certificates to a Compliance Sub-Account60                                             | D |
| Submitting a Compliance Subaccount                                                                  | 2 |
| B. NC-RETS Voluntary Requirements                                                                   | 3 |
| Retirement Sub-Account                                                                              | 4 |
| How do I Retire Certificates for Voluntary Reasons?                                                 | 4 |
| To transfer certificates to a Voluntary Retirement Sub-Account, please take the following steps: 64 | 4 |
| NC-RETS Forward Certificate Transfers User Guide                                                    | 7 |
| A. Forward Certificate Transfer Process                                                             | 7 |
| B. Create a New Forward Certificate Transfer                                                        | 8 |
| C. Approve/Reject a Forward Certificate Transfer                                                    | 9 |
| Accept Forward Certificate Transfer                                                                 | 9 |
| Reject Forward Certificate Transfer70                                                               | 0 |
| D. Check the Status of a Forward Certificate Transfer                                               | 1 |
| E. Removing or Modifying a Forward Certificate Transfer72                                           | 2 |
| F. Frequently Asked Questions                                                                       | 3 |

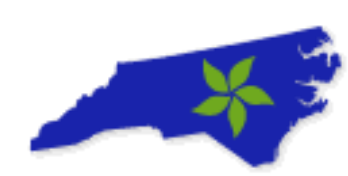

NC-RETS User Guide

About the North Carolina Renewable Energy Tracking System (NC-RETS)

The North Carolina Utilities Commission established the North Carolina Renewable Energy Tracking System (NC-RETS) to issue and track renewable energy certificates (RECs) and energy efficiency certificates (EECs). N.C.'s electric utilities use NC-RETS to demonstrate compliance with the State's renewable energy portfolio standard. Renewable energy producers may register their facilities with the Commission. If approved, they can use NC-RETS to create certificates that meet the requirements of N.C.'s portfolio standard.

NC-RETS uses verifiable energy production data from participating facilities to create a digital certificate for each MWh (or thermal equivalent) generated from renewable energy. Electric power suppliers use NC-RETS to track the results of their energy efficiency and demand-side management customer programs. NC-RETS and all related energy production and customer program records are audited by the Public Staff of the North Carolina Utilities Commission. NC-RETS will integrate with all other renewable energy certificate tracking systems in the United States to allow for the import and export of certificates s to and from North Carolina.

- Public Reports
- North Carolina Utilities Commission

#### This User Guide outlines the steps for how to:

- <u>Navigate the NC-RETS User Interface (UI)</u>
- <u>Register NC-RETS Accounts</u>
- <u>Register NC-RETS Projects</u>
- Upload generation data
- Transfer Certificates
- <u>Retire Certificates</u>
- Manage Forward Certificate Transfers

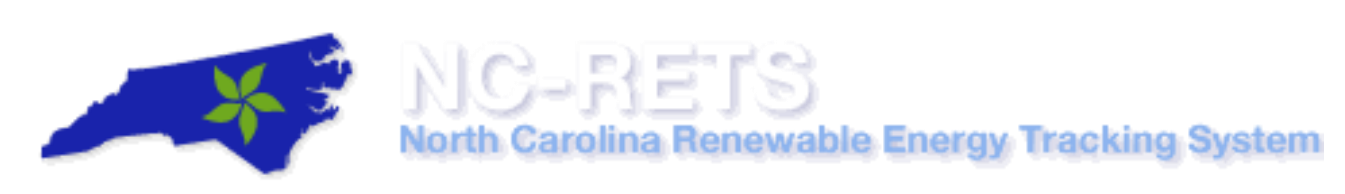

Account Navigation and Customization

This User Guide outlines the steps for how to navigate the NC-RETS User Interface and focuses on the following areas:

- A. Navigate the Menu Bar and Account Dashboard
- B. Customize Account Dashboard
- C. Update Login Password

#### A. Navigate Menu Bar and Account Dashboard

#### **NC-RETS Menu Bar**

- 1. In the NC-RETS Account Dashboard (also known as Home Page), the Menu Bar is located on the top of the screen.
- 2. Account Holder can access one of the following NC-RETS options from the Menu Bar:

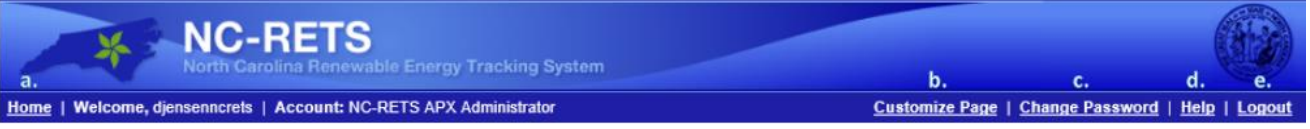

- a. Home Takes Account Holder to the Dashboard screen.
- b. Customize Dashboard Adjust Layout of Account Dashboard.
- c. Change Password Update the password associated with the current Login ID.
- d. Registry Help Displays NC-RETS Administrator contact information.
- e. Logout Logs Account Holder out of system.

#### Navigate NC-RETS Account Dashboard

The NC-RETS account dashboard is organized with modules aligned in left and right columns. The modules can be hidden, added and arranged in the dashboard. Account Holders can use various modules to access specific account management tools and reports. The modules available in the account dashboard are based on account type.

- 1. The following modules are featured on the left-hand side of the Account Dashboard (Home Page) and please note, that the order below can be edited.
  - a. Registration This Module provides the Account Holder with a screen for updating account information.

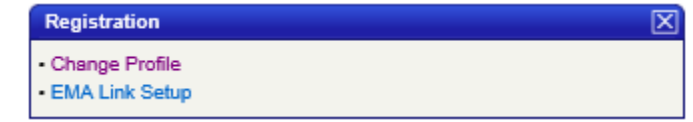

b. Public Reports – This module displays publicly available NC-RETS reports.

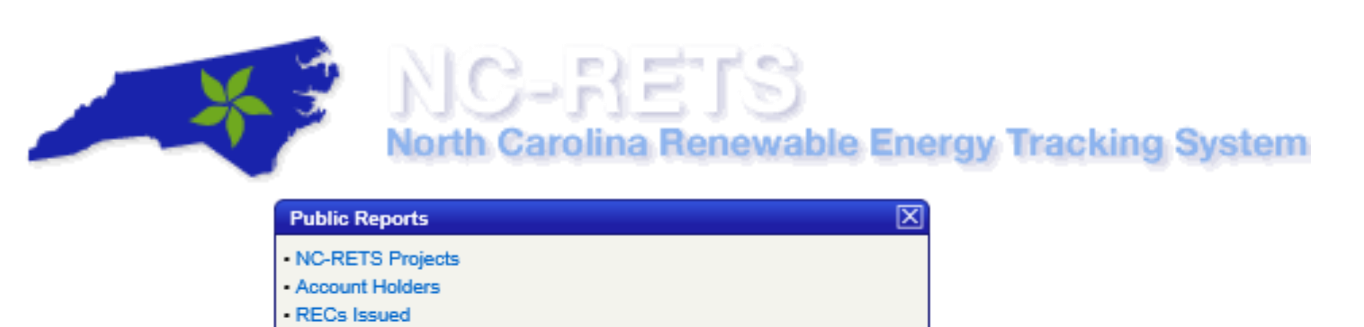

- REC Issuance and Retirements
- EE RECs Issued
- Bulletin Board
- Imported Facilities
- Utility REPS Compliance Report
- c. Account Management This Module allows Account Holder to manage logins and Sub-Accounts.

| Account Management     | $\mathbf{X}$ |
|------------------------|--------------|
| Review/Edit/Add Logins |              |
| View/Edit Sub-Accounts |              |
| Create New Sub-Account |              |
| View/Update Documents  |              |
|                        |              |

d. Account Information – This module displays NC-RETS Account information.

| Account Information       |                           | × |
|---------------------------|---------------------------|---|
| Account ID                | 25                        |   |
| Company Name              | TEST Account              |   |
| Company Address1          | 1234 Test Drive           |   |
| Company Address2          |                           |   |
| Company City              | Testerville               |   |
| Company State/ Province   | NC                        |   |
| Company Zip/Postal        | 12345                     |   |
| Account Manager Name      | Test Tester               |   |
| Account Manager Telephone | 123-123-1234              |   |
| Account Manager Email     | emt-registry-test@apx.com |   |
| Company Web Site          | Tester.net                |   |
| Status                    | Approved                  |   |
|                           |                           |   |

e. Login Information – This module displays the Account Holder's Login information.

| Login Information      | X                         |
|------------------------|---------------------------|
| Login ID               | 30                        |
| Login Name             | TESTER123                 |
| Contact Title          | CFO                       |
| Contact Name           | Test Tester               |
| Contact Address (1)    | 1234 Test Drive           |
| Contact Address (2)    |                           |
| Contact City           | Testerville               |
| Contact State/Province | NORTH CAROLINA            |
| Contact Zip/Postal     | 12345                     |
| Contact Country        | US                        |
| Contact Telephone      | 123-123-1234              |
| Contact E-mail         | emt-registry-test@apx.com |
| Status                 | Approved                  |
|                        |                           |

f. Inbox – This module displays incoming Credit transfers from another counter-party

| Inboy                                                   | 5       |          |          |                 |            | X      |  |  |  |  |  |
|---------------------------------------------------------|---------|----------|----------|-----------------|------------|--------|--|--|--|--|--|
|                                                         |         |          | Certific | ate             |            |        |  |  |  |  |  |
|                                                         | From    | Quantity | Status   | Initiation Date | Accept     | Reject |  |  |  |  |  |
|                                                         | TestAPX | 2        | Pending  | 09/05/2018      | Accept     | Reject |  |  |  |  |  |
|                                                         | TestAPX | 2        | Pending  | 09/05/2018      | Accept     | Reject |  |  |  |  |  |
|                                                         | TestAPX | 2        | Pending  | 09/05/2018      | Accept     | Reject |  |  |  |  |  |
|                                                         | TestAPX | 2        | Pending  | 09/05/2018      | Accept     | Reject |  |  |  |  |  |
|                                                         | TestAPX | 1        | Pending  | 09/05/2018      | Accept     | Reject |  |  |  |  |  |
| Accept Selected   Reject Selected<br>Certificate Import |         |          |          |                 |            |        |  |  |  |  |  |
|                                                         | From    | Q        | uantity  | Initi           | ation Date |        |  |  |  |  |  |
|                                                         | Empty   |          |          |                 |            |        |  |  |  |  |  |
| More.                                                   |         |          |          |                 |            |        |  |  |  |  |  |

g. Outbox – This module displays outgoing Credit transfers to another account holder.

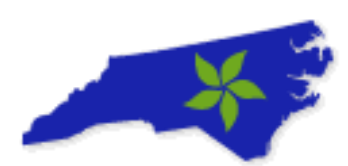

## IC-REIS

#### North Carolina Renewable Energy Tracking System

| Outb        | ox          |          |         |         |                 | X        |  |  |  |  |
|-------------|-------------|----------|---------|---------|-----------------|----------|--|--|--|--|
| Certificate |             |          |         |         |                 |          |  |  |  |  |
|             | То          | Quantity | Status  | Status  | Initiation Date | Withdraw |  |  |  |  |
|             | TestAPX     | 2        | Pending | Pending | 09/05/2018      | Withdraw |  |  |  |  |
|             | TestAPX     | 2        | Pending | Pending | 09/05/2018      | Withdraw |  |  |  |  |
|             | TestAPX     | 2        | Pending | Pending | 09/05/2018      | Withdraw |  |  |  |  |
|             | TestAPX     | 2        | Pending | Pending | 09/05/2018      | Withdraw |  |  |  |  |
|             | TestAPX     | 1        | Pending | Pending | 09/05/2018      | Withdraw |  |  |  |  |
| Witho       | draw Select | ed       |         |         |                 |          |  |  |  |  |

**h.** Account Holder Reports – This module displays specific account holder reports with data accessible to only the Account Holder.

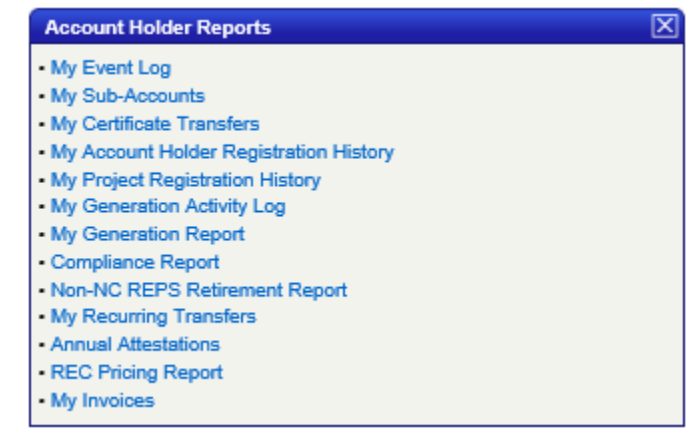

- 2. The following modules are featured on the right-hand side of the Account Dashboard (Home Page) and please note, that the order below can edited.
  - a. Asset Management– Used to View and Manage projects in the Account, including: Registering New Projects, Managing Existing Projects, Reviewing Generation Data and Uploading or Viewing all Project-specific Documents/Attestations.

| Asset Mana   | Asset Management                 |                     |          |                             |                      |              |                             |                       |      |                           |  |
|--------------|----------------------------------|---------------------|----------|-----------------------------|----------------------|--------------|-----------------------------|-----------------------|------|---------------------------|--|
|              |                                  |                     |          |                             |                      |              |                             |                       |      | Total Assets 4            |  |
| NC-RETS ID   | Project                          | NC-RETS<br>Meter ID | Status   | Reporting<br>Entity         | Reporting<br>Unit ID | Project Type | Review Data<br>/Self-Report | Annual<br>Review Date | Сору | Documents/<br>Attestation |  |
| EFF314       | Test Pump<br>- TEST<br>Programs  |                     | Approved | Self<br>Reporting           | NC314                | EFF          | DEC2017                     | 04/01/2012            | Сору | View/Update               |  |
| GEN315       | TEST<br>Hydro -<br>Hydro         |                     | Approved | Self<br>Reporting           | NC315                | GEN          | DEC2017                     | 04/01/2012            | Сору | View/Update               |  |
| EFF835       | Energy<br>Efficiency -<br>TEST01 |                     | Approved | Self<br>Reporting           | NC835                | EFF          | DEC2017                     | 08/06/2014            | Сору | View/Update               |  |
| GEN1470      | Energies -<br>TEST               |                     | Approved | TEST<br>Reporting<br>Entity | NC315                | GEN          | No Data                     | 09/21/2017            | Сору | View/Update               |  |
| Register Nev | v Project (He                    | p Registering       | Project) |                             |                      |              |                             |                       |      |                           |  |

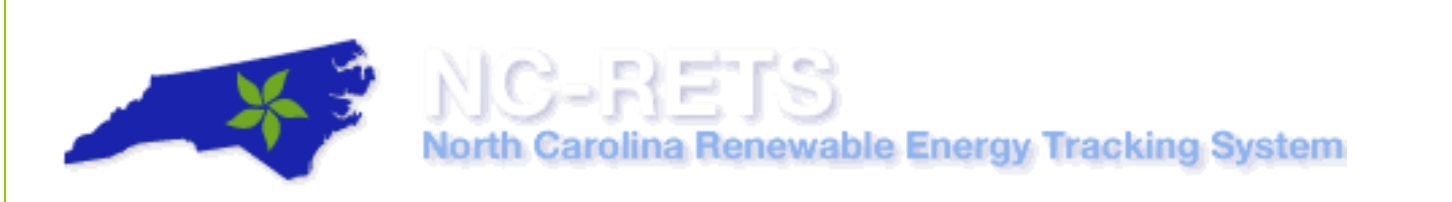

b. Message Notification – Complete list of recent messages related to account activity.

| Message Notification - last 30 days |             |                  |  |  |  |  |  |  |
|-------------------------------------|-------------|------------------|--|--|--|--|--|--|
|                                     |             | Total Messages 0 |  |  |  |  |  |  |
| Message Type                        | Message     | Receive Date     |  |  |  |  |  |  |
|                                     | No Records! |                  |  |  |  |  |  |  |
|                                     |             |                  |  |  |  |  |  |  |
| More                                |             |                  |  |  |  |  |  |  |

c. Account Status – This Module features all information related to REC inventory, including: Active, Retirement, Bulletin Board and Open Subaccount Allocation.

| Account Status      |                                     |                         |            | $\mathbf{X}$  |
|---------------------|-------------------------------------|-------------------------|------------|---------------|
| Account Summa       | ry                                  |                         |            | _             |
| Data Loaded Tot     | 1915<br>                            |                         |            |               |
| Total MWhs Pen      | ding Certificate Creation           |                         |            | 0             |
| l otal Certificates | Created                             |                         |            | 402,899       |
| Account Activity    |                                     |                         |            |               |
| Certificates        |                                     |                         |            |               |
| Active              |                                     |                         |            | 1,983,040     |
| Retirement          |                                     |                         |            | 359,138       |
| Bulletin Board      |                                     |                         |            | 0             |
|                     |                                     |                         |            |               |
|                     |                                     |                         |            |               |
| Open Sub-Acc        | ounts                               |                         | Total S    | ub-Account 13 |
| Sub-Account ID      | Sub-Account Name                    | Sub-Account Name/Alias2 | Туре       | Certificates  |
| 2026                | 2017 Folder for Compliance          |                         | Compliance | 152,624       |
| 410                 | Energy Efficiency Credits           |                         | Active     | 11,800        |
| 317                 | General RECs                        |                         | Active     | 1,767,460     |
| 1077                | Poultry RECS                        |                         | Active     | 33,079        |
| 133                 | Solar RECs                          |                         | Active     | 15,795        |
| 450                 | Swine Renewable Credits             |                         | Active     | 2,282         |
| 960                 | 2012 REC RETIRMEMENT FOR COMPLIANCE |                         | Compliance | 72,134        |
| 1124                | 2013 REC RETIREMENT FOR COMPLIANCE  |                         | Compliance | 69,131        |
| 1505                | 2014 RECS UTILIZED FOR COMPLIANCE   |                         | Compliance | 70,785        |
| 1723                | 2015 Compliance                     |                         | Compliance | 145,649       |
| 134                 | DefaultRET                          | NC GreenPower           | Retirement | 504           |
| 378                 | Solar Compliance                    |                         | Compliance | 447           |
| 822                 | Solar Compliance 2011               |                         | Compliance | 488           |
|                     |                                     |                         |            |               |
| Create New S        | ub-Account                          |                         |            |               |
| View/Edit Sub-      | Accounts                            |                         |            |               |
|                     |                                     |                         |            |               |

d. Meter Data Loading (QRE Account Only) – The Meter Data Loading Module is the primary method for loading data into NC-RETS.

| Total Reporting Entity Unit 1                                           |               |                            |                               |                                  |                |                        |  |  |  |  |  |  |
|-------------------------------------------------------------------------|---------------|----------------------------|-------------------------------|----------------------------------|----------------|------------------------|--|--|--|--|--|--|
| Reporting Entity<br>Unit ID                                             | NC-RETS<br>ID | Project                    | Project Owner<br>Company Name | Account Holder                   | State/Province | Last Uploa<br>Date     |  |  |  |  |  |  |
| 23456789                                                                | GEN580        | TEST System - PV<br>System | John & Ann Campbell           | Test Renewable Energy<br>Account | NC             | 2/6/2017<br>9:55:09 PM |  |  |  |  |  |  |
| ear: 2018                                                               | ~             | Generation O Adj           | ustment                       |                                  |                |                        |  |  |  |  |  |  |
| Year: 2018 V O Generation O Adjustment<br>File to upload: Browse Upload |               |                            |                               |                                  |                |                        |  |  |  |  |  |  |

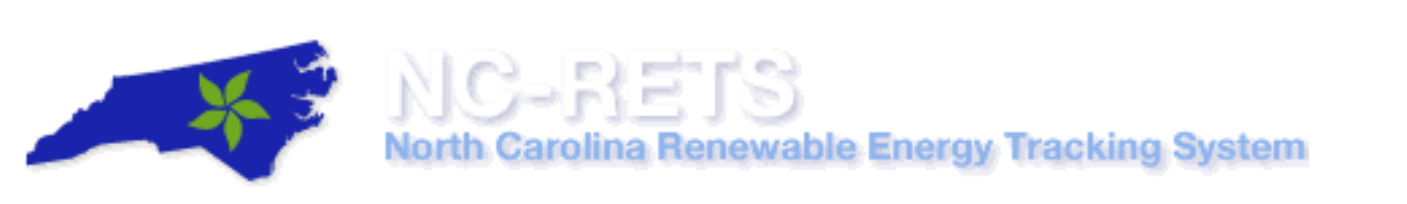

e. Recurring Transfers – This Module shows information on existing Forward Transfers and the ability to create new a Forward Transfer.

| Recurring Transfers |                     |              |          |        |                    |                  |            |          |        |             |
|---------------------|---------------------|--------------|----------|--------|--------------------|------------------|------------|----------|--------|-------------|
|                     | Total Facility 0    |              |          |        |                    |                  |            |          |        |             |
|                     | Transfer Name/Alias | Counterparty | Туре     | Source | Vintage Begin Date | Vintage End Date | Begin Date | End Date | Status | Status Date |
| No Records!         |                     |              |          |        |                    |                  |            |          |        |             |
|                     | View Forward Transf | iers C       | New Forv |        |                    |                  |            |          |        |             |

f. Forward Transfers Inbox – This Module is where pending Forward Transfers are displayed.

| Forward Transfers Inbox |              |                    |                  |                |        |        |                 |
|-------------------------|--------------|--------------------|------------------|----------------|--------|--------|-----------------|
|                         |              | Fo                 | rward Transfers  |                |        |        |                 |
| Transfer Name/Alias     | Counterparty | Vintage Begin Date | Vintage End Date | Current Status | Accept | Reject | Initiation Date |
| Empty                   |              |                    |                  |                |        |        |                 |
|                         |              |                    |                  |                |        |        |                 |
|                         |              |                    |                  |                |        |        |                 |

#### **B.** Customize Account Dashboard

The NC-RETS Account Dashboard can be customized to move, add, or remove modules.

Display Modules

1. In the Account Dashboard, select the '<u>Customize Page'</u> link on the menu bar at the top right.

| NC-RETS<br>North Garolina Renewable Energy Tracking System         |                |                                 |
|--------------------------------------------------------------------|----------------|---------------------------------|
| Home   Welcome, djensenncrets   Account: NC-RETS APX Administrator | Customize Page | Change Password   Help   Logout |

2. In the Display Modules section of the screen, check or uncheck the modules that are displayed on the User's Account Dashboard.

#### Left Column Right Column ? ? Public Reports (L503) Meter Data Loading (R525) Recurring Transfers (R528) Account Management (L504) Account Information (L505) Forward Certificate Transfers Inbox (R530) Login Information (L508) Compliance Reports (R532) Inbox (L509) Account Status (R520) Outbox (L510) Asset Management (R502) Administrator Inbox (L513) ✓ Impersonate (R515) Registration (L501) Message Notification (R508) My State/Voluntary Program Reports (L518) Message Creation (R507) My RE Reports (L526) Administrator Reports (L521) Account Holder Reports (L522) My Administration (L600)

3. In the Module Order section of the screen, User can reorder how modules are displayed in the Account Dashboard by selecting the arrows to reorder the modules.

#### Module Order

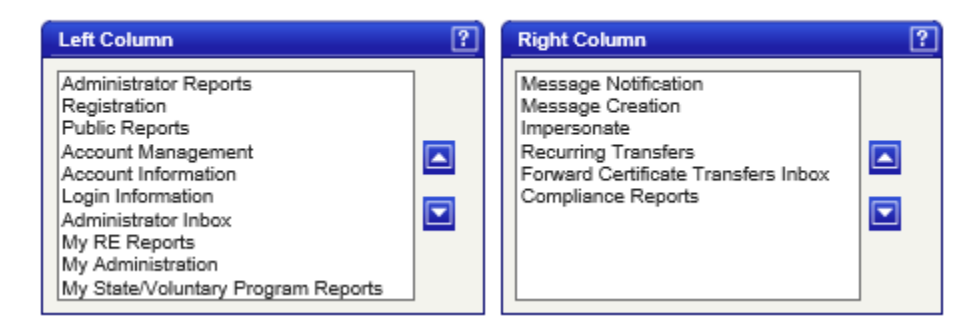

4. Select the [Save] button to save the changes to the Account Dashboard.

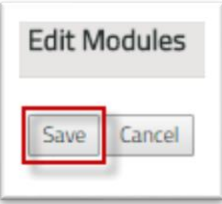

Note: Modules can only be reordered within the columns and cannot be moved from left to right or right to left.

#### C. Change Password

#### Change Password: How to Change your own Password

All NC-RETS Account Holders have the ability to change their login password.

1. From the Account Dashboard, Select the 'Change Password' link on the menu bar at the top right.

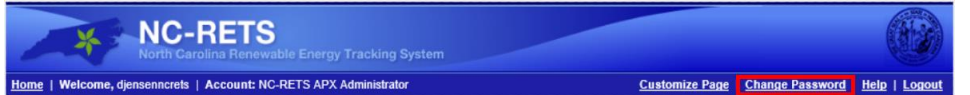

2. In the Password Change screen, enter the password in all the fields on the Password Change screen.

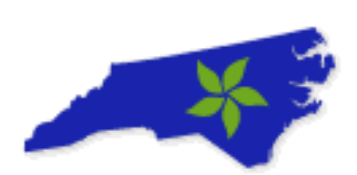

| NC-RETS<br>North Carolina Renewable Energy Tracking System<br>Home   Welcome, TESTER123   Account: TEST Account            |                                                                                                    |  |  |  |
|----------------------------------------------------------------------------------------------------|----------------------------------------------------------------------------------------------------|--|--|--|
| North Carolina Renewable Energy Tracking System<br>Change password                                                         |                                                                                                    |  |  |  |
| Login Name: TESTER123                                                                                                    |                                                                                                    |  |  |  |
| Current Password: ••••••                                                                                                   |                                                                                                    |  |  |  |
| New Password:                                                                                                    | (Password length must be greater<br>than or equal to 8 characters and<br>less than 50. Password must contain<br>at least 1 upper-case and 1 lower-<br>case value, 1 numeric value, 1<br>special character, and no spaces.) |  |  |  |
| Reenter Password: •••••••                                                                                                  |                                                                                                    |  |  |  |
| Change Cancel                                                                                                    | Help                                                                                                    |  |  |  |
| For any NC-RETS Registry questions contact:<br>NC-RETS Administrator at:<br>Tel: 888-378-4461<br>emt-registry-test@apx.com |                                                                                                    |  |  |  |

3. Select the [Change] button to change the password for the Login Name.

| Login Name: TESTER123     |                                                                                                    |
|---------------------------|----------------------------------------------------------------------------------------------------|
| Current Password: ••••••• |                                                                                                    |
| New Password:             | (Password length must be greater<br>than or equal to 8 characters and<br>less than 50. Password must contain<br>at least 1 upper-case and 1 lower-<br>case value, 1 numeric value, 1<br>special character, and no spaces.) |
| Reenter Password:         |                                                                                                    |
| Change Cancel             | Help                                                                                                    |

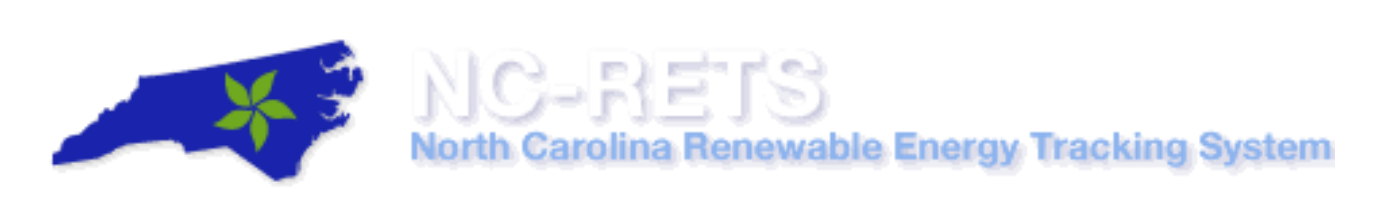

#### **Change Passwords: Logins Assigned to the Account**

The Account Manager can change the Password for a Supervisor or View-only login.

1. In the Account Dashboard, go to the Account Management module and selects the '<u>Review/Edit/Add Logins</u>' hyperlink as shown below:

| Account Management     | $\boxtimes$ |
|------------------------|-------------|
| Review/Edit/Add Logins |             |
| View/Edit Sub-Accounts |             |
| Create New Sub-Account |             |
| View/Update Documents  |             |

2. In the Login Management, select the hyperlink in the 'Login Name' Column

| Login Name 🔺 🗸 | E-mail 🔺 🗸                | Login Type 🔺 🔻              | Active/Inactive | Edit Privileges 🔺 🔻 |  |
|----------------|---------------------------|-----------------------------|-----------------|---------------------|--|
| TESTER123      | emt-registry-test@apx.com | Account Holder - Admin      | Active          | Edit                |  |
| Test45         | abc@apx.com               | Account Holder - Supervisor | Active          | Edit                |  |
|                | 1-2:2                     |                             |                 |                     |  |
|                | lee first lie e pr        | ev go to next               | ▶ last ▶        |                     |  |

3. In the "Login Information" screen, enter new "Password" and "Confirm Password'.

| Login mormation    |                                                                                                    |
|--------------------|----------------------------------------------------------------------------------------------------|
| Password:          | Password length must be greater than or equal to 8 characters and less than 50. Password must contain at least 1 uppe -case and 1 lower-case value, 1 numeric value, 1 special character, and no spaces.) |
| Confirm Password:  | •••••                                                                                                    |
| Security Question: | Favorit Holliday?                                                                                                    |
| Security Answer:   | Christmas                                                                                                    |
| Active:            | $\checkmark$                                                                                                    |
| * Required Field   |                                                                                                    |
|                    | OK Cancel                                                                                                    |

4. Select the [OK] button to deactivate login.

**Note**: The account manager will need to send the revised password to the owner of the login. They will be asked to change the password when logging in for the first time.

#### **Change Passwords: Forgot Password**

When a password is forgotten or misplaced, the user can update their own password using the 'Forgot Password?' link located on the Login screen

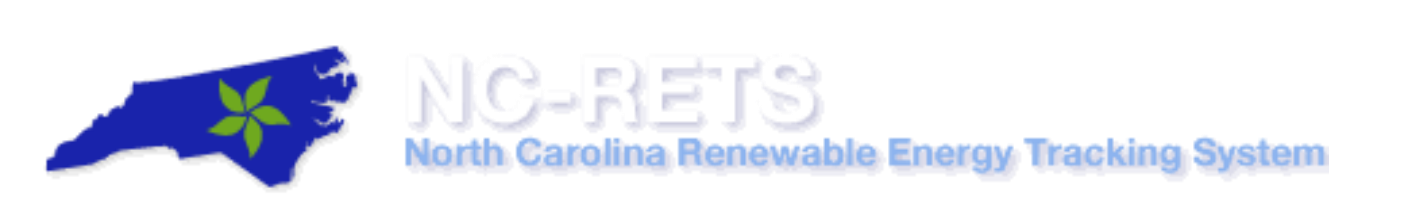

1. In the Login screen, select the 'Forgot Password?' link located.

| <u>Home</u>       |                                                                       |
|-------------------|-----------------------------------------------------------------------|
| Login             |                                                                       |
| Login<br>Password | Test_Account Login Remember Login Name Forgot password? Register Here |

2. Enter your Login, complete the Word Verification and press the [Reset Password] button

| Reset Password                                                                                                    |                                                                                                    |  |  |  |
|----------------------------------------------------------------------------------------------------|----------------------------------------------------------------------------------------------------|--|--|--|
| To obtain a forgotten login IDs, please contact your organization's account manager who provided you with your login. They will be able<br>to obtain and/or assign a new login ID. |                                                                                                    |  |  |  |
| To obtain a forgotten                                                                                                    | password, please enter your login below to have the password sent to the email account associated with the logi |  |  |  |
| Login:                                                                                                    | Test_Account                                                                                                    |  |  |  |
| Word Verification:<br>History<br>Enter the laters as they are shown in the image above.<br>Letters are not care-exercise                                                           |                                                                                                    |  |  |  |
|                                                                                                    | Reset Password Cancel                                                                                           |  |  |  |
| For any KC-RETS Registry questions contact:<br>NC-RETS Administrator at:<br>Ter 38J-370-440<br>ncrets@apx.com; bgower@apx.com                                                      |                                                                                                    |  |  |  |

3. In the "Reset Password" screen, enter the "Security Answer" and select [Reset] to request a new password.

| Reset Password                                                                   |                                                                                                    |          |      |  |
|----------------------------------------------------------------------------------|----------------------------------------------------------------------------------------------------|----------|------|--|
| Login:                                                                           | djensenncrets                                                                                                    |          |      |  |
| Security Question:                                                               | Favorite baseball team                                                                                                    |          |      |  |
| Security Answer:                                                                 |                                                                                                    |          |      |  |
|                                                                                  |                                                                                                    | Reset Ca | ncel |  |
| For any NC-RETS R<br>NC-RETS Administr<br>Tel: 888-378-4461<br>ncrets@apx.com; b | or any NC-RETS Registry questions contact:<br>NC-RETS Administrator at:<br>Fel: 888-378-4461<br>screts@apx.com; bgower@apx.com |          |      |  |

4. A new password will be sent to the email associated with the login.

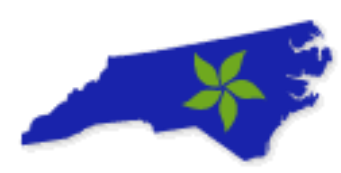

#### NC-RETS Account Registration User Guide

Account Registration is the first step to participate in North Carolina Renewable Energy Tracking System (NC-RETS). Any person or entity wanting to participate in NC-RETS must establish an Account.

Note: Users can only register projects and manage certificates if they first have an approved NC-RETS account.

Registrants will provide basic account registration information, such as Account Holder name, address and contact information, to the NC-RETS Administrator through a secure web-page on the NC-RETS website and agree to the <u>Terms</u> of <u>Use</u>.

The following information will guide you through the steps necessary to create an account in NC-RETS. The Registry Administrator is available to assist you throughout the registration process.

Please call 888-378-4461 or email NCRETS@apx.com

This User Guide outlines the steps for how to register a new NC-RETS Account and focuses on the following areas:

- A. Account Registration Process Overview
- B. Account Types
- C. Register New Account
- D. Activate Account
- E. Manage Account Logins Manage Account Logins (for NC-RETS -Specific Contact)
- F. Frequently Asked Questions

#### A. Account Registration Process Overview

Below is the Account Registration process overview:

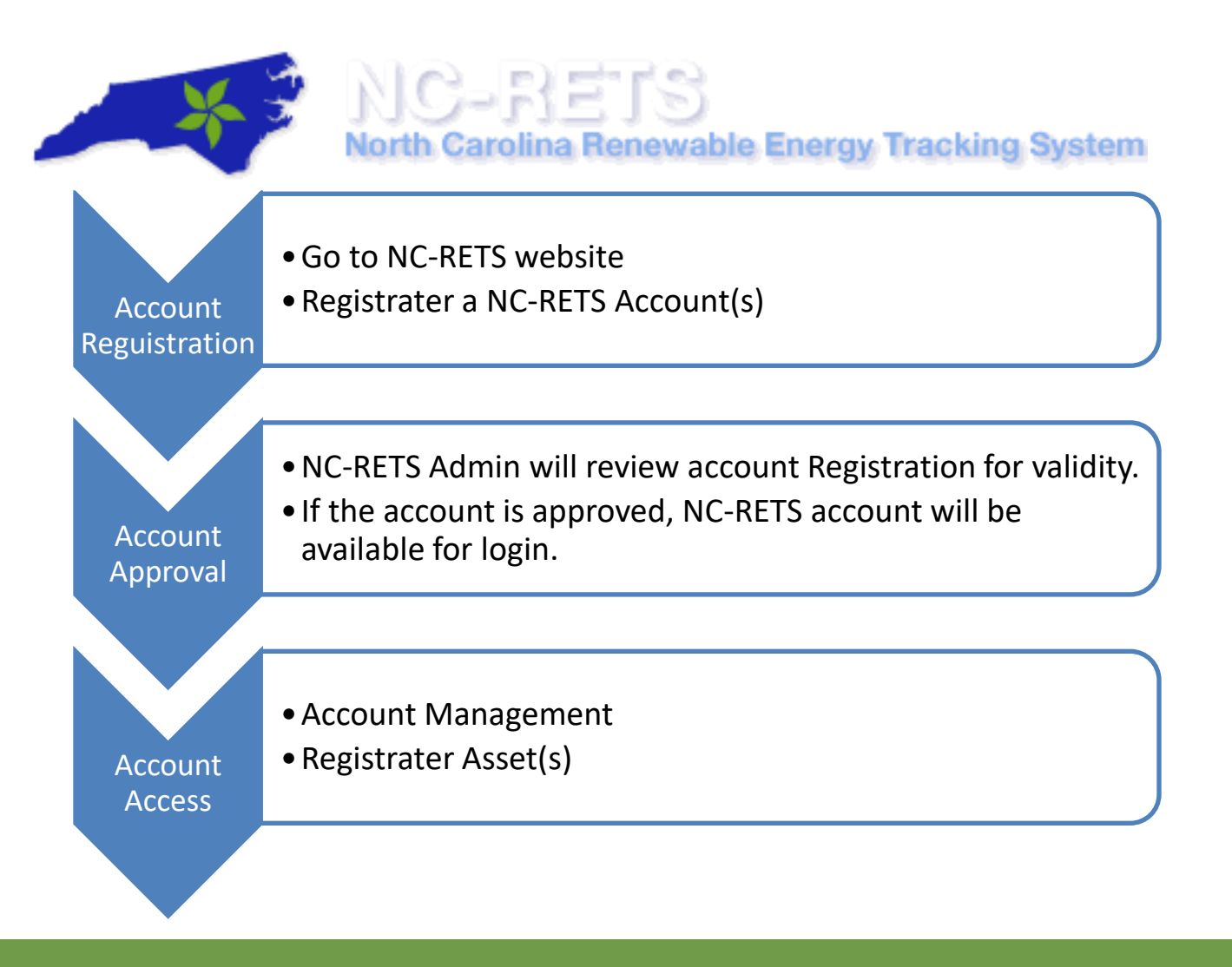

#### **B.** Account Types

Below are the different NC-RETS Account Types and functionality available for each account type:

- North Carolina Electric Power Supplier
  - This type of Account can hold, transfer (outgoing and incoming), and Retire Certificates.
  - A North Carolina Electric Power Supplier Account can also register and maintain Projects and have Certificates issued to it for its Projects, including energy efficiency and demand side management programs.
  - A North Carolina Electric Power Supplier Account is the only type of Account that can retire Certificates for compliance with NC's Portfolio Standard.
  - An organization that provides compliance services for another Electric Power Supplier is called a Utility Compliance Aggregator.
    - Only Electric Power Suppliers and Utility Compliance Aggregators are eligible to establish a North Carolina Electric Power Supplier Account.

#### General Account

• This type of Account can register Projects and have certificates issued to it for its Projects. (Before creating Certificates in NC-RETS, a Renewable Energy Facility must first register with the Commission).

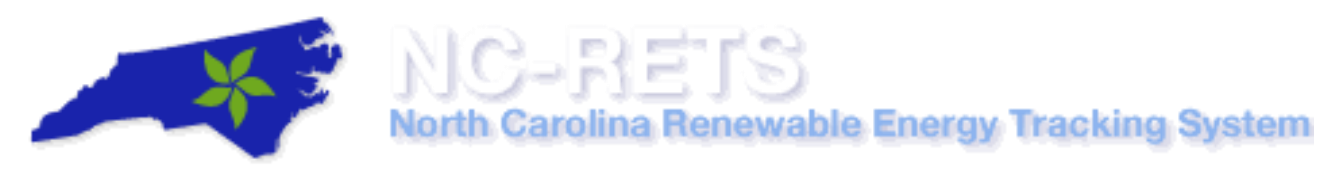

• A General Account can hold, transfer, and Retire Certificates (for reasons other than compliance with NC's Portfolio Standard).

#### • Qualified Reporting Entity:

- An Account Holder with a QRE Account is assigned to a Project and is responsible for providing energy production information such as monthly meter readings for that Project.
- A QRE Account cannot hold Certificates.
- The QRE uses its NC-RETS Account to upload meter reads or monthly settlement data for each Project to which it is assigned.
- An Electric Power Supplier should have a QRE Account if it reads the production meter for Renewable Energy Facilities, or if it is a Balancing Authority
- Program Auditor
  - This type of Account will allow Commission and Public Staff to perform compliance review and auditing of program data as needed.

#### C. Register New Account

To register a new NC-RETS account, the following steps must be followed:

- 1. Go to http://www.ncrets.org/
- 2. Under the Registry Login box, select the [Register] button, as shown below:
  - a. A pop-up window will appear with a checklist describing the steps required to register an account.

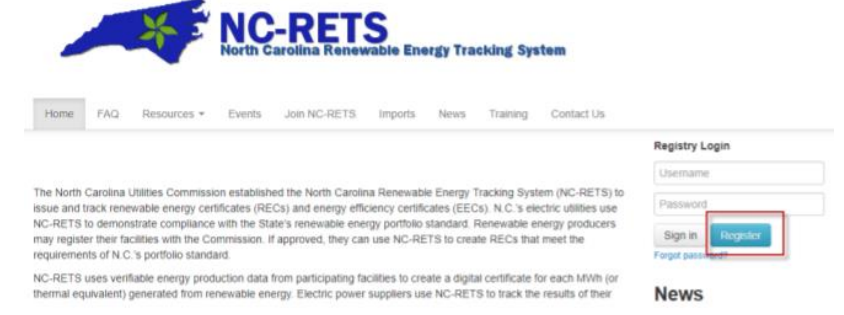

3. Choose the applicable "Account Type" from the menu and select [Continue Registration]a. More Information on Account Types can be found here

| To continue with the registration process                        | s, select an account type and press the Continue R | egistration button. |
|------------------------------------------------------------------|----------------------------------------------------|---------------------|
| User Type:                                                       | North Carolina Electric Power Supplier             |                     |
| **NOTE:                                                          | North Carolina Electric Power Supplier             |                     |
| - Utilities, Municipalities and Coops should selec               | General Account                                    |                     |
| <ul> <li>Project Owners, Marketers, Brokers, REC Aggr</li> </ul> | Qualified Reporting Entity (QRE)/ Verifier Account |                     |
|                                                                  | Program Auditor                                    |                     |
|                                                                  | Continue Registration Cancel                       |                     |

Note: Most new Account Holders will select General Account.

#### 4. Read and agree to North Carolina Renewable Energy Tracking System (NC-RETS) Terms of Use.

- a. Acceptance of the Terms of Use (TOU) must be completed by reviewing all terms; checking each section; and digitally signing the TOU and pressing the [I Agree] button. After selecting the 'Agree' button, the Name, Title, IP Address and timestamp will be recorded as the digital acceptance of the Terms of Use. Upon accepting the Terms of Use, the next screen shows the online New Account Application Form (Company Information, Account Manager Information and Login Information) which will need to be filled out for all required fields at a minimum.
- 5. Complete Account Application
  - a. Complete all required fields, which are noted by an asterisk (\*)
    - i. Company and Account Type:

|                                             | <i>,</i> ,                              |                                          |
|---------------------------------------------|-----------------------------------------|------------------------------------------|
| Account Type:*                              | North Carolina Electric Power Supplier  | General Account                          |
|                                             | Generating Project Owner/Representative | Thermal Project Owner/Representative     |
|                                             | Voluntary REC Aggregator                | Utility Compliance Aggregator / Reporter |
| Company Type:*<br>(Select all that applies) | Investor-Owned Utility                  | Municipal Utility                        |
|                                             | Electric Membership Corporation         | Federal Power Authority                  |
|                                             | REC Aggregator / Marketer               |                                          |

#### ii. Company Information

| Company Information                                                                                                    |                                                     |
|----------------------------------------------------------------------------------------------------|-----------------------------------------------------|
| Company Name: *                                                                                                    | Tester                                              |
| Company Address1: *                                                                                                    | 1234 Sample Street                                  |
| Company Address2:                                                                                                    |                                                     |
| Company City: *                                                                                                    | Sampleville                                         |
| Company Country: *                                                                                                    | UNITED STATES                                       |
| Company State/Province: *                                                                                                    | NORTH CAROLINA                                      |
| Company Zip/Postal: *                                                                                                    | 12345 (format: US and Mexico 12345 / Canada a1b2c3) |
| Company Web site URL:                                                                                                    | (format: www.apx.com)                               |
| Prior Year Total Retail Load Served<br>(MWh): *                                                                                                    | 2017                                                |
| Aggregated Utilities Count: *                                                                                                    | 1                                                   |
| Aggregated Utilities: *<br>Note: All electric power suppliers shall submit their<br>previous year's retail sales data to NC-RETS by<br>June 1st, with each electric power supplier's sales<br>data provided separately. Use the 'Add' button to<br>enter each electric power supplier's retail sales<br>individually. The Total Retail Sales will be totaled in<br>the used enty Deior Yaor Total Data'l Lond | Electric Power Supplier Prior Year's Retail Sales   |

#### iii. Billing Contact Information

Served (MWh) field.

| Billing Contact Information          |                    |                                               |
|--------------------------------------|--------------------|-----------------------------------------------|
| Billing Contact Name:*               | Test Tester ×      |                                               |
| Company Billing Address1:*           | 1234 Sample Street | Same As Company Address                       |
| Company Billing Address2:            |                    |                                               |
| Company Billing City:*               | Sampleville        |                                               |
| Company Billing Country:*            | UNITED STATES      | ×                                             |
| Company Billing State/Province:*     | NORTH CAROLINA     | $\checkmark$                                  |
| Company Billing Zip/Postal:*         | 12345              | (format: US and Mexico 12345 / Canada a1b2c3) |
| Billing Contact Telephone:*          | 123-456-7890       | (format: US and Canada 123-456-7890)          |
| Billing Contact Fax (if applicable): |                    | (format: US and Canada 123-456-7890)          |
| Billing Contact Email Address:*      | NCRETS@APX.com     | (format: abc@apx.com)                         |

#### iv. Account Manager Information

| Account Manager Information |                    |                                               |
|-----------------------------|--------------------|-----------------------------------------------|
| Contact Job Title:          | Testing AH         |                                               |
| Contact Name: *             | Tester McTesterson |                                               |
| Contact Address1: *         | 1234 Sample Street | Same As Company Address                       |
| Contact Address2:           |                    |                                               |
| Contact City: *             | Sampleville        |                                               |
| Contact Country: *          | UNITED STATES      | ✓                                             |
| Contact State/Province: *   | NORTH CAROLINA     | $\checkmark$                                  |
| Contact Zip/Postal: *       | 12345              | (format: US and Mexico 12345 / Canada a1b2c3) |
| Contact Telephone: *        | 123-456-7890       | (format: US and Canada 123-456-7890)          |
| Contact Email: *            | NCRETS@APX.com:DJe | (format: abc@apx.com)                         |

- 1. You must designate at least one person, but may designate two, who would receive emails regarding the status of NC-RETS invoices and payment
- 2. In the case of multiple e-mail contacts, they must be separated using a semicolon ";".
- 3. An individual e-mail address is required.

#### v. Login Name and Password Information

| Login Name and Password Information |                                                                                                    |
|-------------------------------------|----------------------------------------------------------------------------------------------------|
| Login Name: *                       | testerloginname (1 to 20 alphanumeric)                                                                                                    |
| Password: *                         | (Password length must be greater than or equal to 8 characters and must contain at least 1 upper-case and 1 lower-case value, 1 numeric value, 1 special character, |
| Confirm Password: *                 | ••••••                                                                                                    |
| Security Question: *                | Test question                                                                                                    |
| Security Answer: *                  | Test Amswer                                                                                                    |
| * Required Field                    |                                                                                                    |
|                                     | Submit for Approval Cancel                                                                                                    |

6. Select the [Submit for Approval] to Register the new account

| requires riess |                            |  |
|----------------|----------------------------|--|
|                | Submit for Approval Cancel |  |
|                |                            |  |
|                | Privacy Policy             |  |

7. Congratulations, you have completed the **first step** of the Account Registration process! The **final step** to activate your account must still be completed for your account to reach the NC-RETS Administrator.

**Note:** An account activation email will be sent to the email associated with the Account Manager. Please see <u>Section D for instructions on how to activate a new NC-RETS account.</u>

#### **Account Review and Additional Required Doumentation**

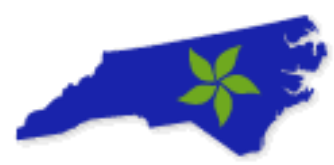

The NC-RETS Administrator will review the account application. You will not be permitted to log in until your account is approved. The Administrator will ask you to email additional information based on your account type. To expedite the Account Review Process, please email the administrator (NCRETS@apx.com) the following information and documents:

#### Please provide a detailed description of how you plan to use your account.

Your detailed description should address the following:

- Do you have any accounts in any other Registries?
  - If so, which ones?
- Are you registering projects?
  - If Yes, please explain
- Are you purchasing certificates?
  - o If Yes, please explain
- Are you selling/transferring certificates?
  - If Yes, please explain
- Are you Importing or Exporting certificates?
  - If Yes, please explain
- Confirmation whether your account will have any:
  - Omnibus Holdings: Certificates holdings for other users
  - o Omnibus Retirements: Certificates retirements for other users

\*\*Please do not copy these questions with Yes/No answers. We are looking for complete information about your company, your relationship to the registered account, and how NC-RETS is serving your needs. Your answers are part of our audit process to determine you are a legitimate representative of the company you are registering and that you are opening the correct account type for how you need to use NC-RETS.

#### Please Provide the following documents:

- 1. If you are an Agent, provide a signed **Declaration of Agency**
- 2. Appropriate approval document that you are authorized to register this account (e.g. board or member resolution authorizing the opening of the account on our registry; letter from Authorized Personnel authorizing you to operate this account).

When the account application is approved, an email notification describing account approval will be sent to the designated Account Manager's email address provided in the New Account Application form. If materials are incomplete or additional information is required, the NCRETS Administrator will notify the Account Manager.

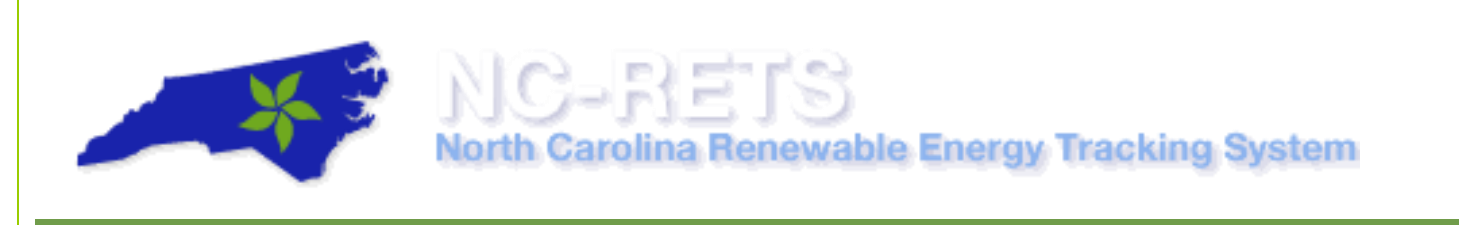

#### D. Activate Account

After a user registers an NC-RETS account, the user identified as the NC-RETS Account Manager takes the following steps to activate a new Account. If an email was not received after submitting the registration, check the spam or junk folder to see if the registry email was redirected.

To activate the new Account Registration, User identified as the NC-RETS Account Manager, takes the following steps:

1. Check for an email with the subject "Congratulations - New NC-RETS Account Requested"

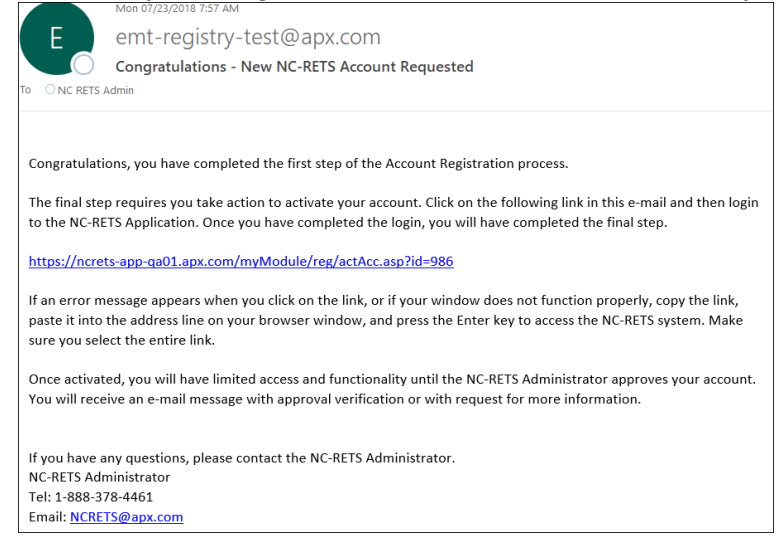

2. Review the email and select on the hyperlink provided in the email.

The final step requires you take action to activate your account. Click on the follow to the NC-RETS Application. Once you have completed the login, you will have com

https://ncrets-app-ga01.apx.com/myModule/reg/actAcc.asp?id=986

If an error message appears when you click on the link, or if your window does not paste it into the address line on your browser window, and press the Enter key to a sure you select the entire link.

3. In the Activate Account page, enter the account Login Name and Password for the new account.

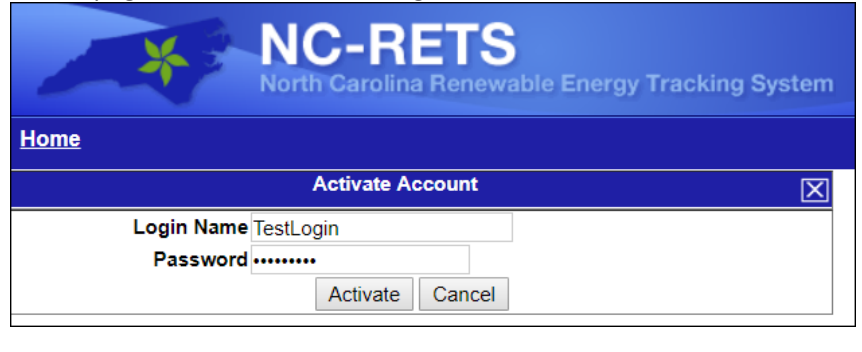

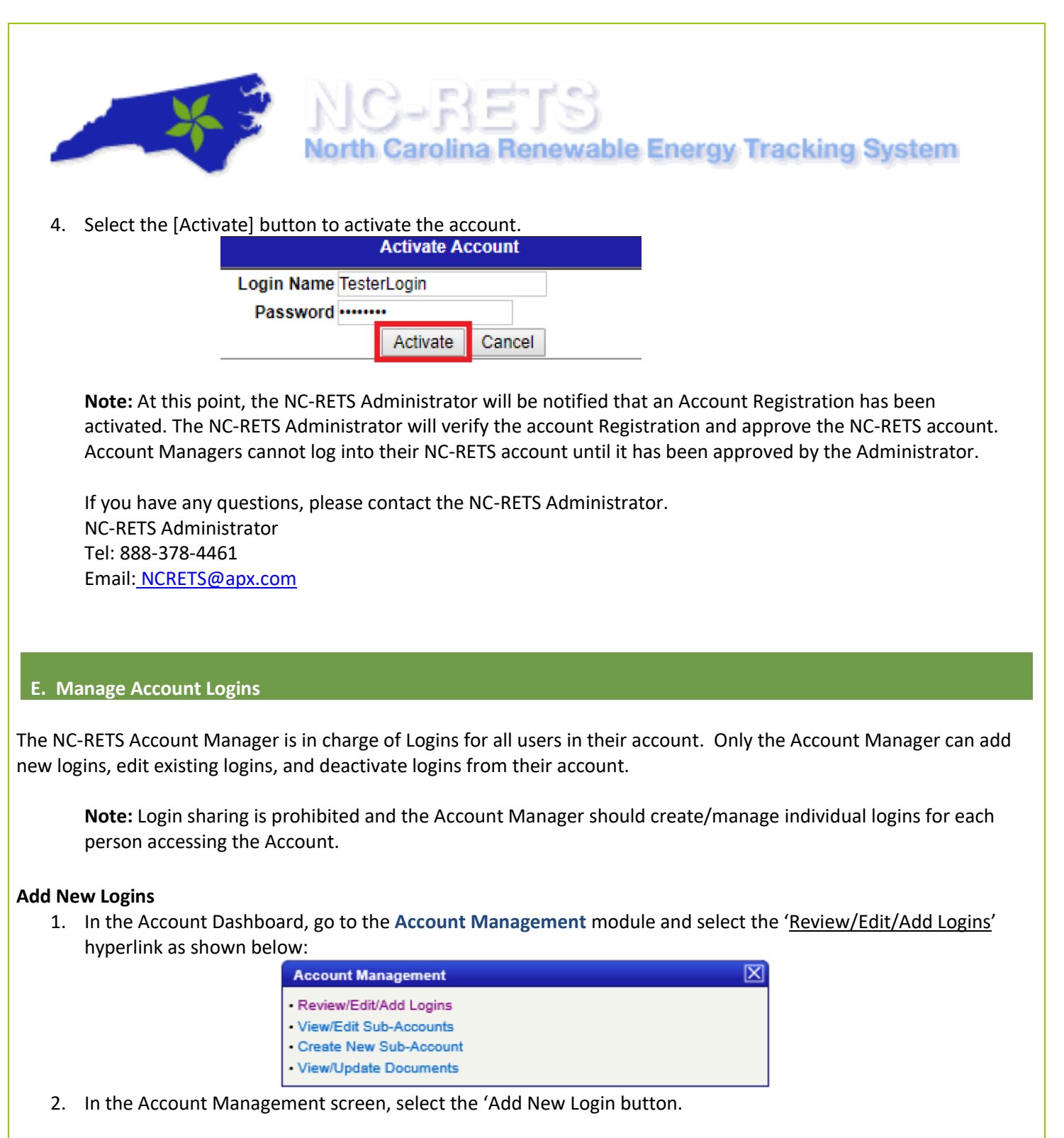

| Add Nev                                      | w Login                   |                             |                 |                     |
|----------------------------------------------|---------------------------|-----------------------------|-----------------|---------------------|
| Login Name 🔺 🔻                               | E-mail 🔺 🔻                | Login Type 🔺 🔻              | Active/Inactive | Edit Privileges 🔺 🔻 |
| TESTER123                                    | emt-registry-test@apx.com | Account Holder - Admin      | Active          | Edit                |
| Test45                                       | abc@apx.com               | Account Holder - Supervisor | Active          | Edit                |
| TESTLogin5                                   | abc@APX.com               | Account Holder - Supervisor | Active          | Edit                |
| 1-3:3<br>⊯∢ first ∢ prev goto next ≽ last ≽⊭ |                           |                             |                 |                     |

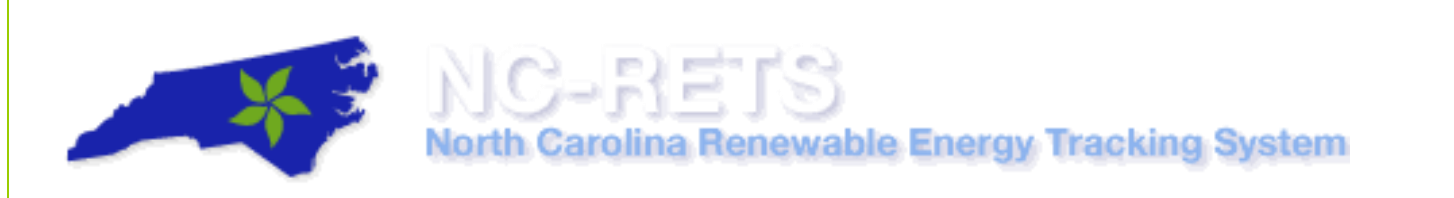

3. In the Login Information screen, enter data into the fields on the form and designate login privilege for assigned to the login.

|                                                                                                    | Login Inf                                                    | ormation                                                                                                    |
|----------------------------------------------------------------------------------------------------|--------------------------------------------------------------|----------------------------------------------------------------------------------------------------|
| Login Name: *                                                                                                | TesterLoginName                                              |                                                                                                    |
| Privilege: *                                                                                                 | Account Holder - Supervisor 🗸                                |                                                                                                    |
| Login Contact Information                                                                                    |                                                              |                                                                                                    |
| Contact Job Title:                                                                                           | Tester                                                       | ×                                                                                                    |
| Contact Name:*                                                                                               |                                                              |                                                                                                    |
| Contact Address1:*                                                                                           |                                                              | Same As Account Holder Address                                                                                                    |
| Contact Address2:                                                                                            |                                                              |                                                                                                    |
| Contact City:*                                                                                               |                                                              |                                                                                                    |
| Contact Country:*                                                                                            | UNITED STATES                                                | ×                                                                                                    |
| Contact State/Province:*                                                                                     | Select One                                                   | ×                                                                                                    |
| Contact Zip/Postal:*                                                                                         |                                                              | (format: US and Mexico 12345 / Canada a1b2c3)                                                                                                    |
| Contact Telephone:*                                                                                          |                                                              | (format: US and Canada 123-456-7890 / Mexico 011-52-12-3456-7890)                                                                                      |
| Contact E-mail:*                                                                                             |                                                              | (format: abc@apx.com)                                                                                                    |
| Login Mailing Address1:*                                                                                     |                                                              | Same As Contact Address                                                                                                    |
| Login Mailing Address2                                                                                       |                                                              |                                                                                                    |
| Login Mailing City:*                                                                                         |                                                              |                                                                                                    |
| Login Mailing Country:*                                                                                      | UNITED STATES                                                | ✓                                                                                                    |
| Login Mailing State/Province:*                                                                               | Select One                                                   | ✓                                                                                                    |
| Login Mailing Zip/Postal:*                                                                                   |                                                              | (format: US and Mexico 12345 / Canada a1b2c3)                                                                                                    |
|                                                                                                    |                                                              |                                                                                                    |
|                                                                                                    |                                                              |                                                                                                    |
| Login Information                                                                                            |                                                              |                                                                                                    |
| Login Information<br>Password: *                                                                             | (Password len<br>must contain at least 1 upper-case and 1 li | gth must be greater than or equal to 8 characters and less than 50. Password<br>over-case value, 1 numeric value, 1 special character, and no spaces.) |
| Login Information<br>Password: *<br>Confirm Password: *                                                      | (Password len<br>must contain at least 1 upper-case and 1 li | igh must be greater than or equal to 8 characters and less than 50. Password<br>ower-case value, 1 numeric value, 1 special character, and no spaces.) |
| Login Information<br>Password: *<br>Confirm Password: *<br>Security Question:                                | (Password len<br>must contain at least 1 upper-case and 1 i  | gih must be greater than or equal to 8 characters and less than 50. Password<br>ower-case value, 1 numeric value, 1 special character, and no spaces.) |
| Login Information<br>Password: *<br>Confirm Password: *<br>Security Question:<br>Security Answer:            | Password len int contain at least 1 upper-case and 1 i       | gih must be greater than or equal to 8 characters and less than 50. Password<br>over-case value, 1 numeric value, 1 special character, and no spaces.) |
| Login Information<br>Password: *<br>Confirm Password: *<br>Security Question:<br>Security Answer:<br>Active: | Passeord len must contain al least 1 upper case and 1 i      | gih must be greater than or equal to 8 characters and less than 50. Password<br>over-case value, 1 numeric value, 1 special character, and no spaces.) |

- a. Privilege Description
  - i. Account Holder Supervisor: User is permitted to registry projects and manage certificates
  - ii. Account Holder View Only: User is only permitted to view account reports
- b. Login Contact Information
  - i. Unique Name Required
  - ii. Contact Address can be unique or same as account holder
- c. Login Mailing Information
  - i. Mailing address can be the as the Contact Address
- d. Login Information
  - i. Password
  - ii. Security Question and Answer
  - iii. Check off Active

#### 4. Select the [OK] button to move to the 'Privilege Login Management' page

| Password:          | (Password length must be greater than or equal to 8 characters and less than 50. Password must contain at least 1 upper-case and 1 lower-case value, 1 numeric value, 1 special character, and no spaces.) |
|--------------------|----------------------------------------------------------------------------------------------------|
| Confirm Password:  | •••••                                                                                                    |
| Security Question: | favorite holliday                                                                                                    |
| Security Answer:   | Christmas ×                                                                                                    |
| Active:            |                                                                                                    |
| * Required Field   |                                                                                                    |
|                    | OK Cancel                                                                                                    |

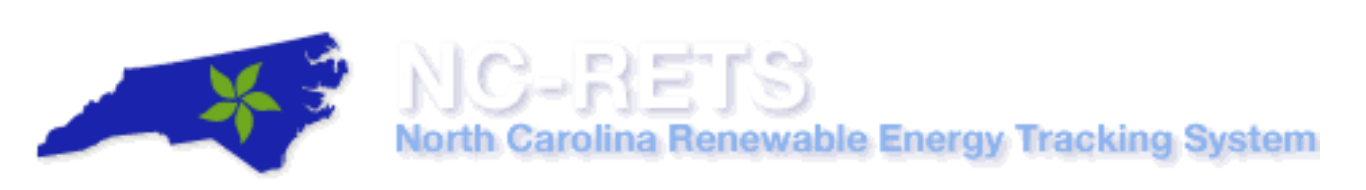

- 5. Establish permissions for new User by selecting applicable checkboxes in following two sections:
  - a. Generation Privilege Login Management
    - b. Sub-Account Privilege Login Management (Certificate Management and Maintenance)

|                                   | Privilege Login Manage       | ment                                             |
|-----------------------------------|------------------------------|--------------------------------------------------|
| Login Name:                       | MtTest                       | T                                                |
| G                                 | eneration Privilege Login Ma | anagement                                        |
| Can Submit New Project?           |                              |                                                  |
| Active Project                    | Generation View-<br>Only     | Generation Data<br>Management and<br>Maintenance |
| Sub-Account Privileg              | e Login Management (Credit   | s Management and Maintenance)                    |
| Open Sub-Accounts                 | Sub-Account View-<br>Only    | Sub-Account<br>Certificate Transfers             |
| DefaultACT                        |                              |                                                  |
| DefaultRET                        |                              |                                                  |
| 2017 Compliance - Test<br>Account |                              |                                                  |
|                                   | OK Cance                     | 1                                                |

6. Select [Ok] to finalize information and new login will be created

**Note:** New Account Holders will be prompted to change the password after initial login after logging in with the password provided by the Account Manager that created the login.

#### **Editing Privileges**

1. In the Account Dashboard, go to the Account Management module and select the '<u>Review/Edit/Add Logins</u>' hyperlink as shown below:

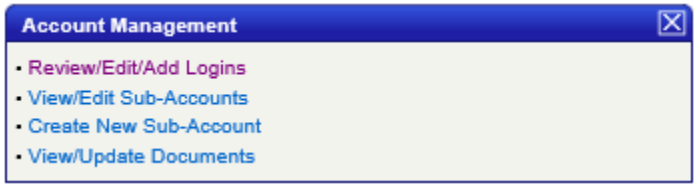

2. In the Login Management, select the 'Edit' hyperlink for a login.

\_

. . . . . .

| Add Nev        | w Login                   |                             |                 |                     |
|----------------|---------------------------|-----------------------------|-----------------|---------------------|
| Login Name 🔺 🔻 | E-mail 🔺 🔻                | Login Type 🔺 🔻              | Active/Inactive | Edit Privileges 🔺 🔻 |
| TESTER123      | emt-registry-test@apx.com | Account Holder - Admin      | Active          | Edit                |
| Test45         | abc@apx.com               | Account Holder - Supervisor | Active          | Edit                |
| TESTLogin5     | abc@APX.com               | Account Holder - Supervisor | Active          | Edit                |
|                | H4 first 4 pre            | 1-3:3                       | N Last NN       |                     |

3. Edit the privileges by Selecting/Deselecting the applicable options.

| Privilege Login Management                   |                        |                                                     |                                                  |
|----------------------------------------------|------------------------|-----------------------------------------------------|--------------------------------------------------|
| .ogin Name: Test45<br>Generation Privilege J |                        | Select Permissions related to Generation Management |                                                  |
| Can Submit New Project?                      |                        | for                                                 | specific Facilities                              |
| Active Project                               | Generation Vie<br>Only | w-                                                  | Generation Data<br>Management and<br>Maintenance |
| Test Pump - TEST Programs                    | ✓                      |                                                     |                                                  |
| TEST Hydro - Hydro                           |                        |                                                     |                                                  |
| Energy Efficiency - TEST01                   | <b>V</b>               |                                                     | <b>V</b>                                         |
| Energies - TEST                              | $\checkmark$           |                                                     |                                                  |
| Sub-Account Privilege Lo                     | gin Management (       | Certific                                            | cate Management and Maintenanc                   |
| Open Sub-Accounts                            | Sub-Account V<br>Only  | 'iew-                                               | Sub-Account<br>Certificate Transfers             |
| Solar RECs                                   |                        |                                                     |                                                  |
| DefaultRET                                   | ✓                      |                                                     |                                                  |
| General RECe                                 | ✓                      |                                                     |                                                  |
| Sub-Account View-                            | ✓                      |                                                     |                                                  |
| Only                                         |                        |                                                     | Sub-Account                                      |
| Check Off left column                        |                        |                                                     | Certificate                                      |
| to allow this User to                        | ✓                      |                                                     | ✓ Transfers                                      |
| "View" a specific Sub-                       |                        |                                                     |                                                  |
| Account.                                     | ✓                      |                                                     | Check off this                                   |
| Note: Colocting this                         |                        |                                                     | Column to allow                                  |
| Transfor Column on                           |                        |                                                     | this User to                                     |
| Right will automatical                       |                        |                                                     | make transfer                                    |
| ly check off "View"                          |                        |                                                     | Tor a specific                                   |
| privileges.                                  |                        |                                                     | Sub-Account.                                     |
|                                              |                        |                                                     |                                                  |
| 2017 Folder for Compliance                   | $\mathbf{V}$           |                                                     |                                                  |

4. Select the [OK] to finalize information and login privileges will be updated.

| Login intornation  |                             |                                                                                                    |
|--------------------|-----------------------------|----------------------------------------------------------------------------------------------------|
| Password:          | must contain at least 1 upp | (Password length must be greater than or equal to 8 characters and less than 50. Password<br>er-case and 1 lower-case value, 1 numeric value, 1 special character, and no spaces.) |
| Confirm Password:  | •••••                       |                                                                                                    |
| Security Question: | favorite holliday           |                                                                                                    |
| Security Answer:   | Christmas                   | x                                                                                                    |
| Active:            | <b>V</b>                    |                                                                                                    |
| Required Field     |                             |                                                                                                    |
|                    |                             | OK Cancel                                                                                                    |

#### Deactivate a Login

Only the Account Manager can deactivate a Login

 In the Account Dashboard, go to the Account Management module and selects the '<u>Review/Edit/Add Logins</u>' hyperlink as shown below:

| × == | NC-RETS<br>North Carolina Renewable Energy Tracking System                                                         |
|------|----------------------------------------------------------------------------------------------------|
|      | Account Management   Review/Edit/Add Logins  View/Edit Sub-Accounts  Create New Sub-Account  View/Update Documents |

2. In the Login Management, select the hyperlink in the 'Login Name' Column

| Login Name 🔺 🗸 | E-mail 🔺 🗸                | Login Type 🔺 🔻              | Active/Inactive | Edit Privileges 🔺 🔻 |
|----------------|---------------------------|-----------------------------|-----------------|---------------------|
| TESTER123      | emt-registry-test@apx.com | Account Holder - Admin      | Active          | Edit                |
| Test45         | abc@apx.com               | Account Holder - Supervisor | Active          | Edit                |
|                |                           | 1-2:2                       |                 |                     |
|                | let first 🛛 🖣 pro         | ev go to next               | ▶ last ▶N       |                     |

3. In the Login Information screen, uncheck the 'Active' checkbox.

| Login Information                  |                                                                                                    |
|------------------------------------|----------------------------------------------------------------------------------------------------|
| Password:                          | (Password length must be greater than or equal to 8 characters and less than 50. Password must contain at least 1 upper-case and 1 lower-case value, 1 numeric value, 1 special character, and no spaces.) |
| Confirm Password:                  |                                                                                                    |
| Security Question:                 | what is name our cat                                                                                                    |
| Security Answer:                   | Test Cat                                                                                                    |
| Active:                            |                                                                                                    |
| <ul> <li>Required Field</li> </ul> |                                                                                                    |
|                                    | OK Cancel                                                                                                    |

4. Select the [OK] button to deactivate login.

#### F. Frequently Asked Questions

- 1. Where can I find my Account/Company ID?
  - Under the Account Information module, Users can see the Company ID/Account ID.

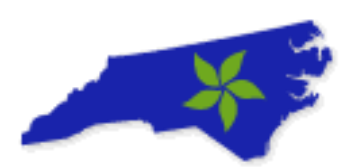

| Account Information     |                 |
|-------------------------|-----------------|
| Account ID              | 25              |
| Company Name            | TEST Account    |
| Company Address1        | 1234 Test Drive |
| Company Address2        |                 |
| Company City            | Testerville     |
| Company State/ Province | NC              |
| Company Zip/Postal      | 12345           |
| Account Manager Name    | Test Tester     |

- 2. I just activated my account. Why am I having issues logging into my account?
  - Account Managers will not be able to log into their NC-RETS account until the System Administrator reviews and approves the NC-RETS account.

#### 3. Where is my activation email?

 Activation emails are sent to the email address entered in the NC-RETS-Specific Contact Info section of account registration. Additionally, please check in the spam folder. Lastly, contact the NC-RETS administrator if the issue persists.

#### 4. What type of account should I select to register?

- See section on Account Types
- 5. What provisions are there for Account Holders or other interested parties to communicate with APX and appropriate Electric Reliability Division staff members regarding NC-RETS system operations and any proposed system changes or improvements?
  - Entities are encouraged to communicate about any NC-RETS issues by contacting APX. APX discusses all NC-RETS substantive and policy issues with the Commission Staff. Please call 888-378-4461 or email <u>NCRETS@APX.com</u>

#### 6. What information is public?

- The North Carolina Renewable Energy Tracking System strikes a balance between respecting the privacy
  of certain account holders and providing the public with complete Registry transparency. As a result, NCRETS provides a number of publicly accessible reports that provide comprehensive information about
  the renewable projects without requiring account holders to disclose their presence or their credit
  inventory. The <u>Public Reports</u> provide comprehensive information about all renewable energy projects.
- 7. When a new user sets up an account and selects a QRE, does the QRE also receive an email notification of this new user?
  - No, but APX will add this feature in a Post Launch software update. In the interim, the QRE will access their Meter Data Loading module which will dynamically update when new projects claim a QRE.

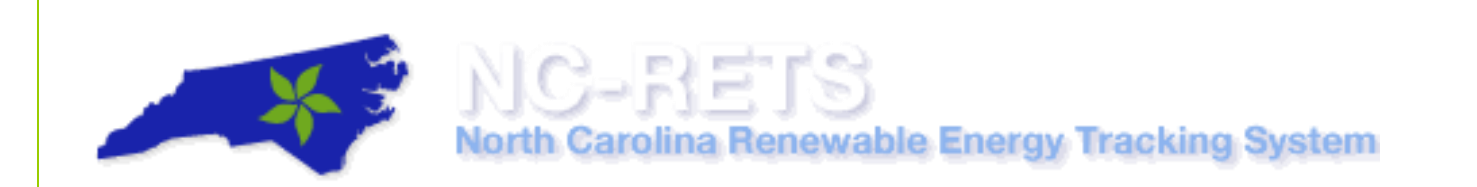

#### NC-RETS Project Registration User Guide

Account Holders can only register NC-RETS projects if they have an approved NC-RETS account. A Project is not approved until it is reviewed and validated by the NC-RETS Administrator. The following information will guide you through the steps necessary to register a Project in your North Carolina Renewable Energy Tracking System (NC-RETS) account.

To register a Generating Unit Facility or a Storage Facility as a Project, the owner or the Responsible Party must:

- Have submitted an application that has been approved by the North Carolina Utilities Commission, pursuant to the Commission's Rule R8-66, see www.ncuc.net.
- Have an approved Account in NC-RETS
- Submit a completed online registration form containing information related to the characteristics of the Generating Unit

This User Guide outlines the steps for how to register a new project in NC-RETS and focuses on the following areas:

- A. NC-RETS Project Registration Process Overview
- B. Apply for Certification with NCUC
- C. Detailed Project Registration instructions
- D. Uploading Document/Attestations for a NC-RETS Project
- E. Frequently Asked Questions (FAQs)

#### A. NC-RETS Project Registration Process Overview

Below is a high level description of the NC-RETS Project Registration process:

| Appy with<br>NCUC       | <ul> <li>Apply to register the facility with the Commission. (See NC General Statutes 62-133.8.)</li> <li>Recieve Docket number</li> </ul> |
|-------------------------|----------------------------------------------------------------------------------------------------|
| Register<br>Project     | •Log into NC-RETS account<br>•Register the facility as an NCRETS Project                                                                   |
| Upload<br>Documentation | • Submit any required documentation and/or affidavits proving eligibility using the Document/Attestation upload screen.                    |
| Project<br>Approval     | • NC-RETS administrator reviews and approves project                                                                                       |
|                         |                                                                                                    |

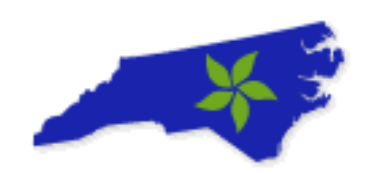

#### B. Apply for certification with North Carolina Utilities Commission (NCUC)

If your facility meets the definition of a renewable energy facility whose output can be used to comply with NC's renewable energy portfolio standard, you should apply to register the facility with the Commission. (See NC General Statutes 62- 133.8.) The Commission's Rules R8-66 explain the filing requirements. The rules can be found at the Commission's web site via this link:

http://www.ncuc.net/ncrules/rulstoc.htm

After you make the submittal, the Commission will assign it a docket number. The Public Staff of the Commission will review the filing and forward the Commission a recommendation within 10 business days. You can discuss the Public Staff's review by contacting at the Public Staff 919-733-2267

Finally, the Commission will issue a final order either approving or rejecting the application. Once a facility has an order approving registration with the Commission, the facility owner can contact NC-RETS to register the facility in NC-RETS as a project and begin to create renewable energy certificates.

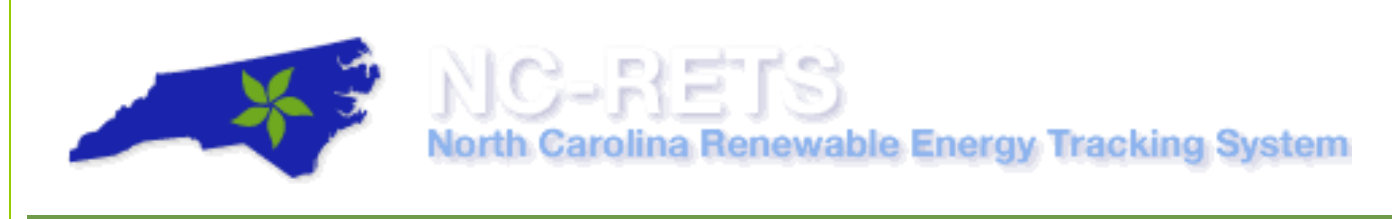

#### C. Registering a NC-RETS Project

To Register a new NC-RETS project, User takes the following steps:

- 1. In the Account Dashboard, locate the **Asset Management** module.
- 2. Under the Asset Management module, Select on the Register New Project hyperlink as pictured below:

|              | <b>a</b>                           |                     |             |                             |                      |              |                             |                       |      |                           |
|--------------|------------------------------------|---------------------|-------------|-----------------------------|----------------------|--------------|-----------------------------|-----------------------|------|---------------------------|
|              |                                    |                     |             |                             |                      |              |                             |                       |      | Total Assets 4            |
| NC-RETS ID   | Project                            | NC-RETS<br>Meter ID | Status      | Reporting<br>Entity         | Reporting<br>Unit ID | Project Type | Review Data<br>/Self-Report | Annual<br>Review Date | Сору | Documents/<br>Attestation |
| EFF314       | Test<br>Pump -<br>TEST<br>Programs |                     | Approved    | Self<br>Reporting           | NC314                | EFF          | DEC2017                     | 04/01/2012            | Сору | View/Update               |
| GEN315       | TEST<br>Hydro -<br>Hydro           |                     | Approved    | Self<br>Reporting           | NC315                | GEN          | DEC2017                     | 04/01/2012            | Сору | View/Update               |
| EFF835       | Energy<br>Efficiency<br>- TEST01   |                     | Approved    | Self<br>Reporting           | NC835                | EFF          | DEC2017                     | 08/06/2014            | Сору | View/Update               |
| GEN1470      | Energies<br>- TEST                 |                     | Approved    | TEST<br>Reporting<br>Entity | NC315                | GEN          | No Data                     | 09/21/2017            | Сору | View/Update               |
| Register Nev | v Project (H                       | lelp Registeri      | ng Project) |                             |                      |              |                             |                       |      |                           |

- 3. You are then taken to Page 1 of a 3-page registration process. (see screenshot of Page 1 below)
  - 1. The NC Docket filed with the Commission, as part of the Commission Renewable Facility Registration, should be the main source of information for filling out the details below.
  - 2. Here is a link to the NC Docket database: <u>https://starw1.ncuc.net/NCUC/page/Dockets/portal.aspx</u>
- 4. Complete the first page of project registration by selecting the [Next] button and then go to the next page.

Note: You can select the "Save" button to save entered data and return at a later time to finish the registration

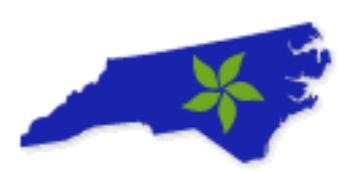

|                     |                                                       | New Projec        | t Registration                                                    |
|---------------------|-------------------------------------------------------|-------------------|-------------------------------------------------------------------|
|                     | Project Type                                          |                   |                                                                   |
|                     | Project Type: *                                       | Renewable Energy  | y Generator                                                       |
|                     | Active Sub-Account Selection: *                       | Select One 💌      |                                                                   |
|                     | Project Name and Location Information                 |                   | The Unit Name and Primary Project Name                            |
|                     | Unit Name: *                                          |                   | should match naming used in NC Docket.                            |
|                     | Primary Project Name: *                               |                   |                                                                   |
|                     | Street Address1:*                                     |                   |                                                                   |
|                     | Street Address2:                                      |                   |                                                                   |
|                     | City: *                                               |                   |                                                                   |
|                     | Country: *                                            | UNITED STATES 💌   |                                                                   |
|                     | State/Province: *                                     | Select One        | ×                                                                 |
|                     | Zip/Postal: *                                         |                   | (format: US and Mexico 12345 / Canada a1b2c3)                     |
|                     | Latitude: *                                           |                   | (format: [+I-IDDD.DDDDD)                                          |
|                     | Longitude: *                                          |                   | (format: (+I-IDDD DDDDD))                                         |
|                     | NERC Region: If in NC, select SER                     | C for NERC Region | EIA ID# is assigned by Energy Information Administration          |
|                     | eGrid Subregion: and SRVC for e                       | Grid Subregion    | for all facilities 1MW or greater. If less, enter N/A.            |
|                     | EIA ID#: *                                            | -                 | (If there is no EIA ID for this Generator enter "n/a")            |
|                     | NC Docket #: *                                        | <                 | Facility NC Docket # can be found at                              |
|                     | Project Owner                                         |                   | "http://www.ncuc.net/reps/RegistrationSpreadSheet2008-2010        |
|                     | Project Owner Company Name: *                         |                   |                                                                   |
|                     | Contact Name: *                                       |                   |                                                                   |
|                     | Street Address1:*                                     |                   | Same As Project Address                                           |
|                     | Street Address2:                                      |                   |                                                                   |
|                     | City: *                                               |                   |                                                                   |
|                     | Country: *                                            | UNITED STATES     | ~                                                                 |
|                     | State/Province: *                                     | Select One        |                                                                   |
|                     | 7in/Doctal: *                                         | Contra Child      | (Amount 110 and Marrier 19945 ( Consults a 169-2)                 |
|                     | Telenhone: *                                          |                   | (romat: US and wexted 12345 / Canada a 15253)                     |
|                     | Contact Email: 1                                      |                   | (romat: 05 and Canada 123-400-7890 / mexico 011-02-12-3400-7890)  |
|                     | Contact Eniali.                                       |                   | (format: abogapx.com)                                             |
|                     | Fax:                                                  |                   | (format: US and Canada 123-456-7890 / Mexico 011-52-12-3456-7890) |
|                     | Web Site URL:                                         |                   | (format: www.apx.com) Usually "Wholesale Generation"              |
|                     | MC-RETS Concration Classification: *                  | Select One        |                                                                   |
|                     | Electric Power Supplier to which                      | Cenera one        | This is when we do the metric                                     |
|                     | generating unit is interconnected: *                  | ~                 | This is who reads the meter.                                      |
|                     | Commenced Operation Date: *                           | (format:          | MM/DD/YYYY)                                                       |
|                     | Nameplate Capacity (MW): *                            | (format:          | Average Percent of Production                                     |
| se one or the       | Capacity Factor (%): *                                | (either (         | Capacity Factor (%) or Maximum Annual Energy is required)         |
| er, <u>not</u> both | Maximum Annual Energy: *  In MWh                      | (either (         | Capacity Factor (%) or Maximum Annual Energy is required)         |
|                     | Hydro Upgrade: *                                      | OYes ⊙No          | Output of a facility in MWh for a y                               |
|                     | Hydro Upgrade Amount: **                              | (format           | x.xxx - required if Yes above)                                    |
|                     | Additional Capacity Added Indicator: *                | OYes ⊙No          |                                                                   |
|                     |                                                       |                   |                                                                   |
|                     | Additional Capacity Added: **                         | (format:          | x.xxx - required if Yes above)                                    |
|                     | Additional Capacity Added: **                         | (format:          | x.xxx - required if Yes above)                                    |
|                     | Additional Capacity Added: **<br>Fuel/Project Type: * | (format           | x.xxx - required if Yes above)                                    |

- 5. In the second page of Project registration, the Account Holder provides details about the Facility Operator, Reporting Entity, and Metering Information.
- 6. Select the [Next] button to move to the final page of Generator/Project Registration.

Note: If needed, you can select on the [Back] button to return to the previous registration page.

|                                                  | New Generator/Proj | ect Registration             |                                                     |                                               |
|--------------------------------------------------|--------------------|------------------------------|-----------------------------------------------------|-----------------------------------------------|
| Facility Operator/Project Manager Inform         | ation              |                              |                                                     |                                               |
| Contact Job Title:                               |                    |                              |                                                     |                                               |
| Contact Name: *                                  |                    |                              |                                                     |                                               |
| Contact Mailing Address1: *                      |                    | Same As Owner                | Address                                             |                                               |
| Contact Mailing Address2:                        |                    |                              |                                                     |                                               |
| Contact City: *                                  |                    |                              |                                                     |                                               |
| Contact Country: *                               | UNITED STATES      |                              | ~                                                   |                                               |
| Contact State/Province: *                        | Select One         | ~                            |                                                     |                                               |
| Contact Zip/Postal: *                            |                    | format: US and Mexico        | 12345 / Canada a1b2c3)                              |                                               |
| Contact Telephone: *                             |                    | format: US and Canada        | 123-456-7890 / Mexico 01                            | 1-52-12-3456-7890)                            |
| Contact Email: *                                 |                    | format: abo@apx.com)         | Reporting Entity is the<br>reporting the facilities | e Entity in charge of<br>s metering data. The |
| Reporting Entity Access                          |                    |                              | Reporting Entity ID is                              | the ID number for the                         |
| Reporting Entity: *                              | Select One         |                              | to you.                                             | ang Enaty will provide                        |
| Reporting Entity ID: **                          |                    | (If self-reporting is select | ed this field is not required                       | Ŋ                                             |
| Metering Information                             |                    |                              |                                                     |                                               |
| Revenue Meter ID:                                |                    |                              |                                                     |                                               |
| Meter Manufacturer:                              |                    |                              | All of these fields                                 | are optional                                  |
| Meter Type:                                      |                    |                              |                                                     |                                               |
| Date of Last Meter Certification:                | (format: MN        | 1/DD/YYYY)                   |                                                     |                                               |
|                                                  |                    |                              |                                                     |                                               |
| */** Fields marked with an asterisk are required |                    |                              |                                                     |                                               |
|                                                  | Back Save Ne       | Cancel                       |                                                     |                                               |

- 7. The final page of the *New Generator/Project Registration* is about certificate eligibility. Review/Update information and Select [Submit for Approval].
  - 1. North Carolina Eligibility Defaulted to "Yes"

- 2. New Renewable Eligible Date should be set according to the Docket filing (Generally matches Commercial Operating Date)
- 3. Green-e and Lower Impact Hydro (LIHI) are options fields

| New Ger                                                   | nerator/Project Registration |
|-----------------------------------------------------------|------------------------------|
| Fuel/Project Type Selected:                               | Solar - Photovoltaic         |
| REC State/Voluntary Eligibilities:                        |                              |
| North Carolina:                                           | ● Yes ○ No                   |
| New Renewable Eligible Date:                              | (format: MM//////)           |
| Green-e Energy Eligible:<br>Verification/Certification #: | Yes  No                      |
| LIHI Certified:                                           | ⊖Yes                         |
| Verification/Certification #:                             |                              |
| * Required Field                                          |                              |
| Back Save                                                 | Submit for Approval Cancel   |

8. The Project Registration will now be sent to the Registry Administrator, and an email notification will be sent to the email address of the Account Manager.

**Note**: A NC-RETS ID will be created once the Project registration is submitted. The Designated Representative can view the NC-RETS ID by going back to the **Asset Management** module. Projects will be in a 'Pending' status until the Registry Administrator reviews and approves the Project registration.

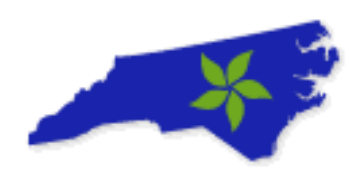

#### D. Uploading Documents/Attestations for an NC-RETS Project

Once a new Project has been registered, the Designated Representative will need to submit any required documentation and/or affidavits proving eligibility for issuance.

North Carolina Renewable Energy Tracking System

NC-REIS

Documents to submit include proof of title and/or additional documentation proving the Account Holder is either the owner of the Generating Unit Facility or Storage Facility or has the owner's permission to act as the Responsible Party for such Generating Unit Facility or Storage Facility and register it in NC-RETS in order to receive credits

The NC-RETS Administrator will review the submitted documentation and may require additional documentation to be submitted before a Generating Unit Facility or a Storage Facility is accepted as a Project.

To Upload Documents for a new NC-RETS project, User takes the following steps:

- 1. In the Account Dashboard, locate Project Management module.
- 2. Under the **Project Management** module, locate the project that needs documents uploaded.
- 3. Select the View/Update Link under the Documents/Attestation Column to access

| Asset Mana   | Asset Management C                 |                     |             |                             |                      |              |                             |                       |      |                           |
|--------------|------------------------------------|---------------------|-------------|-----------------------------|----------------------|--------------|-----------------------------|-----------------------|------|---------------------------|
| NC-RETS ID   | Project                            | NC-RETS<br>Meter ID | Status      | Reporting<br>Entity         | Reporting<br>Unit ID | Project Type | Review Data<br>/Self-Report | Annual<br>Review Date | Сору | Documents/<br>Attestation |
| EFF314       | Test<br>Pump -<br>TEST<br>Programs |                     | Approved    | Self<br>Reporting           | NC314                | EFF          | DEC2017                     | 04/01/2012            | Сору | View/Update               |
| GEN315       | TEST<br>Hydro -<br>Hydro           |                     | Approved    | Self<br>Reporting           | NC315                | GEN          | DEC2017                     | 04/01/2012            | Сору | View/Update               |
| EFF835       | Energy<br>Efficiency<br>- TEST01   |                     | Approved    | Self<br>Reporting           | NC835                | EFF          | DEC2017                     | 08/06/2014            | Сору | View/Update               |
| GEN1470      | Energies<br>- TEST                 |                     | Approved    | TEST<br>Reporting<br>Entity | NC315                | GEN          | No Data                     | 09/21/2017            | Сору | View/Update               |
| Register New | v Project (⊢                       | lelp Registeri      | ng Project) |                             |                      |              |                             |                       |      |                           |

- 4. On this screen, the Designated Representative will do the following:
  - a. Select from a list of Document types from the available drop-down.
    - Eligible Fuel Output Calculation
    - Derivation of EEC Spreadsheet
    - SEPA Power Purchase Invoice .
    - Other

| × 3                                             | NC-RETS<br>North Carolina Renewable Energy Tracking System                                                                                                  |
|-------------------------------------------------|----------------------------------------------------------------------------------------------------|
|                                                 | Project Document/Attestation Upload                                                                                                    |
| Annual Attestations                             |                                                                                                    |
| Document Type: E<br>Upload File: D<br>Documents | ligible Fuel Output Calculation         berivation of EECs Spreadsheet         EPA Power Purchased Invoice         Other         Uploaded by         Status |

- b. Select the [Browse] button to locate the document from a local file directory
- c. Once the document is chosen, select [Open] from the Windows screen.
- d. Complete the attachment/upload process by selecting the [Upload] button on the Registry screen.

|                      |                                 |                                                                            |                    |                                                                                                    | - 10- 10- 10-    |                         |                             |                       | - 4  | Total A-                  |
|----------------------|---------------------------------|----------------------------------------------------------------------------|--------------------|----------------------------------------------------------------------------------------------------|------------------|-------------------------|-----------------------------|-----------------------|------|---------------------------|
| NC RETS ID           | Project                         | NC-RETS<br>Meter ID                                                        | Status             | Reporting<br>Emility                                                                                                    | Report<br>Unit I | Project Type            | Review Data<br>/Self-Report | Annual<br>Review Date | Copy | Documental<br>Attestation |
| GENBER               | Wary Second Solar - Wary Second |                                                                            | Approved           | Self Reporting                                                                                                    | NC957            | GEN                     | MAR2014                     | 07/01/2015            | Copy | View/Update               |
| Aegister New Project | (Help Registering Project)      |                                                                            |                    |                                                                                                    |                  |                         |                             |                       |      | -                         |
|                      |                                 |                                                                            |                    |                                                                                                    |                  |                         |                             |                       |      |                           |
|                      |                                 |                                                                            | 3                  | Project Documents//                                                                                                    | Inestations      |                         |                             |                       |      |                           |
|                      |                                 | NC-RETS ID:                                                                |                    | GEN                                                                                                    | 967              |                         |                             |                       |      |                           |
|                      |                                 | Project Name: Mary Bennett Solar - Mary Bennett                            |                    |                                                                                                    |                  |                         |                             |                       |      |                           |
|                      |                                 |                                                                            | Pro                | oject Document/Atter                                                                                                    | station Upload   |                         |                             |                       |      |                           |
|                      |                                 | Annual Attestations                                                        |                    |                                                                                                    | -                |                         |                             |                       |      |                           |
|                      |                                 | Document Type: Eligible Fuel Output<br>Upload File: Choose File No file of | t Calculation •    | Upload 4                                                                                                    |                  |                         |                             |                       |      |                           |
|                      |                                 | Documents 🔺 🔻                                                              | 0<br>17            | locament<br>pe ▲♥ Upload Dat                                                                                                    | 5 AV             | Uploaded by 🔺 🔻         | Status 🔺 Edit 🗚             |                       |      |                           |
|                      |                                 | NCRETS Verification of Voluntary E                                         | ligibility docx Of | ti-5/2018 10                                                                                                    | 43.48 PM         | Densit Manual Via       | Pending Edit                |                       |      |                           |
|                      |                                 | NCRETS Declaration of Agency.do                                            | CK 01              | ther 1/5/2018 10                                                                                                    | 44:12 PM         | Bernell ManualPoint     | Pending Edit                |                       |      |                           |
|                      |                                 | NAMES OF TAXABLE PARTY.                                                    | Concernance in     | and the second second s |                  | and the local design of |                             |                       |      |                           |

- 5. Repeat the steps above for each document, which needs to be attached to the Project record.
- 6. The NC-RETS Administrator will review the submitted documentation and may require additional documentation to be submitted before accepting.

**Note**: NC-RETS Projects are validated almost exclusively using the NCUC Order and other documents in the docket.

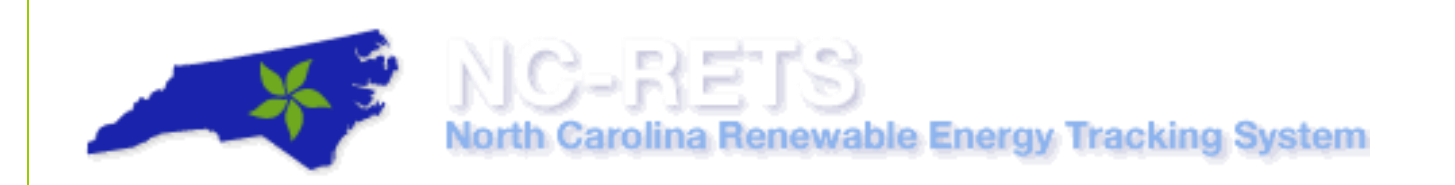

#### E. Frequently Asked Questions

#### 1. How long does it take to get a project approved?

 NC-RETS Project approvals are dependent on the project characteristics and the availability of supporing documentation.

#### 2. Can I create a forward transfer after my project has been registered?

o Account Managers can only create Forward Certificate Transfers for Approved NC-RETS projects.

#### 3. Why does my project registration show Pending status?

 All NC-RETS projects will go to a 'Pending' status after a User registers the project. User will need to work with State Regulatory Agency from the respective state programs to apply for state certification. Once the project is approved in NC-RETS, the project status will show "Approved."

#### 4. Who can register an energy efficiency, demand-side management or SEPA project?

• Only North Carolina electric utilities or utility aggregators can track their energy efficiency programs, demand-side management programs, or SEPA purchases in NC-RETS.

#### 5. Can a Project's details be changed once they are "Approved"?

 Only the Project Owner contact details, Facility Operator contact details and QRE can be changed by the project owner once the project is approved. All other details can only be changed by the NC RETS Administrator.

#### 6. Should Projects enter their MW data as AC or DC when they registered?

- AC, although NC-RETS does not specifically state that requirement.
- 7. If you have registered a facility with the North Carolina Utilities Commission, do you still have to register with NC RETS?
  - Yes. (See Commission Rules R8-66 for information on how to register with the Commission.)
- 8. What is the oldest metering data that can be used to create a NC Certificate ?
  - The earliest date allowed for energy production to create a certificate is January 1, 2008. NC-RETS will
    permit Generation data for new projects to be back loaded two years.

#### 9. How do I register my renewable energy facility with the NC Utilities Commission?

If your facility meets the definition of a renewable energy facility whose output can be used to comply with NC's renewable energy portfolio standard, you should apply to register the facility with the Commission. (See NC General Statutes 62-133.8.) The Commission's Rules R8-66 explain the filing requirements. The rules can be found at the Commission's web site via this link: <a href="http://www.ncuc.net/ncrules/rulstoc.htm">http://www.ncuc.net/ncrules/rulstoc.htm</a>
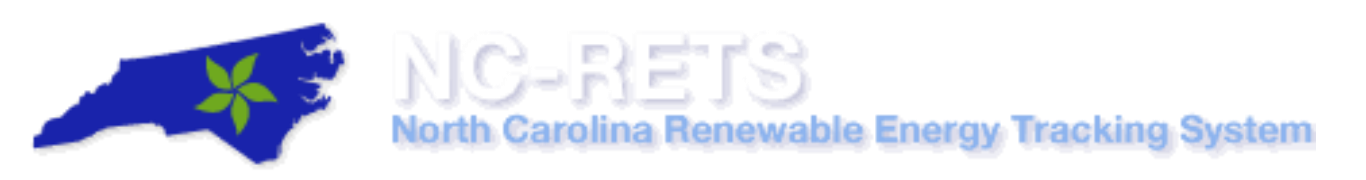

- After you make the submittal, the Commission will assign it a docket number. The Public Staff of the Commission will review the filing and forward the Commission a recommendation within 10 business days. You can discuss the Public Staff's review by contacting the Public Staff at 919-733-2267
- Finally, the Commission will issue a final order either approving or rejecting the application. Once a
  facility has an order approving registration with the Commission, the facility owner can contact NC-RETS
  to register the facility in NC-RETS as a project and begin to create renewable energy certificates.

#### **NC-RETS Generation Data Loading User Guide**

Generation data in MIRECS can either be self-reported or uploaded by an approved Qualified Reporting Entity (QRE).

This User Guide outlines the steps for how to report generation data to NC-RETS and focuses on the following areas:

- A. Self-Report Generation Data
- B. Report Generation Data by an Independent Verifier
- C. Approving Generation
- D. Feasibility Failures

#### A. Self-Report Generation Data

A Self-Reporting Project is a Renewable Energy Facility or utility sponsored energy efficiency or demand-side management project for which the owner self- reports its output or energy savings. This includes:

- 1) a customer-sited Renewable Energy Facility interconnected behind an Electric Power Supplier's meter that has either
  - a. A meter that meets ANSI standards and complies with Commission Rule R8-13, or
  - b. another industry-accepted, auditable and accurate metering, controls and verification system;
- 2) inverter based solar facilities of 10 kW or less;
- 3) solar thermal facilities; and
- 4) combined heat and power facilities.

Self-Reporting Projects transmit their production data to the NC-RETS Administrator via the Self-Reporting Interface pursuant to Section 5.7 of the <u>NCRETS Operating Procedures.</u>

A Self-Reporting Project must enter actual cumulative meter readings measured in kWh / MWh or Btu (which will be converted to MWh) and the date of the meter reading via the Self-Reporting Interface. Actual cumulative meter readings must be entered no less frequently than annually.

If a Self-Reporting Project chooses to report data in cumulative over the course of multiple months (for example, 01/2018-06/2018), it can do so by uploading the data for the most recent vintage month (06/2018) and providing evidence of the monthly breakdown quantity to the NC-RETS Administrator.

Self-Reporting Projects that do not enter meter readings via the Self-Reporting Interface as required will receive a reminder notice by email from the NC-RETS Administrator. Self-Reporting Projects risk having their project de-activated in NC-RETS if they do not provide meter readings at least annually.

For projects that are qualified to self-report generation data in NC-RETS, User takes the following steps:

1. In the Account Dashboard, locate the Asset Management module.

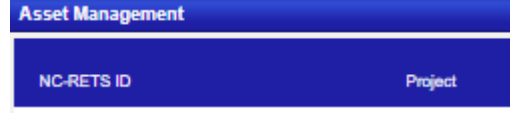

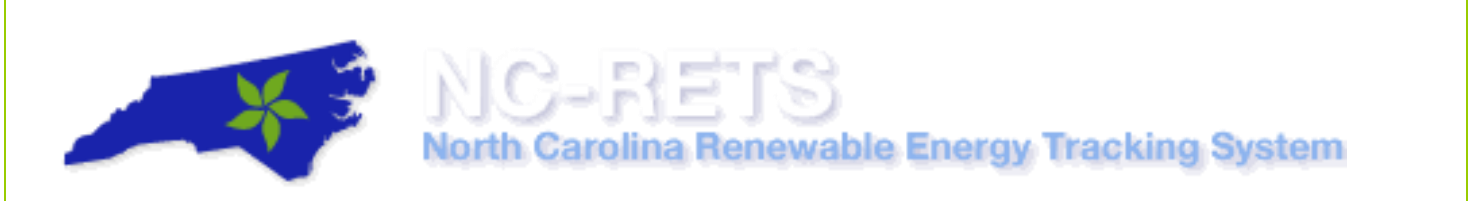

2. Under the Asset Management module, select the corresponding hyperlinked month and year under the Modify Generation/Emissions column.

|            |                               |                     |          |                          |                      |              |                             |                       |      | Total Assets              |
|------------|-------------------------------|---------------------|----------|--------------------------|----------------------|--------------|-----------------------------|-----------------------|------|---------------------------|
| NC-RETS ID | Project                       | NC-RETS<br>Meter ID | Status   | Reporting<br>Entity      | Reporting<br>Unit ID | Project Type | Review Data<br>/Self-Report | Annual<br>Review Date | Сору | Documents/<br>Attestation |
| EFF314     | Test Pump - TEST<br>Programs  |                     | Approved | Self Reporting           | NC314                | EFF          | DEC2017                     | 04/01/2012            | Сору | View/Update               |
| GEN315     | TEST Hydro - Hydro            |                     | Approved | Self Reporting           | NC315                | GEN          | DEC2017                     | 04/01/2012            | Сору | View/Update               |
| EFF835     | Energy Efficiency -<br>TEST01 |                     | Approved | Self Reporting           | NC835                | EFF          | DEC2017                     | 08/06/2014            | Сору | View/Update               |
| GEN1470    | Energies - TEST               |                     | Approved | TEST Reporting<br>Entity | NC315                | GEN          | No Data                     | 09/21/2017            | Сору | View/Update               |

3. From the *Self-Reporting/Facility/Project Output Data Review* screen, *select* [Add New Output] button to self-report data.

|                                                             | Self-Reporting/Facility/Project Output Data Review                |      |          |            |                             |                          |                         |             |  |  |  |  |
|-------------------------------------------------------------|-------------------------------------------------------------------|------|----------|------------|-----------------------------|--------------------------|-------------------------|-------------|--|--|--|--|
| Reporting Entity: TEST ACCount Reporting Entity Unit: NC314 |                                                                   |      |          |            |                             |                          |                         |             |  |  |  |  |
| Yea                                                         | Year: 2017   Facility/Project ID - Name: EFF314 - Test Pump - TES |      |          |            |                             |                          |                         |             |  |  |  |  |
| Period Data Status                                          | Vintage                                                           | MWh  | Begin    | End        | Adjustment<br>Current (MWh) | Adjustment<br>New Status | Adjustment<br>New (MWh) | Feasibility |  |  |  |  |
| Certificate Created                                         | 2017                                                              | 4869 | 1/1/2017 | 12/31/2017 | 0.00                        | N/A                      | 0.00                    | Pass        |  |  |  |  |
| Add New Output                                              |                                                                   |      |          |            |                             |                          |                         |             |  |  |  |  |
|                                                             |                                                                   |      |          | OK         |                             |                          |                         |             |  |  |  |  |

4. Enter information on Generation, Reporting Period and Credit Creation Summary

| Self-Repo                   | orting/Facility/Project Out | tput Data Accept-Dispute |
|-----------------------------|-----------------------------|--------------------------|
| Facility/Project ID - Name: | EFF160 - Energy Efficien    |                          |
| Vintage:                    | 2017                        | ~                        |
| • MWh:<br>• kWh:            |                             |                          |
| Reporting Period Begin:     | 01/01/2017                  | (format: MM/DD/YYYY)     |
| Reporting Period End:       | 12/31/2017                  | (format: MM/DD/YYYY)     |
|                             | % Split                     |                          |
| Energy Efficiency:          | 100                         |                          |
| Dispute Reason:             |                             |                          |
| Accep                       | Dispute Submit              | Delete Cancel            |

5. Verify details of entry and Select Submit

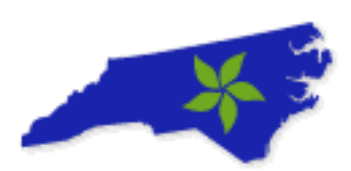

|                    | 1      |            |        |          |             |
|--------------------|--------|------------|--------|----------|-------------|
| Vintage:           | l      | 2017       |        |          | v           |
| MWh:<br>kWh:       |        | 52         |        |          |             |
| Reporting Period B | egin:  | 01/01/2017 |        | (format: | MM/DD/YYYY) |
| Reporting Period E | nd:    | 12/31/2017 |        | (format: | MM/DD/YYYY) |
|                    | 9      | % Split    |        |          |             |
| Energy Efficiency: | [      | 100        |        |          |             |
| Dispute Reason:    | [      |            |        |          |             |
|                    | Accept | Dispute    | Submit | Delete   | Cancel      |

6. Select the [Ok] button to report monthly generation data.

| ncrets-app-pre01.apx.com says:     |    | ×      |
|------------------------------------|----|--------|
| Do you want to submit the changes? |    |        |
|                                    | ОК | Cancel |

**Note**: After generation data has been reported for a project, the data will be set to '*NC-RETS Accepted*' if it is ready to be approved by the Account Holder or '*NC-RETS Pending*' after failing the Engineering Feasibility test. The Account Holder will be notified when data has been loaded and is ready to be approved. The Account Holder must login to their data review screen and approve the data before their certificates will be issued.

#### B. Report Generation Data by a Qualified Reporting Entity (QRE)

A QRE is a Balancing Authority, an Electric Power Supplier, or a federal or municipal power agency. They provide production data to NC-RETS for Renewable Energy Facilities at least monthly. A Balancing Authority provides data consistent with its monthly settlements process. Other QREs provide data from routine meter readings.

Once the Qualified Reporting Entity (QRE) is selected and the project is approved in NC-RETS, the QRE begins uploading monthly generation data for projects. To upload NC-RETS generation data, the QRE takes the following steps:

#### Meter Data Loading Module

The Meter Data Loading Module is the primary method for loading data into NC-RETS. This option allows the QRE to upload a Meter Data file in .csv format into their Account's Meter Data Loading Module. Only projects that have elected the QRE to serve as the Reporting Entity will display in the Meter Data Loading Module's list of projects.

| Meter Data Loading          |                |                                                                         |                            |                |               | ×                             |
|-----------------------------|----------------|-------------------------------------------------------------------------|----------------------------|----------------|---------------|-------------------------------|
|                             |                |                                                                         |                            |                |               | Total Reporting Entity Unit 3 |
| Reporting Entity Unit ID    | NC-RETS ID     | Project                                                                 | Project Owner Company Name | Account Holder | StatoProvince | Last Upload Dale              |
| 8849                        | GEN617         | Broyhil Wind Turbine - Broyhil Wind Turbine                             | University                 | University     | NG            | 12/1/2016 1:44:44 PM          |
| 8842                        | GEN618         | ADU Raley PV - ADU Raley PV                                             | University                 | University     | NC            | 12/1/2016 1:43:19 PM          |
| 8841                        | GEN619         | Biodecel Colaborative Photovoltaic - Biodecel Colaborative Photovoltaic | University                 | University     | NC            | 12/1/2016 1:42:13 PM          |
| Year: 2018 •                | Generation     | Adjustment                                                              |                            |                |               |                               |
| File to upload: Choose File | No file chosen | Upload                                                                  |                            |                |               |                               |
|                             |                |                                                                         |                            |                |               |                               |
|                             |                |                                                                         |                            |                |               |                               |
|                             |                |                                                                         |                            |                |               |                               |

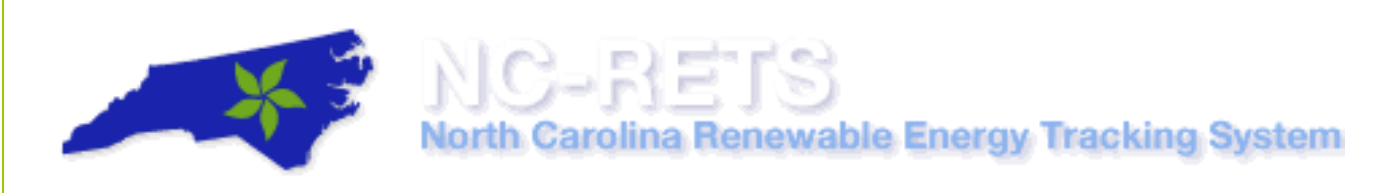

To upload NC-RETS generation data, the QRE takes the following steps:

#### Create the file

- 1. Create a .TXT or .CSV monthly file for Generation Data Upload. The fields in the Generation Data Batch Upload must contain:
  - a. PROJECTID
    - i. NC-RETS identifier for the Project assigned by NC-RETS upon Project approval.
  - b. REPORTINGENTITYID
    - i. Unique identifier for the Project assigned by its QRE from the QRE's internal systems.
  - c. VINTAGE
    - i. Month and year of production, formatted as MM/YYYY for any month in the current reporting period
  - d. FROMDATE
    - i. Begin month-day-year of production output period formatted as MM/DD/YYYY
  - e. TODATE
    - i. End month-day-year of production output period formatted as MM/DD/YYYY
  - f. TOTALMWH
    - i. Total MWhs for reporting period, with three spaces beyond the decimal
- 2. The following example shows a conforming input file. PROJECTID,REPORTINGENTITYID,VINTAGE,FROMDATE,TODATE, TOTALMWH 114,2A58A68,08/2018,08/01/2018,08/31/2018,100

📕 QRE1 Apr08 data upload.txt - Notepad

File Edit Format View Help

ProjectID,UNITID,VINTAGE,FROMDATE,TODATE,TOTALMWH 103,21,02/2010,02/01/2010,02/28/2010,1000000 103,21,05/2010,05/01/2010,05/15/2010,10000

- 3. Null Values may be omitted for some the fields in the file.
  - a. For example, the following line indicates the last field is null:
  - b. 1,2,01/2018,01/01/2018,01/31/2018,100,,

**Note:** The monthly generation data file may contain multiple projects. MWh data can be loaded out to the thousandth decimal place. Any fractional MWh data will be carried over and applied to the subsequent generation month.

#### Load the File

4. Go to the **Meter Data Loading** module, under the Year drop-down, select the year, and select the [Browse...] button to locate the file.

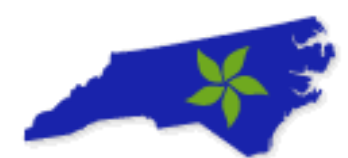

# NC-REIS

### North Carolina Renewable Energy Tracking System

| Meter Data Loading            |           |                                      |                |                | ×                         |
|-------------------------------|-----------|--------------------------------------|----------------|----------------|---------------------------|
|                               |           |                                      |                | Tota           | I Reporting Entity Unit 3 |
| Reporting Entity Unit ID      | MIRECS ID | Project                              | Account Holder | State/Province | Last Upload Date          |
| MI138                         | GEN138    | TEST Solar - TEST Municipal          | TEST ESP       | MI             | 5/5/2011 7:12:44 PM       |
| MI238                         | GEN238    | TEST Dept - TESTDepartment Solar     | TEST ESP       | MI             | 7/13/2018 8:58:41 PM      |
| MI239                         | AGG239    | TEST Net Metering Program            | TEST ESP       | MI             | 7/13/2018 8:59:42 PM      |
| Year: 2018<br>File to upload: | ✓ ● Ge    | neration Adjustment<br>Browse Upload |                |                |                           |

#### 5. Select the [Upload] button to upload the monthly generation data file.

| Meter Data Loading            |           |                                              |                |                | ×                         |
|-------------------------------|-----------|----------------------------------------------|----------------|----------------|---------------------------|
|                               |           |                                              |                | Tota           | I Reporting Entity Unit 3 |
| Reporting Entity Unit ID      | MIRECS ID | Project                                      | Account Holder | State/Province | Last Upload Date          |
| MI138                         | GEN138    | TEST Solar - TEST Municipal                  | TEST ESP       | М              | 5/5/2011 7:12:44 PM       |
| MI238                         | GEN238    | TEST Dept - TESTDepartment Solar             | TEST ESP       | MI             | 7/13/2018 8:58:41 PM      |
| MI239                         | AGG239    | TEST Net Metering Program                    | TEST ESP       | MI             | 7/13/2018 8:59:42 PM      |
| Year: 2018<br>File to upload: | ∨ ® Ge    | neration Adjus <u>tment</u><br>Browse Upload |                |                |                           |

**Note:** If there are any issues with the data in the upload file, the file will not be uploaded.

6. After selecting the [Upload] button, a confirmation screen will appear to display and confirm the results of the upload.

|                     | Generation Upload Report |
|---------------------|--------------------------|
| File Name           | Book2.csv                |
| Loading for Vintage | 2018                     |
| Adjustment          | No                       |
| Total Lines of File | 1                        |
| Lines Loaded        | 1                        |
| Comment             |                          |
|                     | ОК                       |

**Note:** NC-RETS will validate a Project's uploaded data before posting the output into the NC-RETS data base. When all validations are successfully completed, the data is loaded into the database and can be seen in a Project's Generation Activity Log. If the Project fails to produce energy in a given month, a QRE should report by uploading "zero" to be accepted by the Account Holder. NC-RETS then notifies the Account Holder via email that

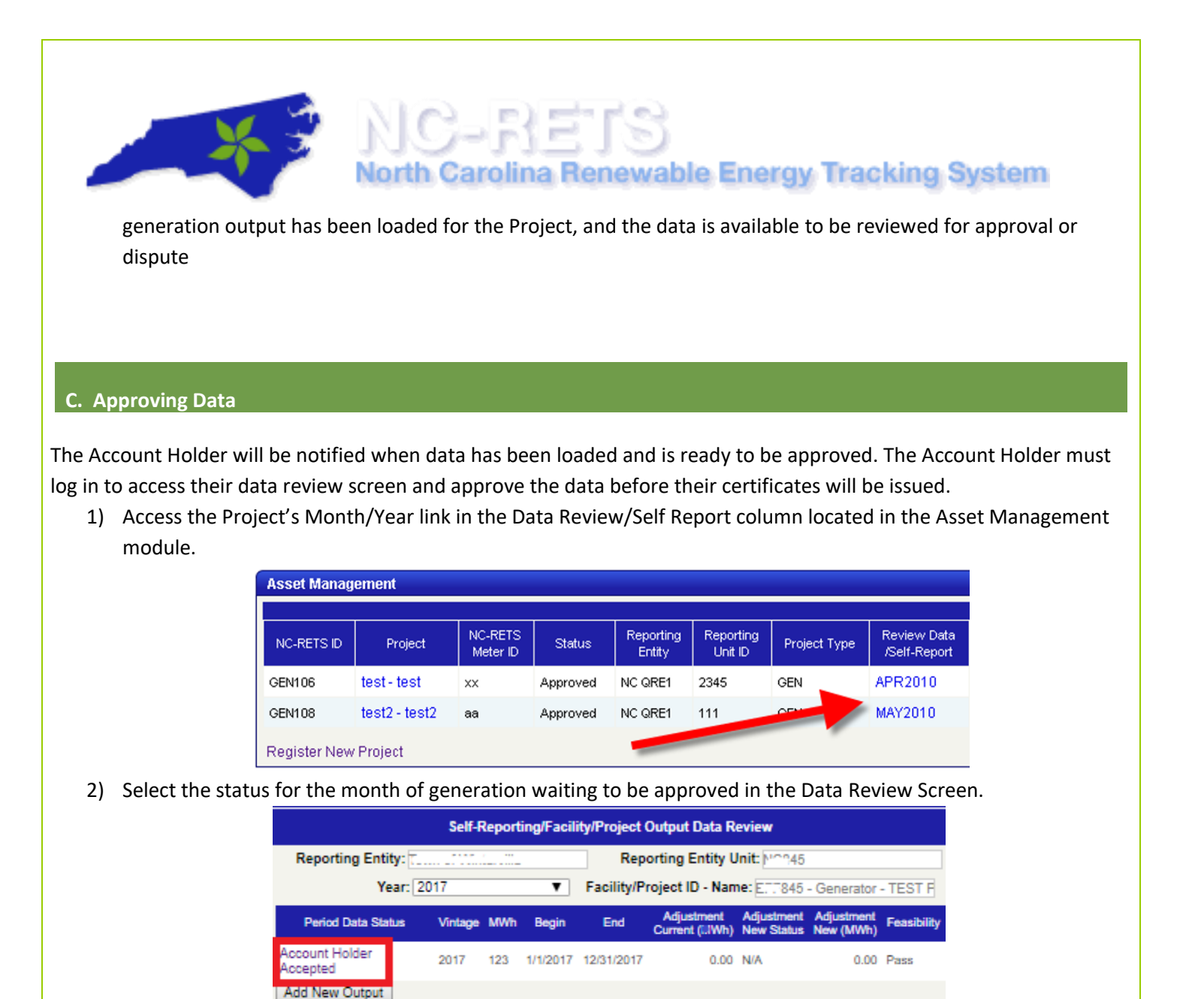

OK

3) Enter your Project's fuel allocation and accept the data.

| NG-<br>North Car                  | NEIS<br>rolina Renewabl         | e Energy Tracking Syster |
|-----------------------------------|---------------------------------|--------------------------|
| Self-Reportin                     | ng/Facility/Project Output Data | a Accept-Dispute         |
| Facility/Project ID - Name:       | GEN920 - Test Power - Gener     |                          |
| Vintage:                          | 7/2018                          |                          |
| MWh:<br>kWh:                      | 250.29                          |                          |
| Reporting Period Begin:           | 7/1/2018                        | (format: MM/DD/YYYY)     |
| Reporting Period End:             | 7/31/2018                       | (format: MM/DD/YYYY)     |
|                                   | % Solit                         |                          |
| Biomass - Animal Waste - Swine:   | 80                              |                          |
| Biomass - Animal Waste - Poultry: | : 15                            |                          |
| Biomass - Animal Waste - Other:   | 5                               |                          |
| Dispute Reason:                   |                                 |                          |
|                                   | Accept Dispute Cancel           |                          |

**Note:** Once Data is approved by the Account Holder or 14 days after the generation was reported, the Certificates will be issued into the account.

Summary of steps above to Accept Generation and Issue Certificates:

| NC-RETS ID           | Project                    | NC-RETS<br>Meter ID | Status                | Reporting<br>Entity        | Reporting<br>Unit ID         | Project Type         | Review<br>/Self-Re |
|----------------------|----------------------------|---------------------|-----------------------|----------------------------|------------------------------|----------------------|--------------------|
| GENER                | Frein Solar - Unit 1       |                     | Approved              | New Rose Light and Prover  | 0102                         | GEN                  | APR2017            |
| Register New Project | (Help Registering Project) |                     |                       |                            |                              |                      |                    |
|                      |                            |                     |                       |                            |                              |                      |                    |
|                      |                            |                     |                       | Self-Reporting/Examination | ata Review                   |                      | (                  |
|                      |                            | Dente               | in Falls              | Constant of Constant       | - He He in the local         |                      | Link lo            |
| Select the           | Period Data Status         | Report              | ing Entity:           | Reporting E                | ntity Unit: 0002             |                      | Review             |
| Pending of           | NCRETS Accepted            |                     | Year: 2017            | Facility/Project II        | <b>) - Name:</b> GEN967 - Fa | rm Solar - Unit      | Asset N            |
|                      | Status                     | Period Dat          | a Status              | MWh Begin End Adjustment   | Adjustment Adjustme          | nt<br>h) Feasibility | M                  |
|                      |                            | NC-RETS             | Pending 4/2017        | 2 4/1/2017 4/30/2017 0.0   | 0 N/A 0.                     | 00 Pass              |                    |
|                      |                            | -                   |                       | OK                         |                              |                      |                    |
|                      |                            |                     |                       |                            |                              |                      |                    |
|                      | Salt                       | Reporting/F         | acility/Project Or    | utnut Data Accent Dispute  |                              |                      |                    |
|                      | Excility/Droject ID No     | mar CE              | calling in Flogect Of |                            |                              |                      |                    |
|                      | Vintage:                   | 4/2017              |                       |                            |                              |                      |                    |
|                      | · MMb                      |                     |                       |                            | 6                            |                      |                    |
|                      | kWh:                       | 2                   |                       |                            |                              | Review/enter the     | fuel               |
|                      | Reputing Period Beg        | in: 4/1/20          | 17                    | (format: MM/DD/YYYY)       |                              | allocation and acce  | ept the            |
|                      | Reporting Period End       | 4/30/20             | 017                   | (format: MM/DD/YYYY)       |                              | data                 |                    |
|                      |                            | % Split             | (                     |                            |                              |                      | 1                  |
|                      | Solar - Photovoltaic:      | 100                 |                       |                            |                              |                      |                    |
|                      | Dispute Reason:            |                     |                       |                            |                              |                      |                    |
|                      |                            | A                   | ccept Dispute         | Cancel                     |                              |                      |                    |

#### D. Feasibility Calculations and Failures

All generation data received by NC-RETS will undergo an automatic data validity check to ensure that erroneous and technically infeasible data is not entered into the NC-RETS and used to issue Credits.

# - X 3

## NC-RETS North Carolina Renewable Energy Tracking System

#### What is a Feasibility Failure?

The data validity check will compare reported electricity production (Meter Data) to an engineering estimate of maximum potential production, calculated as a function of nameplate capacity, capacity factor/annual max, hours during time period and error threshold.

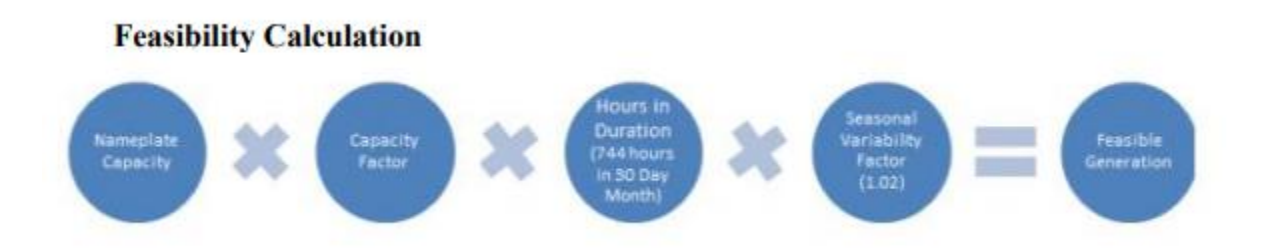

A Feasibility Failure occurs when the data entered exceeds an estimate of technically feasible generation. When this happens, the NC-RETS Administrator will require the Account Holder to submit either settlement reports or meter readings to verify the reported generation.

The Account Holder will be notified via email if the Qualified Independent Party has loaded data that failed the validity check. The Account Holder can review the reported generation from the Asset Management Module's Review Data/Self-Report column. The date displayed in this column is the last vintage loaded.

|              |                               |                     |          |                          |                      |              |                             |                       |      | Total Assets              |
|--------------|-------------------------------|---------------------|----------|--------------------------|----------------------|--------------|-----------------------------|-----------------------|------|---------------------------|
| NC-RETS ID   | Project                       | NC-RETS<br>Meter ID | Status   | Reporting<br>Entity      | Reporting<br>Unit ID | Project Type | Review Data<br>/Self-Report | Annual<br>Review Date | Сору | Documents/<br>Attestation |
| EFF314       | Test Pump - TEST<br>Programs  |                     | Approved | Self Reporting           | NC314                | EFF          | DEC2017                     | 04/01/2012            | Сору | View/Update               |
| GEN315       | TEST Hydro - Hydro            |                     | Approved | Self Reporting           | NC315                | GEN          | DEC2017                     | 04/01/2012            | Сору | View/Update               |
| EFF835       | Energy Efficiency -<br>TEST01 |                     | Approved | Self Reporting           | NC835                | EFF          | DEC2017                     | 08/06/2014            | Сору | View/Update               |
| GEN1470      | Energies - TEST               |                     | Approved | TEST Reporting<br>Entity | NC315                | GEN          | No Data                     | 09/21/2017            | Сору | View/Update               |
| Register New | Project (Help Registering )   | Project)            |          |                          |                      |              |                             |                       |      |                           |

**Note:** The feasibility status of the reported generation will be displayed in the Feasibility column of the Data Review screen.

|                        |          |           | Self-Re  | porting/Fa                | cility/Project O            | utput Data I             | Review                  |                     |             |
|------------------------|----------|-----------|----------|---------------------------|-----------------------------|--------------------------|-------------------------|---------------------|-------------|
| Reporting En           | tity:    | (FE) (FE) | ng (Selé | han i                     | Reporting En                | tity Unit:               | 141164                  |                     |             |
| Y                      | 'ear: 20 | 18        |          | <ul> <li>Facil</li> </ul> | ity/Project ID -            |                          |                         |                     |             |
| Period Data Status     | Vintage  | MWh       | Begin    | End                       | Adjustment<br>Current (MWh) | Adjustment<br>New Status | Adjustment<br>New (MWh) | Serial Number Loade | Feasibility |
| Certificate<br>Created | 1/2018   | 35.894    | 1/1/2018 | 1/31/2018                 | 0.00                        | N/A                      | 0.00                    |                     | Pass        |
| Certificate<br>Created | 2/2018   | 100.105   | 2/1/2018 | 2/28/2018                 | 0.00                        | N/A                      | 0.00                    |                     | Pass        |
| Certificate<br>Created | 3/2018   | 177.623   | 3/1/2018 | 3/31/2018                 | 0.00                        | N/A                      | 0.00                    |                     | Pass        |
| Certificate<br>Created | 4/2018   | 123.119   | 4/1/2018 | 4/30/2018                 | 0.00                        | N/A                      | 0.00                    |                     | Pass        |
| Certificate<br>Created | 5/2018   | 70.088    | 5/1/2018 | 5/31/2018                 | 0.00                        | N/A                      | 0.00                    |                     | Pass        |
| Certificate<br>Created | 6/2018   | 13.488    | 6/1/2018 | 6/30/2018                 | 0.00                        | N/A                      | 0.00                    |                     | Pass        |
| NC-RETS<br>Accepted    | 7/2018   | 7.067     | 7/1/2018 | 7/31/2018                 | 0.00                        | N/A                      | 0.00                    |                     | Pass        |
|                        |          |           |          |                           | ОК                          |                          |                         |                     | 8           |

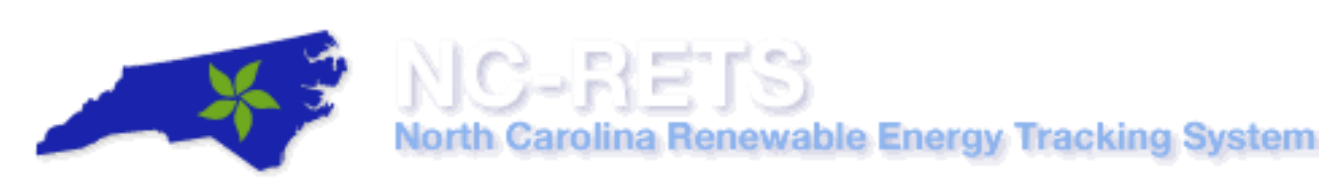

#### NC-RETS Certificate Transfers to Another Account Holder User Guide

This User Guide outlines the steps for how to transfer Certificates to another Account Holder in the North Carolina Renewable Energy Tracking System (NC-RETS) and focuses on the following areas:

- A. View Active Certificates
- B. Transfer Certificates to Another Account Holder
- C. Accept Certificate Transfer
- D. Reject Certificate Transfer
- E. Withdraw Certificate Transfer.

#### A. View Active Certificates

To view Active Certificates available for transfer, User takes the following steps:

- 1. In the Account Dashboard, User locates the Account Status module.
- Under the Account Status module, User selects on an <u>Active</u> Certificates link under Account Activity (as pictured below)

| Account Status                          | $\boxtimes$ |
|-----------------------------------------|-------------|
| Account Summary                         |             |
| Data Loaded Totals                      |             |
| Total MWhs Pending Certificate Creation | 0           |
| Total Certificates Created              | 22,817      |
|                                         |             |
| Account Activity                        |             |
| Certificates                            |             |
| Active                                  | 2,063       |
| Retirement                              | 10,399      |
| Bulletin Board                          | 0           |

**Note**: The transfer screen can be accessed by selecting any of the <u>Hyperlinked Positions</u> (I.E. Active, Retirement, Bulletin Board, Etc.)

#### B. Transfer Certificates to Another Account Holder (Inter-Account Transfers)

To initiate a NC-RETS Certificate Transfer to Another Account Holder, User takes the following steps:

1. In the Account Dashboard (Home Page), locate the Account Status module.

Note: User must be logged in to Account to make Transfer.

2. Under the Account Status module, select an <u>Active Certificates</u> link.

| Account Status        |                        |                         |            | $\boxtimes$        |
|-----------------------|------------------------|-------------------------|------------|--------------------|
| Account Summary       |                        |                         |            |                    |
| Data Loaded Totals    |                        |                         |            |                    |
| Total MWhs Pending    | g Certificate Creation |                         |            | 0                  |
| Total Certificates Cr | eated                  |                         |            | 22,817             |
|                       |                        |                         |            |                    |
| Account Activity      |                        |                         |            |                    |
| Certificates          |                        |                         |            |                    |
| Active                |                        |                         |            | 2,063              |
| Retirement            |                        |                         |            | 10,399             |
| Bulletin Board        |                        |                         |            | 0                  |
|                       |                        |                         |            |                    |
| Onon Sub-Assau        | tr.                    |                         |            |                    |
| open Sub-Accourt      | 115                    |                         | Te         | otal Sub-Account 2 |
| Sub-Account ID        | Sub-Account Name       | Sub-Account Name/Alias2 | Туре       | Certificates       |
| 2009                  | DefaultACT             |                         | Active     | 2,063              |
| 2010                  | DefaultRET             |                         | Retirement | 10,399             |
|                       |                        |                         |            |                    |
| Create New Sub-       | Account                |                         |            |                    |
| View/Edit Sub-Ac      | counts                 |                         |            |                    |
|                       |                        |                         |            |                    |

**Note**: The transfer screen can be accessed by selecting any of the <u>Hyperlinked Positions</u> (I.E. Active, Retirement, Bulletin Board, Etc.)

- 3. In the transfer screen, select the batch(s) of certificates that you wish to retire
  - a. Selecting the top box in first column will select all certificates
- 4. Adjust transfer quantity as needed
- 5. Review the "Total Quantity" to transfer and Select [Batch Transfer]

Summary of Steps in Credit's Transfer Screen:

|       |                                                                                                    |                           | All                |                                   |                                           |                                  | Activ                   | e                         |             |                  |                                            | Retirem     | ent                      |       | 1                |     |
|-------|----------------------------------------------------------------------------------------------------|---------------------------|--------------------|-----------------------------------|-------------------------------------------|----------------------------------|-------------------------|---------------------------|-------------|------------------|--------------------------------------------|-------------|--------------------------|-------|------------------|-----|
| Total | Active Sub-Accounts: DefaultACT • Ge Active Sub-Accounts: DefaultACT • Ge 3) Review the total Quantity to transfer ans Select Batch Transfer Certificates in Subaccount for Mary Bennett |                           |                    |                                   |                                           |                                  |                         |                           |             |                  |                                            |             |                          |       |                  |     |
|       | Sub-                                                                                                    | Sub-<br>Account<br>ID     | NC-RETS            | Project<br>Name ▲▼                | Unit Name                                 | Project Owner<br>Company<br>Name | FueVProject<br>Type ▲▼  | Certificate<br>Vintage ▲▼ | Year 🔺 🔻    | Month 🔺          | Certificate Serial<br>Numbers              | Quantity AV | Transfer<br>Quantity     |       | New<br>Renewable | Cla |
|       | DefaultACT                                                                                                    | 1210                      | GEN639             | Big The Farm                      | Big Toe Farm Solar<br>Electric Facility 1 | Big The Farm, LLC                | Solar -<br>Photovoltaic | 01/2016                   | 2016        | 1                | NCRETS-REC-639-NC-<br>01-2016-46110-1 to 4 | 4           | 4                        | Yes   | Yes              |     |
|       | DefaultACT                                                                                                    | 1210                      | GEN239             | Pickard's<br>Newtow Solar<br>Farm | Solar Farm                                | Solar Farm, LLC                  | Solar -<br>Photovoltaic | 01/2016                   | 2016        | 1                | NCRETS-REC-239-NC-<br>01-2016-45878-1 to 7 | 7           | 7                        | Yes   | Yes              |     |
|       | DefaultACT                                                                                                    | 1210                      | GEN967             | Farm Solar                        | Unit 1                                    | Mary Element                     | Solar -<br>Photovoltaic | 04/2017                   | 2017        | 4                | NCRETS-REC-967-NC-<br>04-2017-60919-1 to 2 | 2           | 1                        | Yes   | Yes              |     |
|       | 1)                                                                                                    | Select the<br>RECs to Tri | batch of<br>ansfer |                                   |                                           |                                  |                         | H4 firs                   | at 🛛 🖌 pare | 1-3::<br>v go to | a next ≽ last ≽                            | 2) Adji     | ust the batch transfered | to be |                  |     |

- **6.** User is then taken to the "Transfer Certificates" screen to finalize where the certificates will be transferred.
- **7.** Select the 'Another Account Holder' radio button transfer option, select the Account Holder from the drop down, and select the [Submit] button to initiate transfer.

|                                             | 1 ×                                                                              | ò            | ĥ                    | N.                                         | G                    |                   | P        | (E                | t         | T           | Ş        | 8              |                  |                   |                               |                                         |                        |                   |
|---------------------------------------------|----------------------------------------------------------------------------------|--------------|----------------------|--------------------------------------------|----------------------|-------------------|----------|-------------------|-----------|-------------|----------|----------------|------------------|-------------------|-------------------------------|-----------------------------------------|------------------------|-------------------|
|                                             |                                                                                  | *            | Ň                    | ort                                        | h C                  | ard               | olii     | na I              | Re        | ene         | ew       | at             | ole              | Er                | nerg                          | y Trac                                  | ckin                   | g Syste           |
|                                             |                                                                                  |              |                      |                                            |                      |                   |          |                   |           |             |          |                |                  |                   |                               |                                         |                        |                   |
|                                             |                                                                                  |              |                      |                                            |                      |                   |          | Tr                | ransfer C | ertificates | ,        |                |                  |                   |                               |                                         |                        |                   |
|                                             | tificate Serial                                                                  | Quantity     | Transfer<br>Quantity | Asset                                      | Fuel/Project<br>Type | Vintage           | Missouri | North<br>Carolina | Kansas    | New<br>York | Illinois | Puerto<br>Rico | Maine<br>Class I | Maine<br>Class II | Green-e<br>Energy<br>Eligible | Green-e Climate RE<br>Protocol Eligible | US EPA GPP<br>Eligible | LIHI<br>Certified |
| Certi<br>Num                                | nbers                                                                            |              |                      |                                            |                      |                   |          |                   |           |             |          |                |                  |                   |                               |                                         |                        |                   |
| Certi<br>Num<br>NAR<br>2015                 | R-REC-3146-ME-03-<br>5-49330-1 to 5116                                           | 5118         | 5116                 | Maine - G<br>Unit 1                        | Wind                 | 3/2015            | No       | No                | No        | No          | No       | No             | Yes              | No                | No                            | No                                      | No                     | No                |
| Certi<br>Num<br>2015<br>NAR<br>2015<br>2015 | R-REC-3145-ME-03-<br>5-49330-1 to 5118<br>R-REC-3145-ME-11-<br>5-49338-1 to 5580 | 5116<br>5580 | 5118<br>5580         | Maine - G<br>Unit 1<br>Maine - G<br>Unit 1 | Wind<br>Wind         | 3/2015<br>11/2015 | No<br>No | No<br>No          | No<br>No  | No<br>No    | No<br>No | No<br>No       | Yes<br>Yes       | No<br>No          | No<br>No                      | No<br>No                                | No<br>No               | No                |

**8.** After selecting the [Submit] button, a pop-up box will appear to confirm action. To execute the transfer, select the [OK] button to transfer the certificates to the designated Account Holder.

| Are hold | you sure you wa<br>der? | int to transfer t | hese certificates to | another account |
|----------|-------------------------|-------------------|----------------------|-----------------|
|          |                         |                   |                      |                 |
|          |                         |                   |                      |                 |

**Note:** After initiating a certificate transfer to another Account Holder, the transferred certificates are marked as "Pending" in the Transferor's Account until the Transferee either accepts or rejects the transfer. If rejected, the certificates will be returned to the Active Sub-account from which they were transferred.

#### C. Accept Certificate Transfer

Once a certificate transfer is initiated by the Transferor, the Transferee (Entity Receiving certificates) reviews the Inbox module to accept or reject the new certificate transfer requests.

To accept a certificate transfer, the Transferee takes the following steps:

1. In the account dashboard, locate the **Inbox** module.

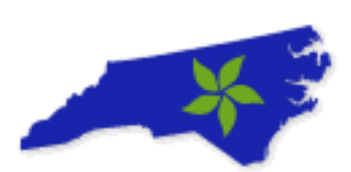

| Inbo  | K           |            |               |              |      |        | X      |
|-------|-------------|------------|---------------|--------------|------|--------|--------|
|       |             |            |               |              |      |        |        |
|       | From        | Quantity   | Status        | Initiation D | Date | Accept | Reject |
|       | TEST ESP    | 16,509     | Pending       | 07/12/201    | 8    | Accept | Reject |
|       | TEST ESP    | 1,579      | Pending       | 07/12/201    | 8    | Accept | Reject |
|       | TEST ESP    | 11,982     | Pending       | 07/12/201    | 8    | Accept | Reject |
| More. |             |            |               |              |      |        |        |
| Accep | pt Selected | Reject Sel | ected         |              |      |        |        |
|       |             |            | Certificate I | mport        |      |        | _      |
|       | From Q      | uantity    | Initiation    | Date         | Ao   | cept   | Reject |
|       |             |            | Empty         | 7            |      |        |        |
| More. | -           |            |               |              |      |        |        |

2. Under the Inbox module, select the quantity <u>'Accept'</u> hyperlink to accept a single transfer.

a.

a.

| Inbo  | 6        |         |           |                           |            |      |        | ×      |
|-------|----------|---------|-----------|---------------------------|------------|------|--------|--------|
|       |          |         |           |                           |            |      |        |        |
|       | Fro      | m       | Quantity  | Status                    | Initiation | Date | Accept | Reject |
|       | TEST     | ESP     | 16,509    | Pending                   | 07/12/20   | 18   | Accept | Reject |
|       | TEST     | ESP     | 1,579     | Pending                   | 07/12/20   | 18   | Accept | Reject |
|       | TEST     | ESP     | 11,982    | Pending                   | 07/12/20   | 18   | Accept | Reject |
| More. |          |         |           |                           |            |      |        | -      |
| Accep | ot Selec | ted   F | Reject Se | elected<br>Certificate li | mport      |      |        |        |
|       | From     | Qu      | antity    | Initiation                | Date       | Ac   | cept   | Reject |
|       |          |         |           | Empty                     | /          |      |        |        |
| More. |          |         |           |                           |            |      |        |        |

3. Alternatively, you can Accept multiple (or all) pending transfers by selecting the checkbox(es) and then selecting the 'Accept Selected' link

| Inbox | :          |            |                         |            |      |        | D      |
|-------|------------|------------|-------------------------|------------|------|--------|--------|
| M     | From       | Quantity   | Status                  | Initiation | Date | Accept | Reject |
| ☑     | TEST ESP   | 16,509     | Pending                 | 07/12/20   | 18   | Accept | Reject |
| v     | TEST ESP   | 1,579      | Pending                 | 07/12/20   | 18   | Accept | Reject |
| ☑     | TEST ESP   | 11,982     | Pending                 | 07/12/20   | 18   | Accept | Reject |
| More. |            |            |                         |            |      |        |        |
| Accep | t Selected | Reject Sel | ected<br>Certificate Ir | mport      |      |        |        |
|       | From Q     | antity     | Initiation              | Date       | Ac   | cept   | Reject |
|       |            |            | Empty                   | ,          |      |        |        |
| More. | -          |            |                         |            |      |        |        |

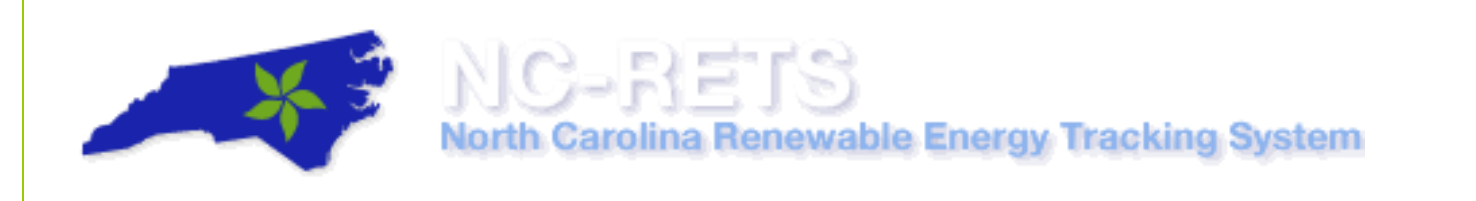

4. In the Transfer Confirmation screen, select the Sub-Account where the accepted certificates are to be deposited.

| Credit Transfer Confirmation         |                                                           |  |  |  |  |  |  |  |  |  |
|--------------------------------------|-----------------------------------------------------------|--|--|--|--|--|--|--|--|--|
| From:                                | TEST ESP                                                  |  |  |  |  |  |  |  |  |  |
| Quantity:                            | Select an Active Sub-Account<br>DefaultACT - 126 - Active |  |  |  |  |  |  |  |  |  |
| [Deposit Sub-Account - ID - Type]: * | Sample Active - 1122 - Active                             |  |  |  |  |  |  |  |  |  |
| * Required Field                     | TEST Active Sub-Account - 577 - Active                    |  |  |  |  |  |  |  |  |  |
| Accept                               | Cancel                                                    |  |  |  |  |  |  |  |  |  |

5. Select the [Accept] button to confirm the location where the certificates will be deposited.

a.

a.

| Credit Transfe                       | r Confirmation                    |
|--------------------------------------|-----------------------------------|
| From:                                | TEST ESP                          |
| Quantity:                            | 30070                             |
| [Deposit Sub-Account - ID - Type]: * | Sample Active - 1122 - Active 🗸 🗸 |
| * Required Field                     |                                   |
| Accept                               | Cancel                            |

**Note:** Transferor and Transferee will be notified via email of the confirmed certificate transfer.

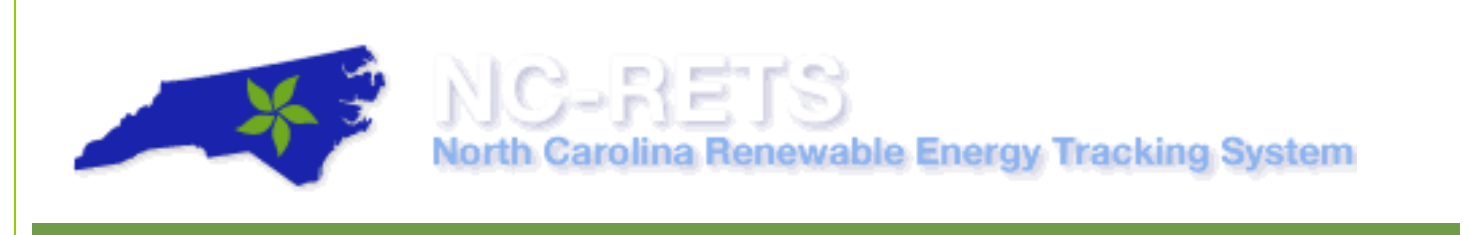

#### **D.** Reject Certificate Transfer

Once a certificate transfer is initiated by the Transferor, the Transferee reviews the **Inbox** module to accept or reject the new certificate transfer requests.

To Reject a certificate transfer, the Transferee takes the following steps:

a.

a.

1. In the Account Dashboard, locate the **Inbox** module.

| Inbo  | ۲.          |            |                         |                |           | ×      |
|-------|-------------|------------|-------------------------|----------------|-----------|--------|
|       | From        | Quantity   | Status                  | Initiation Dat | te Accept | Reject |
|       | TEST ESP    | 16,509     | Pending                 | 07/12/2018     | Accept    | Reject |
|       | TEST ESP    | 1,579      | Pending                 | 07/12/2018     | Accept    | Reject |
|       | TEST ESP    | 11,982     | Pending                 | 07/12/2018     | Accept    | Reject |
| More. |             |            |                         |                |           |        |
| Accep | ot Selected | Reject Sel | ected<br>Certificate II | mport          |           |        |
|       | From C      | uantity    | Initiation              | Date           | Accept    | Reject |
|       |             |            | Empty                   | r              |           |        |
| More. | -           |            |                         |                |           |        |

2. Under the Inbox module, select the quantity <u>'Reject'</u> hyperlink to reject a single transfer.

| Inbo  | Inbox                             |          |          |               |               |            |       |           |  |  |
|-------|-----------------------------------|----------|----------|---------------|---------------|------------|-------|-----------|--|--|
|       |                                   |          |          |               |               |            |       |           |  |  |
|       | Fr                                | om       | Quantity | Status        | Initia<br>Dal | tion<br>te | Accep | pt Reject |  |  |
|       | TestLa<br>Electri                 | and<br>c | 8,466    | Pending       | 07/12/2       | 2018       | Acce  | pt Reject |  |  |
|       | TestLa<br>Electri                 | and<br>c | 1,448    | Pending       | 07/12/2       | 018        | Acce  | pt Reject |  |  |
|       | TestLa<br>Electri                 | and<br>c | 8,322    | Pending       | 07/12/2018    |            | Acce  | pt Reject |  |  |
| More  |                                   |          |          |               |               |            |       |           |  |  |
| Acce  | Accept Selected   Reject Selected |          |          |               |               |            |       |           |  |  |
|       |                                   |          | Cer      | rtificate Imp | ort           |            |       |           |  |  |
|       | From                              | Quant    | ity      | Initiation D  | ate           | Accept     |       | Reject    |  |  |
|       |                                   |          |          | Empty         |               |            |       |           |  |  |
| More. |                                   |          |          |               |               |            |       |           |  |  |

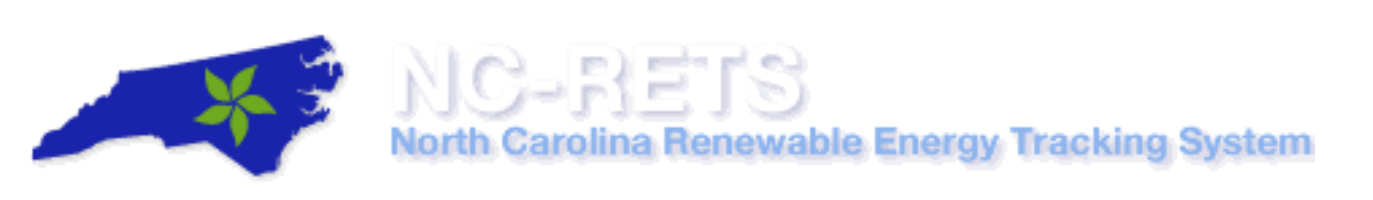

3. Alternatively, you can Reject multiple (or all) pending transfer by select the checkbox(es) and then select the '<u>Reject Selected'</u> link

| Inbox | :                               |          |                    |                 |        | ×      |  |  |
|-------|---------------------------------|----------|--------------------|-----------------|--------|--------|--|--|
| V     | From                            | Quantity | Status             | Initiation Date | Accept | Reject |  |  |
| ☑     | TEST ESP                        | 16,509   | Pending            | 07/12/2018      | Accept | Reject |  |  |
| v     | TEST ESP                        | 1,579    | Pending            | 07/12/2018      | Accept | Reject |  |  |
| V     | TEST ESP                        | 11,982   | Pending            | 07/12/2018      | Accept | Reject |  |  |
| More. | More                            |          |                    |                 |        |        |  |  |
| Accep | Accept Selected Reject Selected |          |                    |                 |        |        |  |  |
|       | From Quantity                   |          | Initiation Date Ac |                 | cept   | Reject |  |  |
|       |                                 |          | Empty              | r               |        |        |  |  |
| More. | -                               |          |                    |                 |        |        |  |  |

4. To complete the Reject Transfer, select [OK] on the pop-up to confirm action.

a.

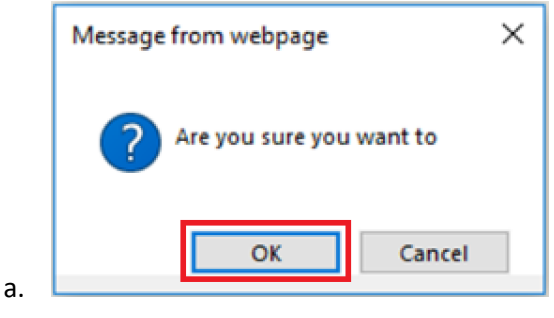

**Note:** The rejected Certificates will be returned to the Transferor's NC-RETS account, and both the Transferor and Transferee will be notified via email of the rejected certificate transfer.

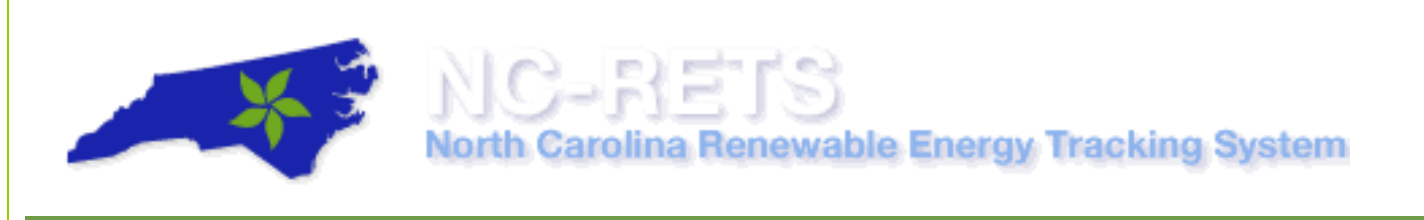

#### E. Withdraw Certificate Transfer

Once a certificate transfer is initiated, the Transferor can withdraw the transferred certificates only if the certificates are still in 'Pending' status. Below are the steps to withdraw a certificate transfer.

To withdraw a certificate transfer, the Transferor takes the following steps:

a.

a.

1. In the Account Dashboard, locate the **Outbox** module.

|                                                                 | Fro      | m   | Quantity | Status     | Initiation | Date | Accept | Rejec  |
|-----------------------------------------------------------------|----------|-----|----------|------------|------------|------|--------|--------|
|                                                                 | TEST     | ESP | 16,509   | Pending    | 07/12/201  | 18   | Accept | Rejec  |
|                                                                 | TEST     | ESP | 1,579    | Pending    | 07/12/201  | 18   | Accept | Rejec  |
|                                                                 | TEST ESP |     | 11,982   | Pending    | 07/12/2018 |      | Accept | Rejec  |
| More<br>Accept Selected   Reject Selected<br>Certificate Import |          |     |          |            |            |      |        |        |
|                                                                 | From     | Qu  | antity   | Initiation | Date       | Ao   | cept   | Reject |
| Empty                                                           |          |     |          |            |            |      |        |        |

2. Under the Inbox module, select the quantity <u>'Withdraw'</u> hyperlink to withdraw a single transfer.

| $\checkmark$ | То       | Quantity | Status  | Initiation Date | Withdraw |
|--------------|----------|----------|---------|-----------------|----------|
| 7            | TEST ESP | 8,466    | Pending | 07/12/2018      | Withdraw |
| $\checkmark$ | TEST ESP | 1,448    | Pending | 07/12/2018      | Withdraw |
| $\checkmark$ | TEST ESP | 8,322    | Pending | 07/12/2018      | Withdraw |
| ✓            | TEST ESP | 1,492    | Pending | 07/12/2018      | Withdraw |

3. Alternatively, you can withdraw multiple (or all) pending transfer by select the checkbox(es) and then select the 'Withdraw Selected' link/

|   | x        | _        |         |                 | ×        |
|---|----------|----------|---------|-----------------|----------|
| M | То       | Quantity | Status  | Initiation Date | Withdraw |
| V | TEST ESP | 8,466    | Pending | 07/12/2018      | Withdraw |
| V | TEST ESP | 1,448    | Pending | 07/12/2018      | Withdraw |
| ✓ | TEST ESP | 8,322    | Pending | 07/12/2018      | Withdraw |
| • | TEST ESP | 1,492    | Pending | 07/12/2018      | Withdraw |

4. To complete the Withdraw Transfer, select [OK] on the pop-up to confirm action.

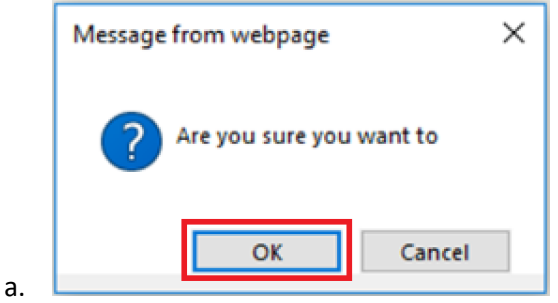

Note: The withdrawn certificates will be returned to the Transferor's NC-RETS account.

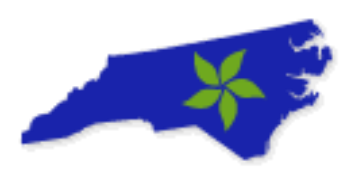

#### NC-RETS Retirement User Guide

Retirement of Certificates is an action taken within NC-RETS to permanently remove a Certificate from circulation. Retirement may be initiated only by the Account Holder for Certificates in his/her own Sub-accounts.

This User Guide outlines the steps on how to retire Certificates in NC-RETS and focuses on the following areas:

- A. Retire Certificates for RPS Compliance
- B. Retire Certificates for General Purposes

#### A. NC-RETS Compliance Requirements

For Electric Power Suppliers, compliance retirement occurs when certificates are placed into a Compliance Sub-account and submitted for review to the Commission. certificates associated with an approved Compliance Sub-account are placed into retirement by Commission action.

The Account Holder will place Certificates into the Compliance Sub-account, which is then audited by the Commission Public Staff. Once the Commission has approved the Account Holder's compliance with the Portfolio Standard, the certificates are retired.

#### **Reporting Retail Sales**

All Electric Power Suppliers/Members are required to report retail sales by June 1st of each year. The reported Retail Sales by Electric Power Supplier will then be populated into the Compliance Subaccount when you create it the following year.

In order to report Retail Sales in NCRETS, Electric Power Suppliers/Members should follow these steps:

- 1. Upon logging into NC-RETS you will be asked to report the Retail Sales by Electric Power Supplier.
  - a. If you submit compliance for multiple Electric Power Suppliers, you will do this for each individual Electric Power Supplier by June 1st each year.

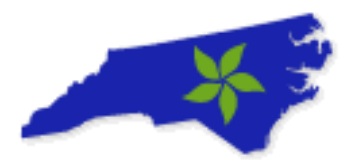

## North Condition North Carolina Renewable Energy Tracking System

|                                                                                                    | NC-RETS Account Information                                                                                                    |
|----------------------------------------------------------------------------------------------------|----------------------------------------------------------------------------------------------------|
| Account Type:*                                                                                                    | North Carolina Electric Power Supplier 	General Account                                                                                                    |
| Company Type:*<br>(Select all that applies)                                                                                                    | <ul> <li>Generating Project Owner/Representative</li> <li>Voluntary REC Aggregator</li> <li>Utility Compliance Aggregator / Reporter</li> <li>Investor-Owned Utility</li> <li>Electric Membership Corporation</li> <li>REC Aggregator / Marketer</li> </ul>                                                                                                    |
| Company Information                                                                                                    |                                                                                                    |
| Company Name: *                                                                                                    | Test Electric Service Provid                                                                                                    |
| Company Address1:*                                                                                                    | 123 Test                                                                                                    |
| Company Address2:                                                                                                    |                                                                                                    |
| Company City: *                                                                                                    | Raleigh                                                                                                    |
| Company Country: *                                                                                                    | UNITED STATES T                                                                                                    |
| Company State/Province: *                                                                                                    | NORTH CAROLINA                                                                                                    |
| Company Zip/Postal: *                                                                                                    | 00000 (format: US and Mexico 12345 / Canada a1b2c3)                                                                                                    |
| Company Web site URL:                                                                                                    | (format: www.apx.com)                                                                                                    |
| Prior Year Total Retail Load Served<br>(MWh): *                                                                                                    | 2015 3000000                                                                                                    |
| Aggregated Utilities Count: *                                                                                                    | 3 Refresh                                                                                                    |
| Aggregated Utilities: *<br>Note: All electric power suppliers shall submit<br>their previous year's retail sales data to NC-RETS<br>by June 1st, with each electric power supplier's<br>sales data provided separately. Use the 'Add'<br>button to enter each electric power supplier's<br>retail sales individually. The Total Retail Sales will<br>be totaled in the read-only <b>Prior Year Total</b><br><b>Retail Load Served (MWh)</b> field. | Electric Power SupplierPrior Year's Retail SalesAddDeleteESP 11000000Image: Second Second S |
| Retail Load Served historical data:                                                                                                    | 2015: 1000000 MWh 🔻                                                                                                    |
| Dilling Contact Information                                                                                                    |                                                                                                    |

#### 2. Use the [Add] button to individually report each Electric Power Supplier's Retail Sales.

| Prior Year Total Retail Load Served<br>(MWh): *                                                        | 2015 6000000            |                        |            |
|----------------------------------------------------------------------------------------------------|-------------------------|------------------------|------------|
| Aggregated Utilities Count: *                                                                          | 3 Refresh               |                        |            |
| Aggregated Utilities: *<br>Note: All electric power suppliers shall submit                             | Electric Power Supplier | Prior Year's Retail Sa | Add Delete |
| their previous year's retail sales data to NC-RETS<br>by June 1st, with each electric power supplier's | ESP 1                   | 1000000                |            |
| sales data provided separately. Use the 'Add'<br>button to enter each electric power supplier's        | ESP 2                   | 2000000                |            |
| be totaled in the read-only Prior Year Total                                                           | ESP 3                   | 3000000                |            |
| Retail Load Served (MWh) field.                                                                        |                         |                        |            |

3. The Retail Sales will be totaled in the read-only field for "Prior Year Total Retail Load Served (MWh)".

| Prior Year Total Retail Load Served                                                                                                    | C-<br>h Ca                            | RE<br>rolina Re | රිනි<br>newable Ener                                                            | gy ( | Tra | cking System |
|----------------------------------------------------------------------------------------------------|---------------------------------------|-----------------|---------------------------------------------------------------------------------|------|-----|--------------|
| (MWh): *                                                                                                    | 2015                                  | 6000000         |                                                                                 |      |     |              |
| Aggregated Utilities Count: *                                                                                                    | 3                                     | Ref             |                                                                                 |      |     |              |
| Aggregated Utilities: *<br>Note: All electric power suppliers shall submit<br>their previous year's retail sales data to NC-RETS<br>by June 1st, with each electric power supplier's<br>sales data provided separately. Use the 'Add'<br>button to enter each electric power supplier's<br>retail sales individually. The Total Retail Sales will<br>be totaled in the read-only Prior Year Total<br>Patail Load Served (MWH) Faild | Electric P<br>ESP 1<br>ESP 2<br>ESP 3 | ower Supplie.   | Prior Year's Retail Sales           1000000           2000000           3000000 |      | Add | Delete       |

4. When you are ready to create your Compliance Subaccount, each Electric Power Supplier's Retail Sales reported June 1 will be displayed in the Subaccount Registration screen.

| Sub-Account Type: * Name/Alias: *       | Compliance           |              |  |  |  |  |
|-----------------------------------------|----------------------|--------------|--|--|--|--|
| Name/Alias: *                           | 2016 Tost ESP        |              |  |  |  |  |
|                                         | 2016 Test ESP        |              |  |  |  |  |
| Name/Alias2:                            |                      |              |  |  |  |  |
| Compliance Year: *                      | 2016 🔻               |              |  |  |  |  |
| IOU / NON-IOU: *                        | IOU O Non-IOU        |              |  |  |  |  |
| Do you have an In-State requirement?: * | ● Yes ○ No           |              |  |  |  |  |
|                                         | Edit Delete Selected |              |  |  |  |  |
|                                         | Name                 | Retail Sales |  |  |  |  |
| Aggregated Utilities: *                 | ESP 1                | 1000000      |  |  |  |  |
|                                         | ESP 2                | 2000000      |  |  |  |  |
|                                         | ESP 3                | 3000000      |  |  |  |  |
| Prior Year Total Retail Sales (MWh): *  | 600000               |              |  |  |  |  |
|                                         | Compliance Report    |              |  |  |  |  |
| -                                       |                      |              |  |  |  |  |
| Open:                                   | Yes ONO              |              |  |  |  |  |
| Status Reason:                          |                      |              |  |  |  |  |
| Status Effective Date:                  | 4/29/2016 3:20:28 PM |              |  |  |  |  |
| * Required Field                        |                      |              |  |  |  |  |
|                                         | Save Cancel          |              |  |  |  |  |

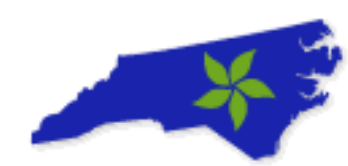

5. If the Compliance Subaccount should only include a subset of the reported Electric Service Providers, use the selection boxes to delete the Electric Power Suppliers from the list. Note: if you do this, you will need to create a new Compliance Subaccount where these Electric Power Suppliers will be listed.

|                                         | Edit Sub-Account     |        |  |  |  |
|-----------------------------------------|----------------------|--------|--|--|--|
| Sub-Account Type: *                     | Compliance V         |        |  |  |  |
| Name/Alias: *                           | 2016 Test ESP        |        |  |  |  |
| Name/Alias2:                            |                      |        |  |  |  |
| Compliance Year: *                      | 2016 🔻               |        |  |  |  |
| IOU / NON-IOU: *                        | IOU O Non-IOU        |        |  |  |  |
| Do you have an In-State requirement?: * | Yes ON0              |        |  |  |  |
|                                         | Edit Delete Selected |        |  |  |  |
|                                         | Name                 | ales 📃 |  |  |  |
| Aggregated Utilities: *                 | ESP 1 100000         |        |  |  |  |
|                                         | ESP 2 200000         | 0      |  |  |  |
|                                         | ESP 3 300000         | 0      |  |  |  |
| Prior Year Total Retail Sales (MWh): *  | 6000000              |        |  |  |  |
|                                         | Compliance Report    |        |  |  |  |
|                                         |                      |        |  |  |  |
| Open:                                   | Yes ONO              |        |  |  |  |
| Status Reason:                          |                      |        |  |  |  |
| Status Effective Date:                  | 4/29/2016 3:20:28 PM |        |  |  |  |
| * Required Field                        |                      |        |  |  |  |
|                                         | Save Cancel          |        |  |  |  |

6. After deleting Electric Power Supplier from a subaccount list, create a new Compliance Subaccount for the Electric Power Suppliers removed from the previous subaccount. The Electric Power Suppliers not included on other Compliance Subaccounts will be displayed.

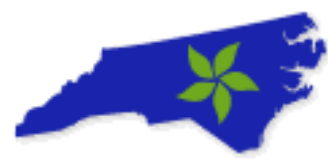

|                                        | Create New Sub-Account                |                                          |  |  |  |  |
|----------------------------------------|---------------------------------------|------------------------------------------|--|--|--|--|
| Sub-Account Type: *                    | Compliance •                          | Compliance •                             |  |  |  |  |
| Name/Alias: *                          | 2016 Test ESP 2                       | 2016 Test ESP 2                          |  |  |  |  |
| Name/Alias2:                           |                                       |                                          |  |  |  |  |
| Compliance Year: *                     | 2016 🔻                                | 2016 🔻                                   |  |  |  |  |
| IOU / NON-IOU: *                       | 🔵 IOU 💿 Non-IOU                       | 🔵 IOU 💿 Non-IOU                          |  |  |  |  |
| Aggregated Utilities: *                | Earr Derete Selected Name ESP 2 ESP 3 | Retail Sales       2000000       3000000 |  |  |  |  |
| Prior fear Iotal Retail Sales (MWn): " | Compliance Report                     | Compliance Report                        |  |  |  |  |
|                                        | Compliance Report                     |                                          |  |  |  |  |
| Open:                                  | • Yes No                              | • Yes No                                 |  |  |  |  |
| Status Reason:                         |                                       |                                          |  |  |  |  |
| Status Effective Date:                 |                                       |                                          |  |  |  |  |
| * Required Field                       |                                       |                                          |  |  |  |  |
|                                        | Create Cancel                         |                                          |  |  |  |  |

#### **Compliance Sub-Account**

A Compliance Sub-account will be only be available to North Carolina Electric Power Suppliers and Utility Compliance Aggregators. These entities can have one electric public utility Compliance Sub-account per compliance year and an unlimited number of municipal utility / electric membership corporation type of Compliance Sub-accounts per year. For example, for 2018, an Electric Power Supplier can have one Compliance Sub-account for itself (as an electric public utility) and one or more for each municipality/coop or group of such electric power suppliers for which it provides compliance reporting. Each Compliance Subaccount will be subject to the statutory requirements for either:

- 1) an electric public utility, or
- 2) a municipal utility/electric membership corporation (cooperative).

Certificates in a Compliance Sub-account will be in a "pending retirement status" while the State Program Auditor/Regulator accesses it via a compliance report for audit. When that review and the related regulatory proceeding are complete, the Commission will use NC-RETS to finalize Retirement of the Certificates into a permanent Retirement status. State Program Auditors will see the related Compliance Report from their own Accounts.

#### **Transferring Certificates to a Compliance Sub-Account**

An Account Holder choosing to retire a Certificate, or a block of Certificates, will use the transfer screen to identify the quantity of Certificates to Retire and the reason for Retirement.

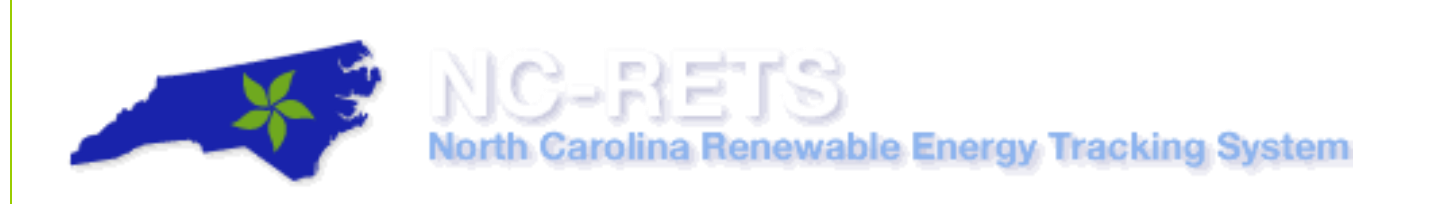

To transfer active certificates to a Sub-Account, please take the following steps:

- 1. In the Account Dashboard, locate the Account Status module.
- 2. Under the Account Status module, select an 'Active' Certificates link

| Account Status        |                        |                         |            | $\mathbf{X}$        |
|-----------------------|------------------------|-------------------------|------------|---------------------|
| Account Summary       |                        |                         |            |                     |
| Data Loaded Totals    |                        |                         |            |                     |
| Total MWhs Pending    | g Certificate Creation |                         |            | 0                   |
| Total Certificates Cr | eated                  |                         |            | 22,817              |
|                       |                        |                         |            |                     |
| Account Activity      |                        |                         |            |                     |
| Certificates          |                        |                         |            |                     |
| Active                |                        |                         |            | 2,063               |
| Retirement            |                        |                         |            | 10,399              |
| Bulletin Board        |                        |                         |            | 0                   |
|                       |                        |                         |            |                     |
| Onon Sub-Assau        | at c                   |                         |            |                     |
| Open Sub-Accour       | 115                    |                         |            | Total Sub-Account 2 |
| Sub-Account ID        | Sub-Account Name       | Sub-Account Name/Alias2 | Туре       | Certificates        |
| 2009                  | DefaultACT             |                         | Active     | 2,063               |
| 2010                  | DefaultRET             |                         | Retirement | 10,399              |
|                       |                        |                         |            |                     |
| Create New Sub-       | Account                |                         |            |                     |
| View/Edit Sub-Ac      | counts                 |                         |            |                     |
|                       |                        |                         |            |                     |

**Note**: The transfer screen can be accessed by selecting any of the <u>Hyperlinked Positions</u> (I.E. Active, Retirement, Bulletin Board, Etc.)

- 3. In the transfer screen, select the batch(s) of certificates that you wish to retire
  - a. Selecting the top box in first column will select all Certificates.
- 4. Adjust transfer quantity as needed
- 5. Review the "Total Quantity" to transfer and Select [Batch Transfer]

Summary of Steps in Credit's Transfer Screen (Steps 3, 4 and 5 above):

|   | Sub-<br>Account | Sub-<br>Account          | NC-RETS            | Project<br>Name ▲▼                | Unit Name                                 | Project Owner<br>Company<br>Name | Fuel/Project<br>Type ▲▼ | Certificate<br>Vintage ▲▼ | Year 🔺 🔻 | Month 🔺 | Certificate Serial<br>Numbers              | Quantity 🔺 | Transfer<br>Quantity          |       | New Renewable |
|---|-----------------|--------------------------|--------------------|-----------------------------------|-------------------------------------------|----------------------------------|-------------------------|---------------------------|----------|---------|--------------------------------------------|------------|-------------------------------|-------|---------------|
| 0 | DefaultACT      | 1210                     | GEN639             | Big Tee Farm                      | Big Toe Farm Solar<br>Electric Facility 1 | Big The Farm, LLC                | Solar -<br>Photovoltaic | 01/2016                   | 2016     | 1       | NCRETS-REC-639-NC-<br>01-2016-46110-1 to 4 |            | 4 4                           | Yes   | Yes           |
|   | DefaultACT      | 1210                     | GEN239             | Fisherfin<br>Newtow Solar<br>Farm | Pickard : Meadow<br>Solar Farm            | Solar Farm, LLC                  | Solar -<br>Photovoltaic | 01/2016                   | 2016     | 1       | NCRETS-REC-239-NC-<br>01-2016-45878-1 to 7 |            | 7 7                           | Yes   | Yes           |
| • | DefaultACT      | 1210                     | GEN967             | Farm Solar                        | Unit 1                                    | Mary Element                     | Solar -<br>Photovoltaic | 04/2017                   | 2017     | 4       | NCRETS-REC-967-NC-<br>04-2017-60919-1 to 2 |            | 2 1                           | Yes   | Yes           |
|   | 1)              | Select the<br>RECs to Tr | batch of<br>ansfer |                                   |                                           |                                  |                         | H4 firs                   | t too    | 1-3::   | a<br>next ► last ►                         | 2) Ad      | djust the batch<br>transfered | to be | )             |

NCRETS User Guide

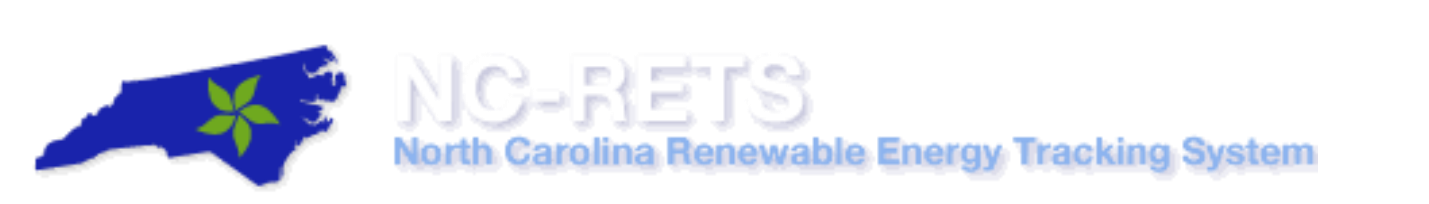

- 6. You are then taken to the "Transfer Certificates" screen.
- 7. Select the Compliance radio button and choose the compliance subaccount for the appropriate compliance year.

|                                   |          |                                     |                      |                                               | Transfer Certificates |                                               |             |                     |                            |                   |                   |
|-----------------------------------|----------|-------------------------------------|----------------------|-----------------------------------------------|-----------------------|-----------------------------------------------|-------------|---------------------|----------------------------|-------------------|-------------------|
| Certificate Serial Numbers        |          | Quantity                            | Transfer<br>Quantity | Project                                       |                       | Fuel/Project Type                             | Vintage     | North<br>Carolina   | Green-e Energy<br>Eligible | LIHI<br>Certified | Cost<br>Recovered |
| NCRETS-REC-168-NC-09-20<br>to 178 | 10-180-1 | 178                                 | 170                  | Propess Energy-Cars. Grid M.<br>Cars. Grid M. | - Progress Energy     | Solar -<br>Photovoltaic                       | 9/2010      | Yes                 | No                         | No                |                   |
| Transfer 170                      | certif   | icates to:                          |                      |                                               |                       |                                               |             |                     |                            |                   |                   |
| O Another Account Holder          | Select a | n Account i                         | Holder               | ~                                             |                       |                                               |             |                     |                            |                   |                   |
| O Active                          | DefaultA | CT                                  | ~                    |                                               | Se                    | lect the Com                                  | oliance     | e Radio             |                            |                   |                   |
| Ompliance                         | 2010 Co  | mpliance                            |                      | -                                             | Con                   | Button and and and and and and and and and an | select      | the<br>nt for the   |                            |                   |                   |
| O Retirement                      | Select a | retiremen<br>Retiremen<br>ed on beh | t subaccount         | Retirement Details*                           | app                   | noprolate co                                  | mpilar      | ice year            |                            |                   |                   |
|                                   | Othe     | r.                                  |                      | Reason                                        |                       |                                               |             |                     |                            |                   |                   |
| C Export                          | Compatil | ble Tracki                          | ng Systems.*         | Select a compatible tracking syster           | n 💌                   |                                               |             |                     |                            |                   |                   |
|                                   |          | Acc                                 | count Name."         |                                               |                       | _                                             |             |                     | _                          |                   |                   |
| O Bulletin Board                  |          |                                     |                      |                                               |                       |                                               | Sub<br>Cert | mit the<br>ificates |                            |                   |                   |
|                                   |          |                                     |                      | (                                             | Submit Cancel         |                                               |             |                     |                            |                   |                   |

8. Verify all details of transfer are accurate and select [Submit] to complete the retirement of certificates.

Note: the NC-RETS Administrator is not responsible for the Retirement of Certificates by Account Holders, as it relates to voluntary or compliance-related Retirement deadlines or otherwise.

#### Submitting a Compliance Subaccount

To Review and Submit the compliance Subaccount, select the hyperlinked name of the compliance subaccount from the subaccount report

|                    |                       |                |                                   |                                      | Certifi                 | cates in Subac         | count |       |                                               |          |                      |     |                               | ۹ 🔮               | 3 📆                      |
|--------------------|-----------------------|----------------|-----------------------------------|--------------------------------------|-------------------------|------------------------|-------|-------|-----------------------------------------------|----------|----------------------|-----|-------------------------------|-------------------|--------------------------|
| Sub-Account        | Sub-<br>Account<br>ID | NC-<br>RETS ID | Project Name                      | Unit Name                            | Fuel/Project<br>Type    | Certificate<br>Vintage | Year  | Month | Certificate Serial<br>Numbers                 | Quantity | Transfer<br>Quantity | NC  | Green-e<br>Energy<br>Eligible | LIHI<br>Certified | Cost<br>Recovery<br>Year |
| 2010<br>Compliance | 308                   | GEN( )         | Progress<br>Energy 11 ().<br>Grid | Prograds<br>Energy Caro.<br>G., 1921 | Solar -<br>Photovoltaic | 09/2010                | 2010  | 9     | NCRETS-REC-168-<br>NC-09-2010-180-1<br>to 170 | 170      | 170                  | Yes | No                            | No                |                          |
|                    |                       |                |                                   |                                      |                         | 1-                     | 1:1   |       |                                               |          |                      |     |                               |                   |                          |
|                    |                       |                |                                   | R                                    | () first                | prev go t              | 0     | next) | last M                                        |          |                      |     |                               |                   |                          |

The User should first review Compliance Requirements and how the deposited certificates meet the annual requirements. Once satisfied with the quantity of certificates deposited into the subaccount, Press the [Submit] button at the bottom of the screen to submit the subaccount to the NCUC Commission Staff for their review.

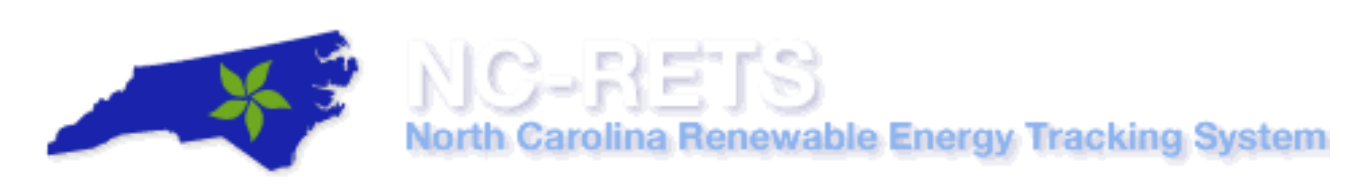

The subaccount will be pending until approved. Once the Commission Staff Approves the compliance subaccount, the certificates will be retired.

| Compliance Sub-Account:          | Dinina Test | ۲ |   |
|----------------------------------|-------------|---|---|
| Compliance Year:                 | 2016        |   |   |
| Total Retail Sales:              | 61307709    |   |   |
| Total Certificates:              | 1961        |   |   |
| Compliance Status:               | Active      |   |   |
| REPS Compliance Report Docket #: |             |   |   |
| URL:                             |             |   |   |
| Notes:                           |             |   | ] |

|                        | ( ) Ener                            | gy 👘 Test - Com                | pliance Report            |                           | 🛃 🗃 📆                                                           |
|------------------------|-------------------------------------|--------------------------------|---------------------------|---------------------------|-----------------------------------------------------------------|
| Compliance Requirement | Required Percentage of Retail Sales | Achieved Percentage of Mandate | Required Quantity of RECs | Achieved Quantity of RECs | Difference between<br>Achieved and Required<br>Quantity of RECs |
| Solar                  | 0.14                                | 0                              | 85830.79                  | 0                         | -85830.79                                                       |
| Solar In-State         | 0.105                               | 0                              | 64373.09                  | 0                         | -64373.09                                                       |
| Swine Waste            |                                     |                                |                           |                           |                                                                 |
| Swine Waste In-State   |                                     |                                |                           |                           |                                                                 |
| Poultry Waste          | 0.13                                | 0                              | 77438.86                  | o                         | -77438.86                                                       |
| Poultry Waste In-State | 0.09                                | 0                              | 58079.15                  | 0                         | -58079.15                                                       |
| Non Hydroelectric      | 4.2                                 | 0                              | 2574923.78                | 0                         | -2574923.78                                                     |
| Non Energy Efficiency  |                                     |                                |                           |                           |                                                                 |
| In-State               | 4.5                                 | 0.07                           | 2758846.9                 | 1961                      | -2756885.9                                                      |
| Total Requirement      | 6                                   | 0.05                           | 3678462.54                | 1961                      | -3676501.54                                                     |
|                        |                                     | 1 - 10 : 10                    |                           |                           |                                                                 |
|                        | k∢ fir                              | 'st ∢ prev go to               | next ► last ►N            |                           |                                                                 |

|                       | Dafa <b>r</b>                        | Energy Caspara Contract               | Test - Compliance Summer<br>Test - Compliance Summer | nary                                    |                          | 🛃 🗃                       | 뿻     |
|-----------------------|--------------------------------------|---------------------------------------|------------------------------------------------------|-----------------------------------------|--------------------------|---------------------------|-------|
| Fuel Type             | In State (Located in NC)<br>COD<2008 | In State (Located in NC)<br>COD>=2008 | In State (Delivered to NC)<br>COD<2008               | In State (Delivered to NC)<br>COD>=2008 | Out of State<br>COD<2008 | Out of State<br>COD>=2008 | Total |
| Hydropower - Non-SEPA | 1961                                 | 0                                     | 0                                                    | 0                                       | 0                        | 0                         | 1961  |
|                       | •                                    | H4 first 4 prev                       | go to next ▶<br>Submit Exit                          | last ▶¥                                 |                          |                           |       |
| NC-RETS Volunta       | ry Requirements                      | ;                                     |                                                      |                                         |                          |                           |       |
|                       |                                      |                                       | 63                                                   |                                         | NCRETS                   | User Gui                  | de    |

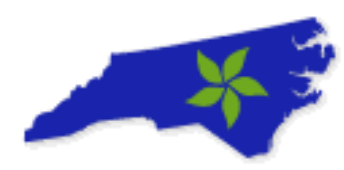

#### Retirement Sub-Account

A Retirement Sub-account is used as a repository for Certificates that the Account Holder wants to designate as a voluntary retirement and remove the certificates from circulation. Once a certificate has been transferred into a Retirement Sub-Account, it cannot be transferred again to any other Sub-Account.

#### How do I Retire Certificates for Voluntary Reasons?

Retirement of Certificates is an action taken within NC-RETS to permanently remove a Certificate from circulation. Retirement may be initiated only by the Account Holder for Certificates in his/her own Sub-accounts. Voluntary retirement is effectuated by transferring Certificates into a Retirement Sub-account.

A Retirement Sub-account is used as a repository for Certificates that the Account Holder wants to designate as voluntarily retired. There are three ways that Certificates are deposited in a Retirement Sub-account:

(a)Within an Account, Certificates can be transferred from an Active Sub-account to a Retirement Sub-Account.

(b) An Account Holder can accept a transfer of certificates from another Account Holder directly into a Retirement Sub-Account.

(c) Certificates can be transferred from a Compliance Sub-Account to a Retirement Sub-account prior to the Compliance Sub-Account being submitted for review by the Commission and Public Staff.

An Account Holder choosing to retire a certificate, or a block of certificates will use the transfer screen to identify the quantity of certificates to retire and the reason for retirement. The Account Holder must select the Retirement Sub-Account to which the certificates will be deposited.

#### To transfer certificates to a Voluntary Retirement Sub-Account, please take the following steps:

- 1. In the Account Dashboard, locate the Account Status module.
- 2. Under the Account Status module, select an 'Active' Certificates link

| Account Status         |                      |                         |            | $\mathbf{X}$        |
|------------------------|----------------------|-------------------------|------------|---------------------|
| Account Summary        |                      |                         |            |                     |
| Data Loaded Totals     |                      |                         |            |                     |
| Total MWhs Pending     | Certificate Creation |                         |            | 0                   |
| Total Certificates Cre | ated                 |                         |            | 22,817              |
|                        |                      |                         |            |                     |
| Account Activity       |                      |                         |            |                     |
| Certificates           |                      |                         |            |                     |
| Active                 |                      |                         |            | 2,063               |
| Retirement             |                      |                         |            | 10,399              |
| Bulletin Board         |                      |                         |            | 0                   |
|                        |                      |                         |            |                     |
| Onon Sub-Account       | te                   |                         |            |                     |
| open sub-Account       | 5                    |                         |            | Total Sub-Account 2 |
| Sub-Account ID         | Sub-Account Name     | Sub-Account Name/Alias2 | Туре       | Certificates        |
| 2009                   | DefaultACT           |                         | Active     | 2,063               |
| 2010                   | DefaultRET           |                         | Retirement | 10,399              |
|                        |                      |                         |            |                     |
| Cupato New Sub-A       |                      |                         |            |                     |
| View/Edit Sub-Acc      | counts               |                         |            |                     |
|                        |                      |                         |            |                     |

**Note**: The transfer screen can be accessed by selecting any of the <u>Hyperlinked Positions</u> (I.E. Active, Retirement, Bulletin Board, Etc.)

- 3. In the transfer screen, select the batch(s) of certificates that you wish to retire
  - a. Selecting the top box in column A will select all Certificates
- 4. Adjust transfer quantity as needed
- 5. Review the "Total Quantity" to transfer and Select [Batch Transfer]

|         |             |                          | All                |                                    |                                           |                                      | Activ                      | e                      |                               |                  |                                            | Retirem    | ent                           |       |                     |    |
|---------|-------------|--------------------------|--------------------|------------------------------------|-------------------------------------------|--------------------------------------|----------------------------|------------------------|-------------------------------|------------------|--------------------------------------------|------------|-------------------------------|-------|---------------------|----|
| Total G | iuantity: 1 |                          | Batch              | Transfer                           | 3) Revie                                  | ew the total Quant<br>Select Batch T | ity to transfer<br>ransfer | ans Certi              | ctive Sub-Ac<br>ficates in Su | counts: Defa     | utACT • Go<br>Mary Bennett                 |            |                               |       |                     |    |
|         | Sub-        | Sub-<br>Account          | NC-RETS            | Project<br>Name                    | Unit Name                                 | Project Owner<br>Company<br>Name     | Fuel/Project<br>Type       | Certificate<br>Vintage | Year 🔺 🔻                      | Month            | Certificate Serial<br>Numbers              | Quantity A | Transfer<br>Quantity          |       | New<br>Renewable AV | СІ |
|         | DefaultACT  | 1210                     | GEN639             | Big The Farm                       | Big Toe Farm Solar<br>Electric Facility 1 | Big The Farm, LLC                    | Solar -<br>Photovoltaic    | 01/2016                | 2016                          | 1                | NCRETS-REC-639-NC-<br>01-2016-46110-1 to 4 | 4          | 4                             | Yes   | Yes                 |    |
|         | DefaultACT  | 1210                     | GEN239             | Packant's<br>Neutron Solar<br>Farm | Solar Farm                                | Solar Farm, LLC                      | Solar -<br>Photovoltaic    | 01/2016                | 2016                          | 1                | NCRETS-REC-239-NC-<br>01-2016-45878-1 to 7 | 7          | 7                             | Yes   | Yes                 |    |
| ۲       | DefaultACT  | 1210                     | GEN967             | Farm Solar                         | Unit 1                                    | Mary Sennet                          | Solar -<br>Photovoltaic    | 04/2017                | 2017                          | 4                | NCRETS-REC-967-NC-<br>04-2017-60919-1 to 2 | 2          | 1                             | Yes   | Yes                 |    |
|         |             | Select the<br>RECs to Tr | batch of<br>ansfer |                                    |                                           |                                      |                            | H4 firs                | at 🕢 pre                      | 1-3::<br>v go to | 3<br>next ⊧ last ⊧                         | 2) Adj     | ust the batch t<br>transfered | to be | ]                   |    |

- 6. You are then taken to the "Transfer Certificates" screen.
- 7. Select the "Retirement" radio button, choose the appropriate Voluntary Retirement Sub-Account and enter Retirement Details/Reasons as needed:

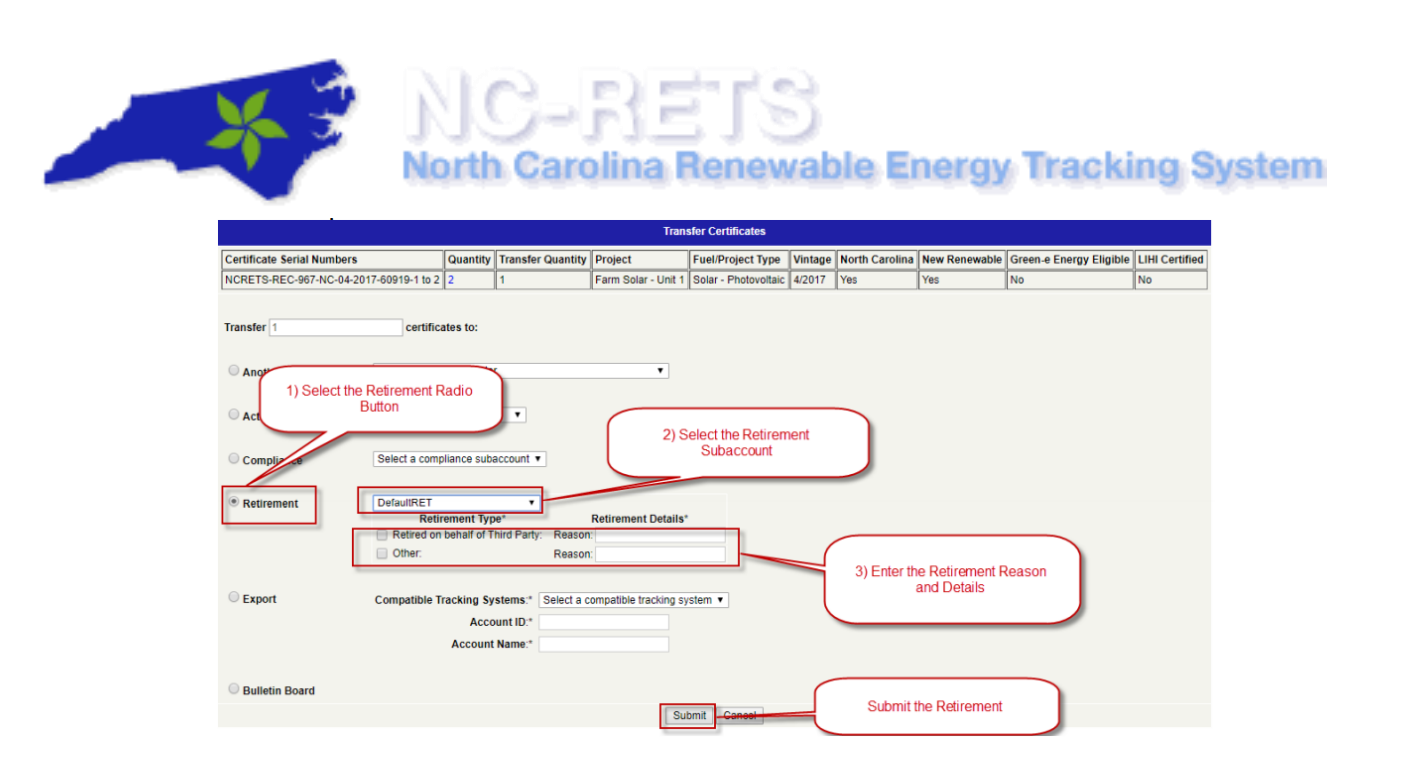

8. Verify all details of transfer are accurate and select [Submit] to complete the retirement of certificates.

#### NC-RETS Forward Certificate Transfers User Guide

Once NC-RETS projects are approved, the Account Holder can set-up Forward Certificate Transfers to automatically transfer certificates as they issue.

This User Guide outlines the requirements and steps for how to establish and manage Forward Certificate Transfers in NC-RETS and focuses on the following areas:

- A. Forward Certificate Transfer Process
- B. Create a New Forward Certificate Transfer
- C. Approve/Reject a Forward Certificate Transfer Request
- D. Check the Status of a Forward Certificate Transfer
- E. Removing or Modifying a Forward Certificate Transfer
- F. Frequently Asked Questions

#### A. Forward Certificate Transfer Process

Below is the process flow of the Forward Certificate Transfer process:

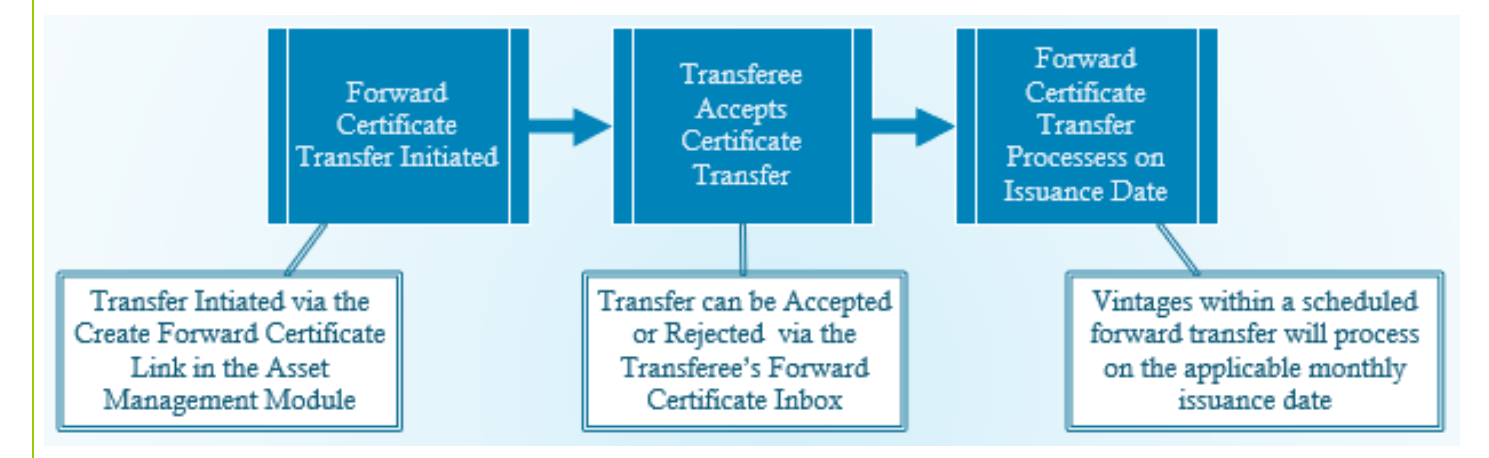

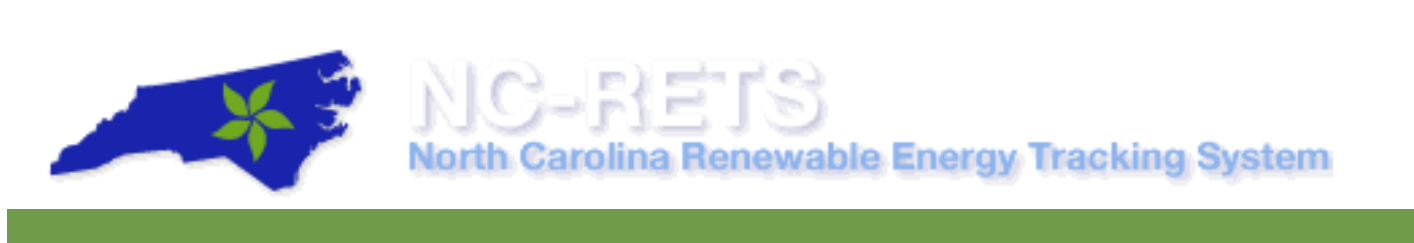

#### B. Create a New Forward Certificate Transfer

Once projects are approved in NC-RETS, Transferors can create Forward Certificate Transfers by taking the following steps:

- 1. In the Account Dashboard, locate the **Recurring Transfers** module.
- 2. Under the **Recurring Transfers** module, select on the <u>'Create Forward Certificate'</u> hyperlink as pictured below:

| ub-Account Name<br>lefaultACT<br>lefaultRET |                    | Sub-Account Name/                                    | Alias2                                                                           |
|---------------------------------------------|--------------------|------------------------------------------------------|----------------------------------------------------------------------------------|
| efaultACT<br>lefaultRET                     |                    |                                                      |                                                                                  |
| efaultRET                                   |                    |                                                      |                                                                                  |
|                                             |                    |                                                      |                                                                                  |
|                                             |                    |                                                      |                                                                                  |
|                                             |                    |                                                      |                                                                                  |
| ounterparty Type                            | Source             | Vintage Begin Date                                   | Vintage End D                                                                    |
|                                             |                    | No                                                   | Records!                                                                         |
| Create New Forward                          | d Transfers        |                                                      |                                                                                  |
|                                             |                    |                                                      |                                                                                  |
|                                             |                    | Forwa                                                | ard Transfers                                                                    |
|                                             |                    |                                                      |                                                                                  |
|                                             | Create New Forward | ounterparty Type Source Create New Forward Transfers | ounterparty Type Source Vintage Begin Date<br>No<br>Create New Forward Transfers |

3. In the New Forward Certificate Transfer screen, fill out all applicable fields.

|                                   | New Forward Certificate Transfer   |
|-----------------------------------|------------------------------------|
| Forward Certificate Name/Alias: * |                                    |
| Project: *                        | Select Project (Fuel/Project Type) |
|                                   |                                    |
| O Active Sub-Account              | Select One 🗸                       |
| O Retire Sub-Account              | Select One V                       |
| Account Holder                    | Select One                         |
|                                   |                                    |
|                                   | Percent: or Fixed:                 |
|                                   |                                    |
| Begin Vintage: *                  | Select One 🗸                       |
| End Vintage: *                    | Select One V                       |
| Priority: *                       | 0                                  |
|                                   | All or Nothing                     |
|                                   | O Partial Fill                     |
|                                   |                                    |
|                                   | Save Cancel                        |

- a. Forward Certificate Name: Enter a name for the Transfer
- b. **Project**: Designate Project to source the certificates from.
- c. **Type of Forward Transfer:** Designate the radio button for the appropriate type of transfer and then select the specific subaccount from Dropdown (Essentially, you are indicated where the certificates will be going):
  - i. Active Subaccount: Intra Account Transfers

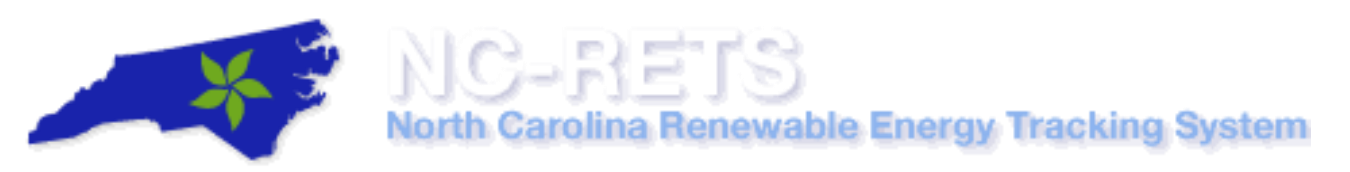

- ii. Retirement Subaccount: Intra Account transfers
- iii. Account Holder: For transfers to another Account Holder, select the Account Holder the Certificates will be transferred to
- d. Percent or Fixed: Designate one of the following:
  - i. A fixed number of Forward Certificates to be transferred each month, or
  - ii. The **percentage** of Certificates that will be transferred each month (you likely need to select 100%)
- e. **Begin and End Vintage**: The first vintage (month/year) that the Forward Certificate Transfer will be executed for and the end vintage representing the last transfer in the Forward Certificate Transfer transaction;
  - Please note that Forward Transfers will not transfer certificates for vintages that have already been issued. (If you have a 20 year contract you can set up your Forward transfer from 10/2016 – 10/2036)
- f. **Priority**: Enter the priority of the Forward Certificate Transfer relative to any other Forward Certificate Transfers, if applicable.
  - i. If you leave the Priority as the defaulted 0, NC-RETS will assign the Priority in the order in which the Forward Transfer was received.
- g. **All or Nothing**: Selecting the All or Nothing radio button will only transfer certificates when all the designated certificates are available to be transferred.
  - i. For Example, if I designate 100 certificates to transfer each month, but I only generate 99 MWh, the Forward Transfer will not process.
- h. **Partial Fill**: Selecting Partial Fill will transfer the certificates that are available, even if there is not enough to fulfill the Forward Transfer.
  - i. For Example, if I designate 100 certificates to transfer each month, but I only generate 99 MWh, the Forward Transfer will process 99 certificates.
- 4. Select on the [Save] button to create a new Forward Certificate Transfer.

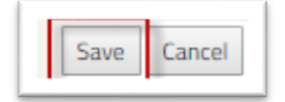

**Note:** After a new Forward Certificate Transfer is created, it will be in a 'Pending' status until the Transferee accepts/rejects the terms. Both the Transferor and Transferee will receive an email notification regarding the Forward Certificate Transfer.

#### C. Approve/Reject a Forward Certificate Transfer

Once the Transferor initiates the Forward Certificate transfer, the Transferee can Accept or Reject the request through the Forward Certificate Inbox module.

#### Accept Forward Certificate Transfer

To accept a Forward Certificate Transfer, the Transferee takes the following steps:

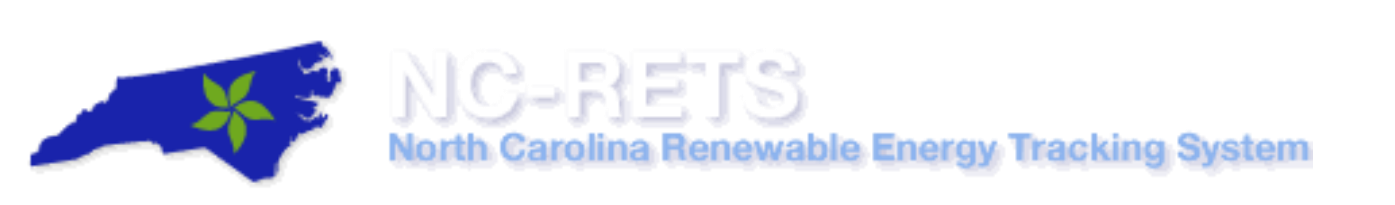

1. In the Account Dashboard, locate the Forward Certificate Transfer Inbox module.

| -orward cerunicat   | e fransfer in | DOX                      |                         |                |        |        |                 |
|---------------------|---------------|--------------------------|-------------------------|----------------|--------|--------|-----------------|
|                     |               | Forward                  | d Certificate Transfers |                |        |        |                 |
| Transfer Name/Alias | Counterparty  | Begin Vintage Year/Month | End Vintage Year/Month  | Current Status | Accept | Reject | Initiation Date |
| Test FCT 1          | Account1      | 2018/01                  | 2040/12                 | Pending        | Accept | Reject | 02/28/2018      |
|                     | Account1      | 1999/01                  | 2040/12                 | Pending        | Accept | Reject | 02/28/2018      |

2. Select the <u>Accept</u> hyperlink under the 'Accept' column to effectuate the Forward Certificate Transfer.

| orwaru ceruncai     | e fransfer in | DOX                      |                         |                |        |        |                 |
|---------------------|---------------|--------------------------|-------------------------|----------------|--------|--------|-----------------|
| -                   |               | Forward                  | d Certificate Transfers | 0 1011         |        |        |                 |
| Transfer Name/Alias | Counterparty  | Begin Vintage Year/Month | End Vintage Year/Month  | Current Status | Accept | Reject | Initiation Date |
| estretti            | ACCOUNT       | 2010/01                  | 2040/12                 | Penuing        | Ассері | Rejeci | 02/20/2010      |
| est FCT 2           | Account1      | 1999/01                  | 2040/12                 | Pending        | Accept | Reject | 02/28/2018      |

**Note:** Vintages within a scheduled forward transfer will process on the applicable monthly issuance date.

3. You are then taken to the "Certificate Transfer Confirmation" page. The Transferee will select the Deposit Sub-Account (where the certificates will be deposited) and then select [Accept] to finalize acceptance of the new Forward Certificate Transfer.

| Certificate Transfer Confirmation    |                              |  |  |  |  |
|--------------------------------------|------------------------------|--|--|--|--|
| Next Scheduled Transfer Date:        |                              |  |  |  |  |
| [Deposit Sub-Account - ID - Type]: * | Select an Active Sub-Account |  |  |  |  |
| * Required Field                     |                              |  |  |  |  |
| Accept                               | Cancel                       |  |  |  |  |

4. Transferor and Transferee will be notified via email of the new status of the Forward Certificate Transfer.

#### **Reject Forward Certificate Transfer**

To reject a Forward Certificate Transfer, the Transferee takes the following steps:

1. In the Account Dashboard, locate the **Forward Certificate Transfer Inbox** Module.

| orward Certificat   | e Transfer In | box                      |                         |                |        |        | ×               |
|---------------------|---------------|--------------------------|-------------------------|----------------|--------|--------|-----------------|
|                     |               | Forward                  | d Certificate Transfers |                |        |        |                 |
| Transfer Name/Alias | Counterparty  | Begin Vintage Year/Month | End Vintage Year/Month  | Current Status | Accept | Reject | Initiation Date |
| fest FCT 1          | Account1      | 2018/01                  | 2040/12                 | Pending        | Accept | Reject | 02/28/2018      |
| est FCT 2           | Account1      | 1999/01                  | 2040/12                 | Pending        | Accept | Reject | 02/28/2018      |

2. Under the Forward Certificate Transfers table, select the <u>Reject</u> hyperlink under the Reject column to decline the Forward Certificate Transfer.

|                 | × 3                                             | N                                    | C-RE                                           | t s                                          | lo Eno                               |                            | Tracking                                                         | Sustam |
|-----------------|-------------------------------------------------|--------------------------------------|------------------------------------------------|----------------------------------------------|--------------------------------------|----------------------------|------------------------------------------------------------------|--------|
|                 | Forward Certificat                              | te Transfer la                       | nbox                                           | Reliewab                                     |                                      | (gy                        | ×                                                                | System |
|                 |                                                 |                                      | Forwar                                         | d Certificate Transfers                      |                                      |                            |                                                                  |        |
|                 | Transfer Name/Alias<br>Test FCT 1<br>Test FCT 2 | Counterparty<br>Account1<br>Account1 | Begin Vintage Year/Month<br>2018/01<br>1999/01 | End Vintage Year/Month<br>2040/12<br>2040/12 | Current Status<br>Pending<br>Pending | Accept<br>Accept<br>Accept | Reject Initiation Date<br>Reject 02/28/2018<br>Reject 02/28/2018 |        |
| 3. Select the [ | OK] button to                                   | confirm                              | selection.                                     |                                              |                                      |                            |                                                                  | -      |

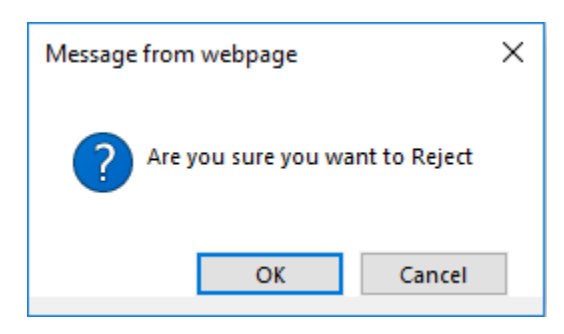

4. Transferor and Transferee will be notified via email of the new status of the Forward Certificate Transfer.

#### D. Check the Status of a Forward Certificate Transfer

The Transferor can view and check on the status of their Forward Certificate Transfers by taking the following steps:

- 1. In the Account Dashboard, locate the **Recurring Transfers** Module.
- 2. To review all Recurring Transfers. Select the hyperlink to View Forward Certificates

| Recurring Transfers                                 |              |                     |                        |                       |                     |               |             |         |                |
|-----------------------------------------------------|--------------|---------------------|------------------------|-----------------------|---------------------|---------------|-------------|---------|----------------|
| Total Facility 1                                    |              |                     |                        |                       |                     |               |             |         |                |
| Transfer<br>Name/Alias                              | Counterparty | Туре                | Source                 | Vintage Begin<br>Date | Vintage End<br>Date | Begin<br>Date | End<br>Date | Status  | Status<br>Date |
| TEST                                                |              | Forward<br>Transfer | Test - Sample<br>(H2O) | 10/2011               | 6/2039              |               |             | Pending | 06/22/2018     |
| View Forward Transfers Create New Forward Transfers |              |                     |                        |                       |                     |               |             |         |                |
| Forward Transfers Inbox                             |              |                     |                        |                       |                     |               |             |         |                |
| Forward Transfers                                   |              |                     |                        |                       |                     |               |             |         |                |
| Transfer Name/                                      | Alias Counte | rparty Vinta        | ge Begin Date          | Vintage End Da        | te Current          | Status A      | Accept      | Reject  | nitiation Date |
|                                                     | Empty        |                     |                        |                       |                     |               |             |         |                |
|                                                     |              |                     |                        |                       |                     |               |             |         |                |

3. View Forward Certificate Transfer information on the Forward Transfers table or select on the hyperlink under the Transfer Name/Alias column to view Forward Certificate Transfer details.

# - X =

## NC-RETS North Carolina Renewable Energy Tracking System

| Transfer<br>Name/Alias 🔬 🏹 | Priority 🙏 🯹 | From Account<br>Holder 🔬 🥡 | Counterparty 📐 🏹 |
|----------------------------|--------------|----------------------------|------------------|
| Test FCT 2                 | 2            | Account1                   | Account2         |
| Test FCT 2                 | 2            | Account1                   | Account2         |
| Test FCT 1                 | 1            | Account1                   | Account2         |
| Test FCT 1                 | 1            | Account1                   | Account2         |
|                            |              |                            |                  |

#### E. Removing or Modifying a Forward Certificate Transfer

An account holder will NOT be able to modify an Approved Forward Certificate Transfer. However, a 'Pending' Forward Certificate Transfer, can be modified if the Transferor has submitted the request, but the Transferee has not yet accepted or rejected it.

If an Active Forward Certificate Transfer needs to be modified, the only option will be to 'Withdraw' the existing FTC and then resubmit the request with the new details.

Please reference Section D above (<u>Check the Status of a Forward Certificate Transfer</u>) in order to access the Forward Certificate Transfers and Modify/Withdraw them as needed.

|                              | Edit Forward Credit Transfer |
|------------------------------|------------------------------|
| Forward Credit Name/Alias: * | August 2011-11, 221          |
| Project: *                   | /                            |
|                              |                              |
| Active Sub-Account           | Select One 🗸                 |
| Retire Sub-Account           | Select One 🗸                 |
| Account Holder               | Ciy 🗸                        |
|                              |                              |
|                              | Percent: 100 or Fixed:       |
|                              |                              |
| Begin Vintage: *             | 10/2017 🗸                    |
| End Vintage: *               | 11/2032 💙                    |
| Priority: *                  | 2                            |
|                              | All or Nothing               |
|                              | O Partial Fill               |
|                              |                              |
|                              | Withdraw Cancel              |
|                              |                              |
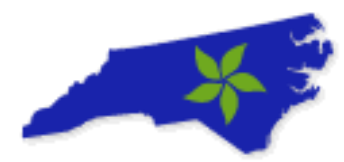

## NC-RETS North Carolina Renewable Energy Tracking System

**Note:** If the Forward Certificate Transfer is in a Pending' status, then the fields will be accessible (not grayed out) and the Account Holder will have the additional option to [Save] changes.

## F. Frequently Asked Questions

- 1. Why don't I see my project in the dropdown when I am in the Create Forward Certificate Transfer screen?
  - Only approved projects will be displayed on the Create Forward Certificate Transfer screen. If your project is in a 'Pending' status or not registered in NC-RETS, please work with the NC-RETS Administrator to review and approve your project.
- 2. What are some common reasons why a Forward Certificate Transfer would be rejected?
  - Incorrect Begin or End Vintages
  - Wrong Project
  - Incorrect Quantity
- 3. What NC-RETS report will show me the history of my Forward Certificate Transfers?
  - My Forward Certificates
  - My Event Log
  - Inter-Account Transfer report.

## 4. Why didn't the expected quantity of certificates transfer when my Forward Certificate Transfer process?

- o Forward Certificate Transfer Priority conflicts
- Insufficient certificate quantity to transfer if 'All or Nothing' is selected.